# MANUAL DE USUARIO ESTABLECIMIENTOS

# MÓDULO DE CIRCULACIÓN

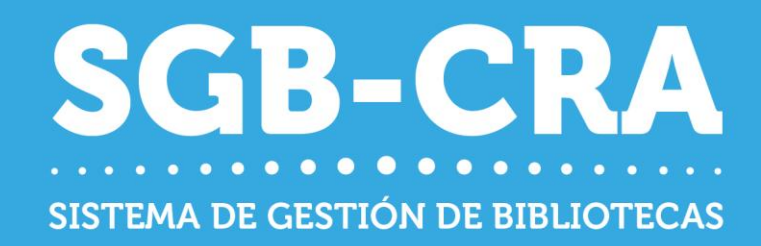

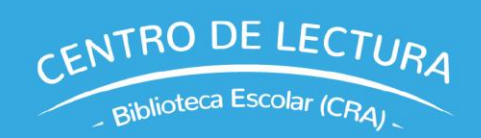

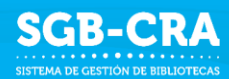

### **CONTENIDO**

| 1.   | ASPECTOS GENERALES               |
|------|----------------------------------|
| 1.1  | GLOSARIO                         |
| 1.2  | INGRESO AL SISTEMA               |
| 2.   | CIRCULACIÓN                      |
| 2.1  | PRÉSTAMOS                        |
| 2.1. | 1 BÚSQUEDA DE EJEMPLARES8        |
| 2.1. | <b>2 BÚSQUEDA DE LECTORES</b> 10 |
| 2.1. | 3 VISUALIZACIÓN HISTORIAL12      |
| 2.1. | 4 HACER PRÉSTAMO 12              |
| 2.1. | <b>5 ANULACIÓN</b>               |
| 2.2  | <b>DEVOLUCIONES</b>              |
| 2.2. | 1 BÚSQUEDA DE EJEMPLARES 14      |
| 2.2. | 2 VISUALIZACIÓN HISTORIAL        |
| 2.2. | <b>3 HACER DEVOLUCIÓN</b>        |
| 2.2. | <b>4 ANULACIÓN</b>               |
| 2.3  | PRÓRROGAS 17                     |
| 2.3. | 1 BÚSQUEDA DE LECTORES           |
| 2.3. | 2 VISUALIZACIÓN HISTORIAL        |
| 2.3. | <b>3 CREAR PRÓRROGA</b>          |
| 2.3. | <b>4 ANULACIÓN</b>               |
| 2.4  | <b>RESERVAS</b>                  |
| 2.4. | 1 BÚSQUEDA DE EJEMPLARES         |
| 2.4. | 2 BÚSQUEDA DE LECTORES           |
| 2.4. | 3 VISUALIZACIÓN HISTORIAL        |
| 2.4. | <b>4 RESERVA</b>                 |
| 2.4. | <b>5 ANULACIÓN</b>               |
| 3.   | EJEMPLARES                       |
| 3.1  | VISUALIZACIÓN                    |
| 3.2  | EDICIÓN                          |
| 4.   | LECTORES                         |
|      |                                  |

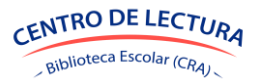

| 4.1  | VISUA            | ALIZACIÓN                                                            | 30 |
|------|------------------|----------------------------------------------------------------------|----|
| 4.2  | CREA             | CIÓN                                                                 | 31 |
| 4.3  | RETIR            | RAR                                                                  | 31 |
| 5.   | CATAL            | OGACIÓN                                                              | 33 |
| 5.1  | VISUA            | ALIZACIÓN                                                            | 33 |
| 5.2  | CATALC           | OGAR RECURSOS                                                        | 33 |
|      | 5.2.1 (          | CATALOGAR RECURSO DE MANERA UNITARIA                                 | 34 |
|      | 5.2.2 C<br>IMPOF | CATALOGACIÓN MASIVA DE RECURSOS UTILIZANDO HERRAMIENTA DE<br>RTACIÓN | 36 |
| 6.   | UBICA            | CIONES                                                               | 39 |
| 6.1  | VISUA            | ALIZACIÓN                                                            | 39 |
| 6.2  | CREA             | R UBICACIÓN                                                          | 40 |
| 6.3  | EDITA            | AR UBICACIÓN                                                         | 41 |
| 6.4  | ELIMI            | INAR UBICACIÓN                                                       | 41 |
| 7.   | RECEPO           | CIÓN DE RECURSOS ENVIADOS POR MINEDUC                                | 42 |
|      | 7.1              | VISUALIZACIÓN                                                        | 42 |
|      | 7.2              | SELECCIÓN DE ENVÍO                                                   | 42 |
|      | 7.3              | DIFERENCIAS ENTRE ENVÍO Y RECEPCIÓN                                  | 43 |
|      | 7.4              | MOSTRAR Y OCULTAR COLUMNAS                                           | 44 |
|      | 7.5              | EXPORTAR                                                             | 44 |
|      | 7.6              | FINALIZAR RECEPCIÓN                                                  | 44 |
| 8.   | INGRES           | SO DE RECURSOS                                                       | 46 |
| 8.1  | INCOR            | PORACIÓN RECURSOS                                                    | 46 |
|      | 8.1.1            | CREAR INCORPORACIÓN                                                  | 47 |
|      | 8.1.2            | AGREGAR RECURSOS A LA INCORPORACIÓN CREADA                           | 47 |
|      | 8.1.3 F          | INALIZAR INCORPORACIÓN                                               | 52 |
| 8.2  | HABILI           | TACIÓN DE RECURSOS                                                   | 52 |
| 9.   | ETIQUE           | ETAS                                                                 | 55 |
| 10.  | MARB             | ETES                                                                 | 59 |
| 11.  | REPOR            | TES                                                                  | 63 |
| 12.  | GESTIĆ           | ÓN                                                                   | 64 |
| 12.1 | L FER            | IADOS                                                                | 64 |

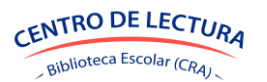

| 12. | 2 EST  | ABLECIMIENTO    | 65 |
|-----|--------|-----------------|----|
| 13. | POLÍTI | CAS             | 67 |
|     | 13.1   | VISUALIZACIÓN   | 67 |
|     | 13.2   | EDITAR POLÍTICA | 68 |

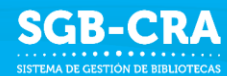

# **1. ASPECTOS GENERALES**

El Módulo de Circulación del Sistema de Gestión de Bibliotecas (SGB) del Centro de lectura y biblioteca escolar (CRA), tiene como objetivo brindar una moderna plataforma que permita realizar la gestión integral de una biblioteca, desde el ingreso de recursos, actualización de inventario, realización de préstamos, devoluciones, análisis estadístico, entre otras funciones.

#### 1.1 GLOSARIO

**Biblioteca escolar:** Corresponde al conjunto de recursos educativos que posee el establecimiento. Una biblioteca escolar puede estar determinada por una ubicación, características de los libros, etc. Ejemplo: Biblioteca de Básica, Biblioteca Docente.

**Ubicación**: Corresponde al lugar físico en donde se encuentran los recursos educativos en el establecimiento. Una ubicación es particular para cada establecimiento y éste puede tener tantas ubicaciones como sean sus características.

Se recomienda utilizar nombres de ubicaciones que representen espacios físicos bien definidos dentro del establecimiento.

**Ejemplos:** Biblioteca escolar, Biblioteca de Aula 1° Básico, Biblioteca de Aula IV° Medio, sala de profesores u otra localización.

#### Tipos de recursos:

- Libros (con o sin ISBN)
- Mapas
- Revistas
- Material Audiovisual
- Material Concreto
- Otros

**Datos de identificación del recurso**: Dependiendo del tipo de recurso, se requerirán datos básicos para su identificación; título y/o nombre, ISBN, autores, editorial, etc.

- Título o nombre: Título o nombre del recurso. Ej.: El Principito, Mapa físico de Chile, Condorito, etc.
- ISBN: Es un código de 10 o 13 dígitos, el cual es un identificador único para libros. Generalmente se puede encontrar en formato de código de barras en aquellos libros que lo poseen, en la tapa posterior o en el interior en forma numérica. La gran mayoría de los libros posee un ISBN, aunque pueden existir recursos que no lo posean.
- Autores: Es el creador de la obra y/o recurso.
- Editorial: Representa a la organización encargada de poner a disposición el material generado.

**Catálogo de recursos:** El sistema cuenta con un catálogo de títulos validados, con su respectivo ISBN, autores, editorial y otros datos. Esta información servirá para validar los datos que se están ingresando al sistema y así evitar errores en su registro. No obstante, si un recurso no se encuentra precargado en el sistema, el establecimiento podrá ingresarlo de manera manual completando los datos correspondientes al tipo de recurso.

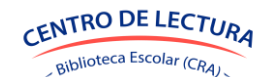

**Lectores:** Serán aquellos habilitados para préstamos, devoluciones, prórrogas y reservas. Pueden ser estudiantes, docentes, funcionarios.

#### 1.2 INGRESO AL SISTEMA

Los usuarios que ingresan al Módulo de Circulación son solo del Equipo Biblioteca Escolar **(Encargado CRA y Asistente CRA)**, estos deberán ingresar al enlace <u>https://sgb2.mineduc.cl</u> y completar su RUN y contraseña, la misma utilizada para entrar al SGB.

Para recuperar contraseña seleccione el enlace habilitado que aparece en el mensaje: "Si olvidó su contraseña o desea cambiarla haga clic aquí". Será dirigido a la página de inicio de SGB en donde deberá seleccionar la pregunta ¿Olvidó su contraseña? E ingresar su RUT sin puntos y con guion.

Dependiendo del cargo, serán las funciones disponibles para el usuario.

| Módulo                    | Encargado CRA | Asistente CRA |
|---------------------------|---------------|---------------|
| Préstamos                 | $\checkmark$  | $\checkmark$  |
| Devoluciones              | $\checkmark$  | $\checkmark$  |
| Prórroga                  | $\checkmark$  | $\checkmark$  |
| Reservas                  | $\checkmark$  | $\checkmark$  |
| Ejemplares                | $\checkmark$  | $\checkmark$  |
| Lectores                  | $\checkmark$  | $\checkmark$  |
| Catalogación              | $\checkmark$  | Х             |
| Ubicaciones               | $\checkmark$  | Х             |
| Envíos Mineduc            | $\checkmark$  | Х             |
| Incorporación de recursos | $\checkmark$  | Х             |
| Habilitación de recursos  | $\checkmark$  | Х             |
| Etiquetas                 | $\checkmark$  | Х             |
| Marbetes                  | $\checkmark$  | Х             |
| Reportes                  | $\checkmark$  | Х             |
| Usuarios                  | $\checkmark$  | x             |
| Feriados                  | $\checkmark$  | x             |
| Políticas por lector      |               | x             |

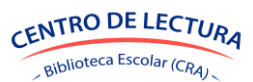

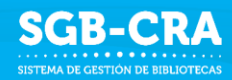

Al realizar el ingreso por primera vez, se debe llevar a cabo una configuración inicial de datos básicos en donde se ingresan las y los lectores del establecimiento, además de inventario y otras herramientas. Se lleva a cabo una por establecimiento. La información ingresada en esta primera configuración podrá ser editada y/o completada en cualquier momento en el módulo de Circulación. Ver Manual de Configuración inicial de datos básicos.

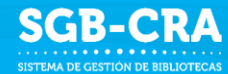

# 2. CIRCULACIÓN

### 2.1 PRÉSTAMOS

Los usuarios con el rol Encargado CRA y Asistente CRA podrán visualizar y buscar ejemplares, lectores, préstamos anteriores, realizar nuevos préstamos y anular préstamos anteriores en el menú "Circulación -> Préstamo".

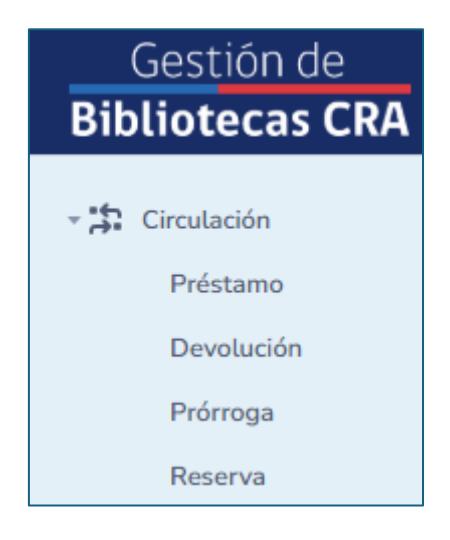

| liotecas CRA                                                           | 🛱 ESCUELA SIGE DE PRUEBA                 | A (RBD: 999999)                                      |                                                                                      |                  |                                 |                     | Ministerio de Educación                                  |  |
|------------------------------------------------------------------------|------------------------------------------|------------------------------------------------------|--------------------------------------------------------------------------------------|------------------|---------------------------------|---------------------|----------------------------------------------------------|--|
| Circulación                                                            | Préstamo                                 |                                                      |                                                                                      |                  |                                 |                     |                                                          |  |
| Devolución                                                             | BUSCAR EJEMPLAR                          |                                                      | UBICACIÓN                                                                            | BUSCAR LECTOR    |                                 |                     | CURSO                                                    |  |
| Prórroga                                                               | ISBN, Nº del ejemplar, título, auto      | or, editorial o código de barras.                    | Todas                                                                                | Nombre, apellido | RUN/IPE                         |                     | Todos                                                    |  |
| Reserva                                                                |                                          |                                                      |                                                                                      |                  |                                 |                     |                                                          |  |
| jemplares                                                              | Ningún ciomplar ha cid                   | la calaccianada                                      |                                                                                      | Ninguin Loctor   | ha sida salassianada            |                     |                                                          |  |
| ectores                                                                | Tungun ejemptar na side                  | 0 seleccionado                                       |                                                                                      | Ningun tector    | na sido seleccionado            |                     |                                                          |  |
| bicaciones                                                             |                                          |                                                      |                                                                                      |                  |                                 |                     |                                                          |  |
| directur                                                               |                                          |                                                      |                                                                                      |                  |                                 |                     |                                                          |  |
|                                                                        |                                          |                                                      |                                                                                      |                  |                                 |                     |                                                          |  |
| ngresos                                                                |                                          |                                                      |                                                                                      |                  |                                 |                     |                                                          |  |
| ngresos<br>tiquetas                                                    |                                          |                                                      |                                                                                      |                  |                                 |                     |                                                          |  |
| Ingresos<br>Itiquetas<br>Aarbetes                                      |                                          |                                                      |                                                                                      |                  |                                 |                     |                                                          |  |
| Ingresos<br>Itiquetas<br>Aarbetes<br>Reportes                          |                                          |                                                      |                                                                                      |                  |                                 |                     |                                                          |  |
| Ingresos<br>Riquetas<br>Aarbetes<br>Reportes<br>Sestion<br>Politicas   |                                          |                                                      |                                                                                      |                  |                                 |                     |                                                          |  |
| Ingresos<br>Riquetas<br>Aarbetes<br>Reportes<br>Sestion<br>Politicas   |                                          |                                                      |                                                                                      | DESDE            | HATTA                           |                     |                                                          |  |
| ngresos<br>tiquetas<br>larbetes<br>eportes<br>estion<br>ol/ticas       | Escaneo continuo                         | ESTADO IPaco                                         | Dishiates                                                                            | DESOR            | HATA                            |                     | Pretter                                                  |  |
| Ingresos<br>Itiouetas<br>Aarbetes<br>Iestion<br>Volticas               | Escaneo continuo Úttimos préstamos       | ESTADO HISCO<br>Título                               | Dids submess                                                                         | DESCE            | Estado físico                   | Desde               | Predar                                                   |  |
| Ingresos<br>Eliguetas<br>Aarbetes<br>Sestion<br>Soliticas              | Escaneo continuo Úttimos préstamos       | ESTADO Hisco<br>Título<br>Ropa usada                 | Diks HABLES<br>Lector<br>Elisa Victoria Laytto Alfaro                                | DESSE            | Estado físico<br>Bueno          | <b>Desde</b><br>Hoy | Preitar<br>Hasta<br>Lunes 19-05-2025                     |  |
| Ingresos<br>Itiquetas<br>Aarbetes<br>Reportes<br>Lieation<br>Voliticas | Escaneo continuo       Úttimos préstamos | ESTADO HIsco<br>Título<br>Ropa usada<br>Adiós, poeta | DAS HABLES<br>Lector<br>Elisa Victoria Laytte Alfaro<br>Francisca Del Carmen Vásquez | DESOE            | Estado físico<br>Bueno<br>Bueno | Desde<br>Hoy<br>Hoy | Prestar<br>Hasta<br>Lunes 19-05-2025<br>Lunes 19-05-2025 |  |

#### 2.1.1 BÚSQUEDA DE EJEMPLARES

El sistema permitirá buscar un ejemplar de 3 maneras diferentes, mediante un lector de código de barras, escribiendo en un cuadro de texto, y seleccionando una ubicación en particular.

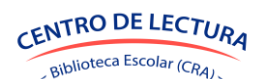

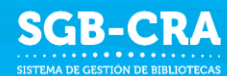

#### a. Código de barras

Teniendo el lector de código de barras conectado y encendido, se debe colocar el código de barras en el centro del campo de visión del escáner, luego se debe presionar el botón de escaneo del dispositivo, o esperar a que lo detecte automáticamente.

El sistema recibirá el código escaneado, y mostrará el ejemplar correspondiente a ese código en particular.

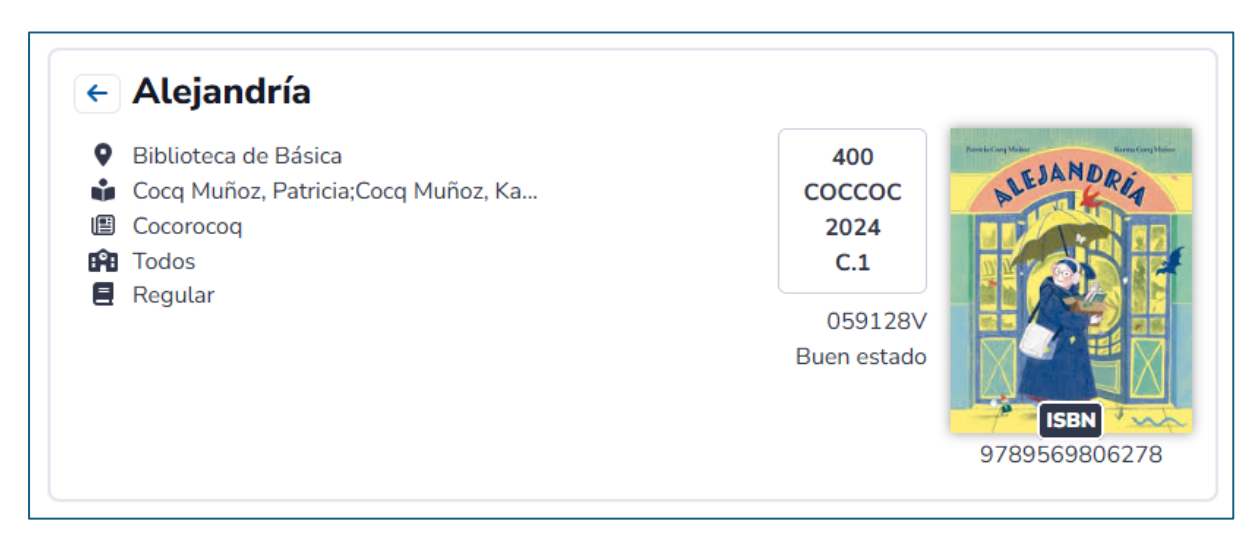

#### b. Cuadro de texto

Se debe ingresar el título, autor, ISBN, código o editorial en el cuadro de búsqueda, ubicado en la parte superior izquierda de la pantalla.

| estamo                                                                           |                                              |                    |           |                           |
|----------------------------------------------------------------------------------|----------------------------------------------|--------------------|-----------|---------------------------|
| BUSCAR EJEMPLAR                                                                  |                                              |                    | UBICACIÓN |                           |
| Alejandria                                                                       |                                              |                    | Todas     | ~                         |
| iomplares (3)                                                                    |                                              |                    |           |                           |
| jemptares ( 5 )                                                                  | )                                            |                    |           | ← →                       |
| C.1 Alejandría<br>Cocq Muñoz, Patricia                                           | Biblioteca de Básica                         | Regular            | Bueno     | ← →                       |
| C.1 Alejandría<br>Cocq Muñoz, Patricia<br>C.2 Alejandría<br>Cocq Muñoz, Patricia | Biblioteca de Básica<br>Biblioteca de Básica | Regular<br>Regular | Bueno     | ← →<br>Devuelve en 7 días |

El sistema desplegará una lista de ejemplares que coinciden con lo ingresado, donde se podrá seleccionar un ejemplar en particular.

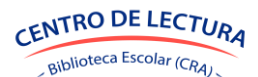

#### c. Ubicación

Se debe seleccionar una ubicación de la lista desplegable, ubicada en la parte superior de la pantalla.

|                                                |                                |         | UBICACIÓN            |
|------------------------------------------------|--------------------------------|---------|----------------------|
| SBN, N° del ejemplar, título, a                | utor, editorial o código de ba | rras    | Biblioteca de Básica |
|                                                |                                |         | Todas                |
|                                                |                                |         | Biblioteca de Básica |
| jemplares ( 524                                | 13)                            |         | Biblioteca de Media  |
| C.2 La casita del rató<br>Stutzman, Jonathan;A | n<br>Biblioteca de Básica      | Regular | Bueno                |
|                                                |                                |         |                      |

El sistema desplegará una lista de ejemplares que se encuentran en la ubicación seleccionada, donde se podrá seleccionar un ejemplar en particular.

#### **2.1.2 BÚSQUEDA DE LECTORES**

El sistema permitirá buscar un lector de 2 maneras diferentes, escribiendo en un cuadro de texto, y seleccionando un curso en particular

#### a. Cuadro de texto

El sistema desplegará una lista de lectores que coinciden con lo ingresado, donde se podrá seleccionar un lector en particular.

| BUSCAR LECTOR                                     | CURSO                |               |
|---------------------------------------------------|----------------------|---------------|
| el                                                | Todos                | ~             |
|                                                   |                      |               |
| Lectores (4)                                      | $\leftarrow$         | $\rightarrow$ |
| Elisa Victoria Laytte Alfaro                      | Habil<br>Sin atrasos | itado         |
| José Miguel Altamirano Villagra<br>1º medio A     | Habil<br>Sin atrasos | itado         |
| Nestor Daniel Soto Viloria<br>3° básico A         | Habil<br>Sin atrasos | itado         |
| Francisca Del Carmen Vásquez Mejías<br>2º medio B | Habil<br>Sin atrasos | itado         |

#### b. Curso

Se debe seleccionar un curso de la lista desplegable, ubicada en la parte superior derecha de la pantalla.

El sistema desplegará una lista de lectores correspondientes al curso seleccionado, donde se podrá seleccionar un lector en particular.

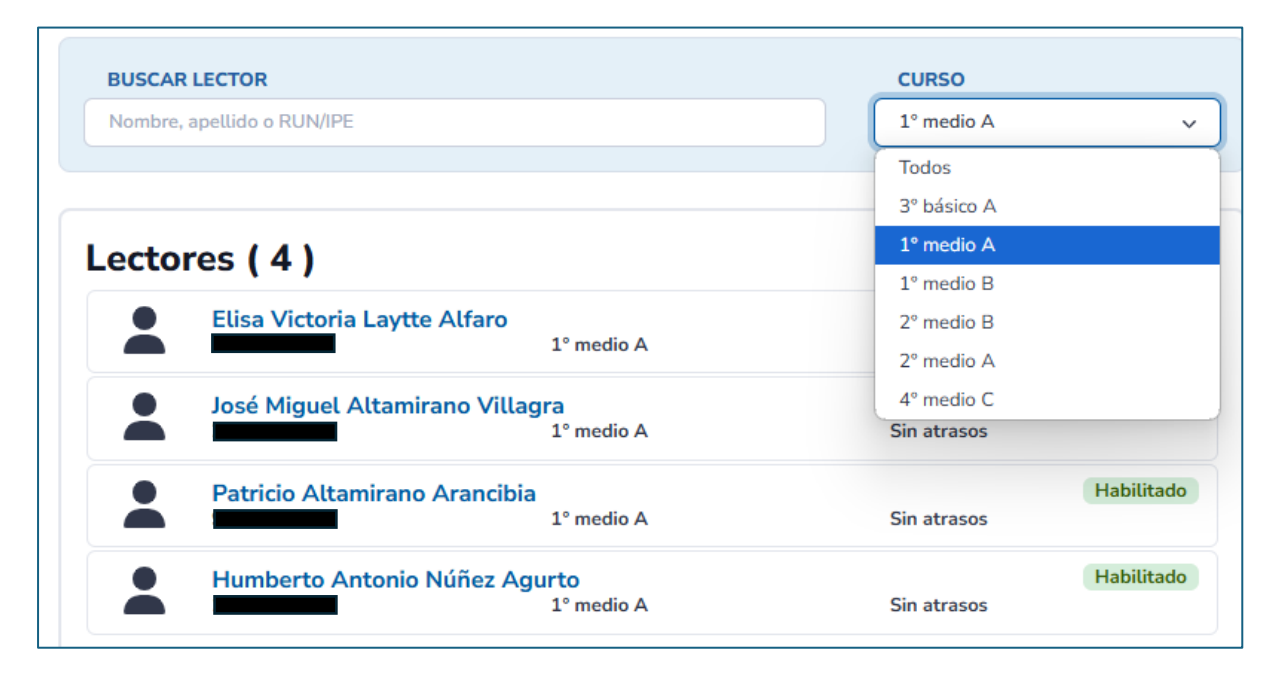

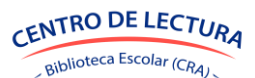

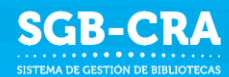

#### 2.1.3 VISUALIZACIÓN HISTORIAL

El sistema mostrará los préstamos históricos pertenecientes al establecimiento, entre los datos de los préstamos se encuentran:

- Título
- Lector
- Estado físico
- Desde
- Hasta

| Últimos préstamos | Título               | Lector                          | Estado físico | Desde | Hasta              |
|-------------------|----------------------|---------------------------------|---------------|-------|--------------------|
| Ξ.                | Alejandría           | José Miguel Altamirano Villagra | Bueno         | Hoy   | Viernes 09-05-2025 |
| Ô                 | Cien años de soledad | Elisa Victoria Laytte Alfaro    | Bueno         | Hoy   | Viernes 09-05-2025 |

#### 2.1.4 HACER PRÉSTAMO

Para realizar un préstamo primero es necesario seleccionar un ejemplar y lector en particular.

| BUSCAR EJEMPLAR                                                                                                    |               | UBICACIÓN                                                       | BUSCAR                                                         | LECTOR                                                                                                    |                  | CURSO |
|----------------------------------------------------------------------------------------------------|---------------|-----------------------------------------------------------------|----------------------------------------------------------------|----------------------------------------------------------------------------------------------------|------------------|-------|
| ALEJANDRIA                                                                                                    |               | Todas                                                           | PATRICIC                                                       |                                                                                                    |                  | Todos |
| <ul> <li>Alejandría</li> <li>Biblioteca de Básica</li> <li>Cocq Muñoz, Patricis, Cocq Muñ</li> <li>Cocoracog</li> <li>Cocoracog</li> <li>Todos</li> <li>Regular</li> </ul> | ioz, Ka       | 400<br>COCCCC<br>2024<br>C.2<br>059129H<br>Buen estado<br>97835 | ← Pa<br>Habilita<br>PP 1*r<br>€ Est<br>¥ Má<br>Sin<br>59905278 | tricio Altamirano<br>ao<br>nedio A<br>diante desde 5 marzo 2025<br>imo 3 próstamos simultáneo<br>préstamos<br>reservas | <b>Arancibia</b> |       |
|                                                                                                    |               |                                                                 |                                                                |                                                                                                    |                  |       |
|                                                                                                    | ESTADO FÍSICO | DÍAS HÁBILES                                                    | DESDE                                                          |                                                                                                    | HASTA            |       |

El sistema sugerirá automáticamente los días de préstamo de acuerdo a las políticas definidas, desplegando un formulario en la parte inferior del ejemplar y lector seleccionados.

Antes de realizar el préstamo, se podrá modificar el estado físico del ejemplar, los días de préstamo, y las fechas desde y hasta que se presta el ejemplar.

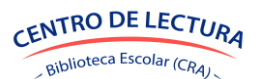

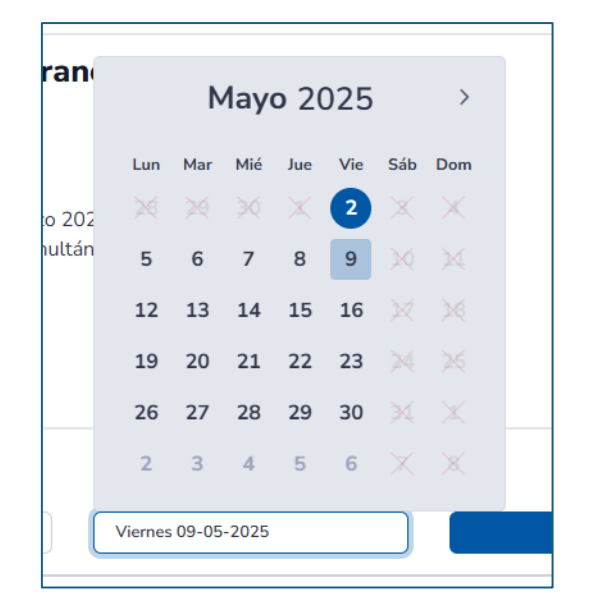

Luego debe presionar el botón "Prestar".

#### 2.1.5 ANULACIÓN

Para anular un préstamo, se debe presionar el botór 💼 bajo el título "Últimos préstamos" para el préstamo que se desea anular. Se desplegará una ventana donde se deberá confirmar la anulación del préstamo.

| Eliminar registro                                                                           | ×  |
|---------------------------------------------------------------------------------------------|----|
| ¿Está seguro que desea anular el préstamo de Alejandría a Jo<br>Miguel Altamirano Villagra? | sé |
| Confirmar                                                                                   | r  |

#### 2.2 **DEVOLUCIONES**

Los usuarios con el rol Encargado CRA y Asistente CRA podrán visualizar y buscar ejemplares, devoluciones anteriores, realizar nuevas devoluciones y anular devoluciones anteriores en el menú "Circulación -> Devolución".

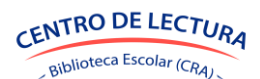

| Bibliotecas CRA       | 🛱 ESCUELA SIGE DE PRUEBA (RBD: 999999)                        |        |               |                    |                          |                    | Ministerio de Educación | M         |
|-----------------------|---------------------------------------------------------------|--------|---------------|--------------------|--------------------------|--------------------|-------------------------|-----------|
| - 🋱 Circulación       | Devolución                                                    |        |               |                    |                          |                    |                         |           |
| Devolución            | BUSCAR EJEMPLAR                                               |        |               |                    |                          | UBICACIÓN          |                         |           |
| Prórroga              | ISBN, Nº del ejemplar, título, autor, editorial o código de l | samas  |               |                    |                          | Todas              |                         | ~         |
| Reserva<br>Ejemplares |                                                               |        |               |                    | [                        |                    |                         |           |
| Lectores              | Ningun ejemplar ha sido seleccionado                          |        |               |                    | Ningun lector ha sido se | eleccionado        |                         |           |
| Ubicaciones           |                                                               |        |               |                    |                          |                    |                         |           |
| Mineduc               |                                                               |        |               |                    |                          |                    |                         |           |
| Ingresos              |                                                               |        |               |                    |                          |                    |                         |           |
| Marbetes              |                                                               |        |               |                    |                          |                    |                         |           |
| Reportes              |                                                               |        |               |                    |                          |                    |                         |           |
| • X Gestion           |                                                               |        |               |                    |                          |                    |                         |           |
| ~ _                   |                                                               |        | ESTADO EÍSICO | DENSIE) /E         | DESCTADO MA              | STA DÍAC DE ATRASO |                         |           |
|                       | Escaneo continuo                                              |        |               |                    |                          |                    | Devolver                |           |
|                       | Últimas devoluciones                                          | Título | Lector        | Devuelto           | Dias de atraso           | Estado físico      | Desde Has               | sta       |
|                       |                                                               |        |               | Ningún dato dispon | ible en esta tabla       |                    |                         |           |
|                       |                                                               |        |               |                    |                          |                    | Anterior                | Siguiente |

#### **2.2.1 BÚSQUEDA DE EJEMPLARES**

El sistema permitirá buscar un ejemplar de 3 maneras diferentes, mediante un lector de código de barras, escribiendo en un cuadro de texto, y seleccionando una ubicación en particular

#### a. Código de barras

Teniendo el lector de código de barras conectado y encendido, se debe colocar el código de barras en el centro del campo de visión del escáner, luego se debe presionar el botón de escaneo del dispositivo, o esperar a que lo detecte automáticamente.

El sistema recibirá el código escaneado, y mostrará el ejemplar correspondiente a ese código en particular y su respectivo lector.

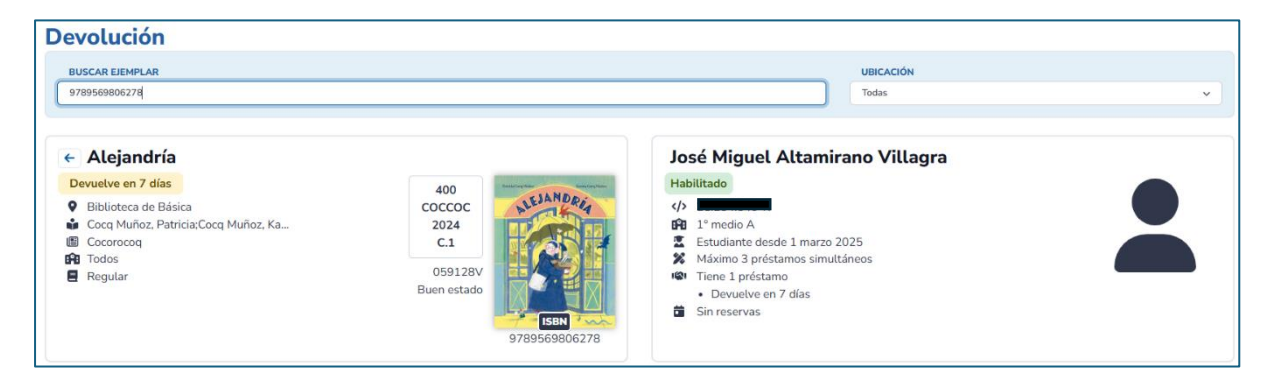

#### b. Cuadro de texto

Se debe ingresar el título, autor, ISBN, código o editorial en el cuadro de búsqueda, ubicado en la parte superior de la pantalla.

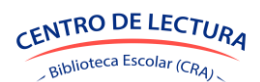

| evolución                                                                                      |                                    |                               |                    |   |
|------------------------------------------------------------------------------------------------|------------------------------------|-------------------------------|--------------------|---|
| BUSCAR EIEMPLAR<br>A                                                                           |                                    |                               | UBICACIÓN<br>Todas | ~ |
| Ejemplares ( 2 )<br><u>c.1 Alejandría</u><br>Gorq Muñez, Patricia Biblioteca de Básica Regular | ← →<br>Devuelve en 7 días<br>Bueno | Ningún lector ha sido selecci | ionado             |   |
| C.255 Cien años de soledad<br>García Márquez, Gabr Biblioteca de Básica Regular                | Devuelve en 7 días<br>Bueno        |                               |                    |   |

El sistema desplegará una lista de ejemplares que coinciden con lo ingresado, donde se podrá seleccionar un ejemplar en particular, y a su vez, mostrará el lector al que se le prestó.

#### c. Ubicación

Se debe seleccionar una ubicación de la lista desplegable, ubicada en la parte superior de la pantalla.

| Devolución                                                                      |                             |                              |                      |
|---------------------------------------------------------------------------------|-----------------------------|------------------------------|----------------------|
| BUSCAR EJEMPLAR                                                                 |                             |                              | UBICACIÓN            |
| ISBN, Nº del ejemplar, título, autor, editorial o código de barras              |                             |                              | Biblioteca de Básica |
|                                                                                 |                             |                              | Todas                |
|                                                                                 |                             |                              | Biblioteca de Básica |
| Ejemplares ( 2 )                                                                | $\leftarrow$ $\rightarrow$  | Ningún lector ha sido selecc | Biblioteca de Media  |
| C.1 Alejandría<br>Cocq Muñoz, Patricia Biblioteca de Básica Regular             | Devuelve en 7 días<br>Bueno |                              |                      |
| C.255 Cien años de soledad<br>García Márquez, Gabr Biblioteca de Básica Regular | Devuelve en 7 días<br>Bueno |                              |                      |

El sistema desplegará una lista de ejemplares que se encuentran en la ubicación seleccionada, donde se podrá seleccionar un ejemplar en particular.

#### 2.2.2 VISUALIZACIÓN HISTORIAL

El sistema mostrará las devoluciones históricas pertenecientes al establecimiento, entre los datos de las devoluciones se encuentran:

- Título
- Lector
- Devuelto
- Días de atraso
- Estado físico
- Desde
- Hasta

| Últimas devoluciones | Título               | Lector                          | Devuelto | Dias de atraso | Estado físico | Desde | Hasta              |
|----------------------|----------------------|---------------------------------|----------|----------------|---------------|-------|--------------------|
| â                    | Cien años de soledad | Elisa Victoria Laytte Alfaro    | Hoy      | 0              | Bueno         | Hoy   | Viernes 09-05-2025 |
| â                    | La niña raiz         | José Miguel Altamirano Villagra | Hoy      | 0              | Bueno         | Hoy   | Viernes 09-05-2025 |

#### 2.2.3 HACER DEVOLUCIÓN

Para realizar una devolución, primero es necesario seleccionar un ejemplar en particular.

El sistema desplegará un formulario en la parte inferior del ejemplar y lector mostrados por pantalla.

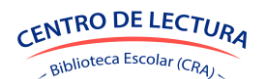

| Gestión de<br>Bibliotecas CRA                                                                                                    | 🛱 ESCUELA SIGE DE PRUEB                                                                                                    | A (RBD: 999999)                   |                                                             |                                                           |                                      |               | Minis | terio de Educación | M |
|----------------------------------------------------------------------------------------------------|----------------------------------------------------------------------------------------------------|-----------------------------------|-------------------------------------------------------------|-----------------------------------------------------------|--------------------------------------|---------------|-------|--------------------|---|
| * 2: Cerodación     Evendaries     Evendaries     Considención     Utricaciones     Minoduc     Winosuc     Minoduc     Minoduc     M | Devolución<br>BUSCAR EJEMPLAR<br>ESBN, N° det ejemplar, tibula, aut                                                                                                    | ior, editorial o código de barras | UB                                                          | UBICACIÓN<br>Biblioteca de Básica 🗸 🗸                     |                                      |               |       |                    |   |
|                                                                                                    | <ul> <li>← Alejandría</li> <li>Devueve en 7 días</li> <li>♥ Biblioteca de Básica</li> <li>➡ Cocq Muñoz, Patricia/C</li> <li>■ Coccocoq</li> <li>➡ Todos</li> <li>➡ Regular</li> </ul> | ocq Muñoz, Ka                     | 400<br>coccoc<br>2024<br>L1<br>Buen estado<br>9789569906278 | José Miguel Altamirano Villagra<br>Habiltado<br>Habiltado |                                      |               |       |                    |   |
|                                                                                                    | Escaneo continuo                                                                                                    |                                   | ESTADO HÍSICO DEVUELVE<br>Bueno V Viernes (                 | 12-05-2025                                                | PRESTADO HASTA<br>Viernes 09-05-2025 | DÍAS DE ATRA  | 10    | Devotver           |   |
|                                                                                                    | Últimas devoluciones                                                                                                    | Título                            | Lector                                                      | Devuelto                                                  | Dias de atraso                       | Estado físico | Desde | Hasta              |   |
|                                                                                                    | ā                                                                                                    | Cien años de soledad              | Elisa Victoria Laytte Alfaro                                | Hoy                                                       | 0                                    | Bueno         | Hoy   | Viernes 09-05-2025 | 5 |
|                                                                                                    | ā                                                                                                    | La niña raiz                      | José Miguel Altamirano Villagra                             | Hoy                                                       | 0                                    | Bueno         | Hoy   | Viernes 09-05-2025 | 5 |

Antes de realizar la devolución, se podrá modificar el estado físico del ejemplar y la fecha de devolución.

|                       |            |        | Ν       | lay   | o 20 | 025 |     |           | mirano Vil | llagra         |
|-----------------------|------------|--------|---------|-------|------|-----|-----|-----------|------------|----------------|
| 400<br>COCCOC<br>2024 | ALEJANDR   | Lun    | Mar     | Mié   | Jue  | Vie | Sáb | Dom       |            |                |
| C.1                   | 1735       | 28     | 29      | 30    |      | 2   | 3   | *         | ırzo 2025  |                |
| 059128V               |            |        |         |       |      |     | 10  | 11        | imultáneos |                |
| Buen estado           |            |        |         |       |      |     | 17  | 18        |            |                |
|                       | ISBN       |        |         |       |      |     | 24  | 25        |            |                |
|                       | 9789569806 |        |         |       |      |     | 31  | 1         |            |                |
|                       |            | 2      | 3       | (4)   | 5    | 6   | X   | 8         |            |                |
| ESTADO FÍSICO         |            | 2      |         |       |      |     |     |           | ASTA       | DÍAS DE ATRASO |
| Bueno                 | ~          | Vierne | es 02-0 | 5-202 | 5    |     |     | /iernes 0 | 9-05-2025  | 0              |

Luego debe presionar el botón "Devolver"

#### 2.2.4 ANULACIÓN

Para anular una devolución, se debe presionar el botón 💼 bajo el título "Últimas devoluciones" para la devolución que se desea anular. Se desplegará una ventana donde se deberá confirmar la anulación de la devolución.

| Eliminar registro                                                                           | ×  |
|---------------------------------------------------------------------------------------------|----|
| ¿Está seguro que desea anular el préstamo de Alejandría a Jo<br>Miguel Altamirano Villagra? | sé |
| Confirmar                                                                                   | ır |

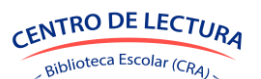

### 2.3 **PRÓRROGAS**

Los usuarios con el rol Encargado CRA y Asistente CRA podrán visualizar y buscar lectores, prórrogas anteriores, realizar nuevas prórrogas y anular prórrogas anteriores en el menú "Circulación -> Prórroga".

| Gestión de<br>Bibliotecas CRA | 🛱 ESCUELA SIGE DE PRUEBA (RBD: 999999) |        |                  |                             |         | Ministerio de Educación | M         |
|-------------------------------|----------------------------------------|--------|------------------|-----------------------------|---------|-------------------------|-----------|
| - 🛟 Circulación<br>Préstamo   | Prórroga                               |        |                  |                             |         |                         |           |
| Devolución                    | BUSCAR LECTOR                          |        |                  |                             | CURSO   |                         |           |
| Prórroga                      | Nombre, apellido o RUN/IPE             |        |                  |                             | Todos   |                         | ~         |
| Reserva                       |                                        |        |                  |                             |         |                         |           |
| Ejemplares                    |                                        |        |                  |                             |         |                         |           |
| Lectores                      | Ningún ejemplar ha sido seleccionado   |        |                  | Ningún lector ha sido selec | cionado |                         |           |
| Catalogación                  |                                        |        |                  |                             |         |                         |           |
| Ubicaciones                   |                                        |        |                  |                             |         |                         |           |
| Mineduc                       |                                        |        |                  |                             |         |                         |           |
| Ingresos                      |                                        |        |                  |                             |         |                         |           |
| Marbetes                      |                                        |        |                  |                             |         |                         |           |
| Reportes                      |                                        |        |                  |                             |         |                         |           |
| • 🎉 Gestion                   |                                        |        |                  |                             |         |                         |           |
| % Políticas                   |                                        |        |                  |                             |         |                         |           |
|                               |                                        |        |                  |                             |         |                         |           |
|                               |                                        |        | DIAS HABILES     | DESDE                       | HASTA   | Promoar                 |           |
|                               |                                        |        |                  |                             |         |                         |           |
|                               | Últimas prórrogas                      | Título | Lector           | Estado físico               | Desde   | Hasta                   |           |
|                               |                                        |        | Ningún dato disp | onible en esta tabla        |         |                         |           |
|                               |                                        |        |                  |                             |         | Anterior                | Siguiente |

#### 2.3.1 BÚSQUEDA DE LECTORES

El sistema permitirá buscar un lector de 2 maneras diferentes, escribiendo en un cuadro de texto, y seleccionando un curso en particular.

#### a. Cuadro de texto

Se debe ingresar el nombre, apellido o código en el cuadro de búsqueda, ubicado en la parte superior derecha de la pantalla.

El sistema desplegará una lista de lectores que coinciden con lo ingresado, donde se podrá seleccionar un lector en particular.

| Prórroga                                                                                                    |                                                        |                                                                                                    |     |
|----------------------------------------------------------------------------------------------------|--------------------------------------------------------|----------------------------------------------------------------------------------------------------|-----|
| BUSCAR LECTOR                                                                                                    |                                                        | CURSO<br>Todos                                                                                                    | × . |
| <ul> <li>Alejandría</li> <li>Devuelve hoy</li> <li>Biblioteca de Básica</li> <li>Cocq Muñoz, Patricia;Cocq Muñoz, Ka</li> <li>Cocorocoq</li> <li>Cocrocoq</li> <li>Regular</li> </ul> | 400<br>coccoc<br>2024<br>c.6<br>101107K<br>Buen estado | <ul> <li>José Miguel Altamirano Villagra</li> <li>Habilitado</li> <li>Imedio A</li> <li>Imedio A</li> <li>Katimo 3 préstamos simultáneos</li> <li>Tiene 1 préstamo</li> <li>Devuelve hoy</li> <li>Sin reservas</li> </ul> |     |

#### b. Curso

Se debe seleccionar un curso de la lista desplegable, ubicada en la parte superior derecha de la pantalla.

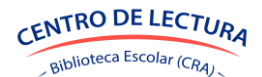

SGB-CRA

El sistema desplegará una lista de lectores correspondientes al curso seleccionado que tienen un préstamo activo, donde se podrá seleccionar un lector en particular.

|                        | CURSO       |   |
|------------------------|-------------|---|
|                        | 1° medio A  | ~ |
|                        | Todos       |   |
|                        | 2º básico B |   |
| ectores (1)            | 3° básico A |   |
|                        | 1º medio A  |   |
| José Miguel Altamiranc | 1º medio B  |   |
|                        | 2º medio B  |   |
|                        | 2º medio A  |   |
|                        | 4° medio C  |   |

#### 2.3.2 VISUALIZACIÓN HISTORIAL

El sistema mostrará las prórrogas históricas pertenecientes al establecimiento, entre los datos de las prórrogas se encuentran:

- Título
- Lector
- Estado físico
- Desde
- Hasta

| Últimas prórrogas | Título           | Lector                          | Estado físico | Desde | Hasta             |
|-------------------|------------------|---------------------------------|---------------|-------|-------------------|
| ũ                 | NUEVO Alejandría | José Miguel Altamirano Villagra | Bueno         | Hoy   | Jueves 22-05-2025 |

#### 2.3.3 CREAR PRÓRROGA

Para realizar una prórroga de manera manual, primero es necesario seleccionar un lector y luego un ejemplar en particular.

El sistema sugerirá automáticamente los días de prórroga de acuerdo a las políticas definidas, desplegando un formulario en la parte inferior del ejemplar y lector mostrados por pantalla.

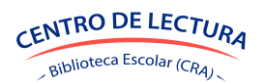

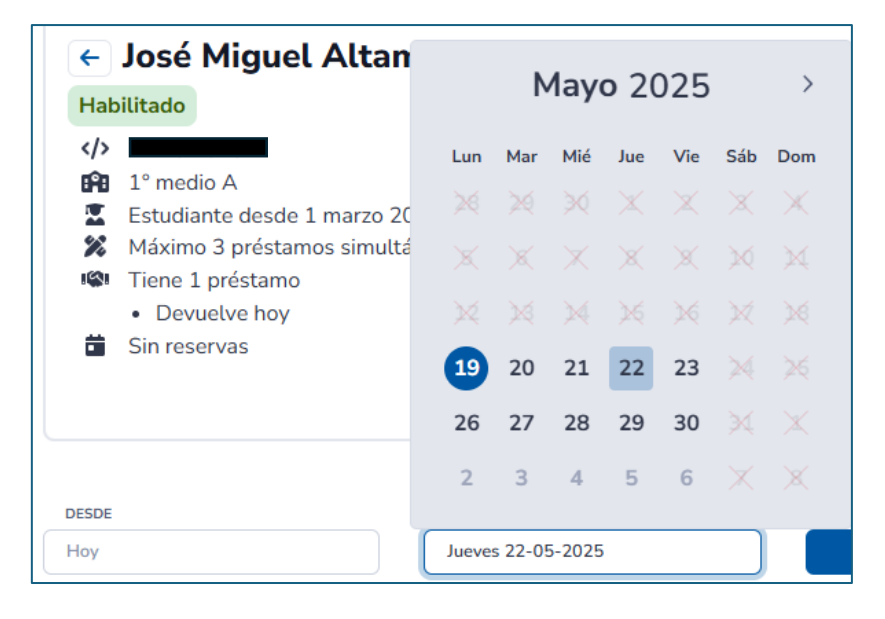

Antes de realizar la prórroga, se podrán modificar los días de prórroga, y la fechas hasta que se prorroga el ejemplar.

Luego debe presionar el botón "Prorrogar".

#### 2.3.4 ANULACIÓN

Para anular una prórroga, se debe presionar el botón 💼 bajo el título "Últimas prórrogas" para la prórroga que se desea anular. Se desplegará una ventana donde se deberá confirmar la anulación de la prórroga.

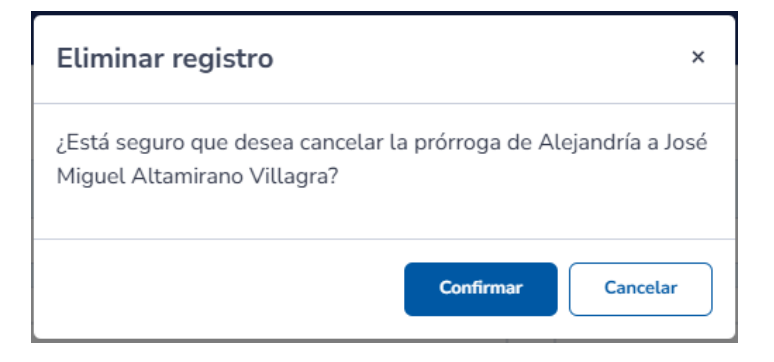

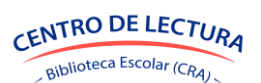

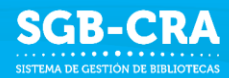

#### 2.4 **RESERVAS**

Los usuarios con el rol Encargado CRA y Asistente CRA podrán visualizar y buscar ejemplares, lectores, reservas anteriores, realizar nuevas reservas y anular reservas anteriores en el menú "Circulación -> Reserva".

| Gestión de<br>Bibliotecas CRA                   | 🛱 ESCUELA SIGE DE PRUEBA (RBD: 999999)                             |        |              |                |                            |              | l     | Ministerio de Educación | M         |
|-------------------------------------------------|--------------------------------------------------------------------|--------|--------------|----------------|----------------------------|--------------|-------|-------------------------|-----------|
| - 🛣 Circulación<br>Préstamo                     | Reserva                                                            |        |              |                |                            |              |       |                         |           |
| Devolución                                      | BUSCAR EJEMPLAR                                                    |        | UBICACIÓN    |                | BUSCAR LECTOR              |              |       | CURSO                   |           |
| Prórroga                                        | ISBN, Nº del ejemplar, título, autor, editorial o código de barras |        | Todas        | ~              | Nombre, apellido o RUN/IPE |              |       | Todos                   | ~         |
| Reserva                                         |                                                                    |        |              |                |                            |              |       |                         |           |
| E Ejemplares                                    |                                                                    |        |              |                |                            |              |       |                         |           |
| Lectores                                        | Ningún ejemplar ha sido seleccionado                               |        |              |                | Ningún lector ha sido      | seleccionado |       |                         |           |
| Catalogación                                    |                                                                    |        |              |                |                            |              |       |                         |           |
| O Ubicaciones                                   |                                                                    |        |              |                |                            |              |       |                         |           |
| Mineduc                                         |                                                                    |        |              |                |                            |              |       |                         |           |
| Signature                                       |                                                                    |        |              |                |                            |              |       |                         |           |
| Etiquetas                                       |                                                                    |        |              |                |                            |              |       |                         |           |
| Marbetes                                        |                                                                    |        |              |                |                            |              |       |                         |           |
| Gestion                                         |                                                                    |        |              |                |                            |              |       |                         |           |
| Políticas                                       |                                                                    |        |              |                |                            |              |       |                         |           |
| <i>pq</i> · · · · · · · · · · · · · · · · · · · |                                                                    |        |              |                |                            |              |       |                         |           |
|                                                 |                                                                    |        | DÍAS HÁBILES |                | DESDE                      | HASTA        |       |                         |           |
|                                                 |                                                                    |        |              |                |                            |              |       | Reservar                |           |
|                                                 | Últimas reservas                                                   | Título | Lecto        | or             | Estado físico              |              | Desde | Hasta                   |           |
|                                                 |                                                                    |        | Ning         | gun dato dispo | nible en esta tabla        |              |       |                         |           |
|                                                 |                                                                    |        |              |                |                            |              |       | Anterior                | Siguiente |

#### 2.4.1 BÚSQUEDA DE EJEMPLARES

El sistema permitirá buscar un ejemplar de 3 maneras diferentes, mediante un lector de código de barras, escribiendo en un cuadro de texto, y seleccionando una ubicación en particular.

#### a. Código de barras

Teniendo el lector de código de barras conectado y encendido, se debe colocar el código de barras en el centro del campo de visión del escáner, luego se debe presionar el botón de escaneo del dispositivo, o esperar a que lo detecte automáticamente.

El sistema recibirá el código escaneado, y mostrará el ejemplar correspondiente a ese código en particular.

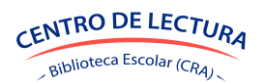

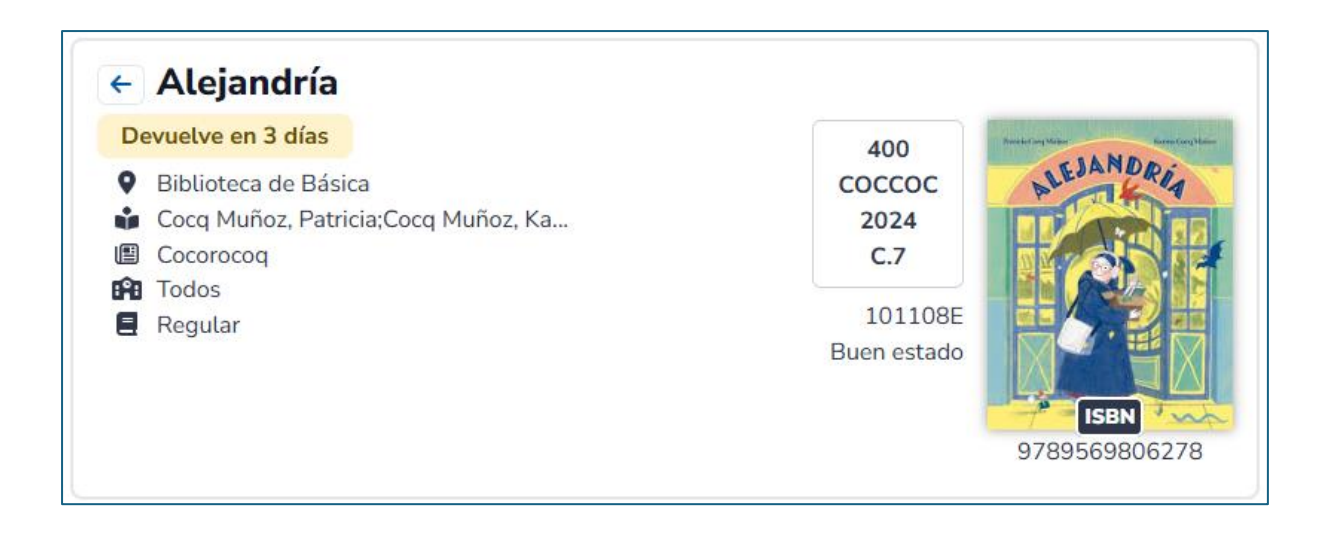

#### b. Cuadro de texto

Se debe ingresar el título, autor, ISBN, código o editorial en el cuadro de búsqueda, ubicado en la parte superior izquierda de la pantalla.

El sistema desplegará una lista de ejemplares que coinciden con lo ingresado, donde se podrá seleccionar un ejemplar en particular.

| serva                                                                                            |                                                                                 |                    |           |                                                                             |
|--------------------------------------------------------------------------------------------------|---------------------------------------------------------------------------------|--------------------|-----------|-----------------------------------------------------------------------------|
| BUSCAR EJEMPLAR                                                                                  |                                                                                 |                    | UBICACIÓN |                                                                             |
| Ą                                                                                                |                                                                                 |                    | Todas     | ~                                                                           |
|                                                                                                  |                                                                                 |                    |           |                                                                             |
| jemplares ( 3<br>C.7 Alejandría<br>Cocq Muñoz, Patricia                                          | )<br>Biblioteca de Básica                                                       | Regular            | Bueno     | ← →<br>Devuelve en 3 días                                                   |
| jemplares ( 3<br>C.7 Alejandría<br>Cocq Muñoz, Patricia<br>C.20 Los mejores r<br>Lovecraft, H.P. | )<br>Biblioteca de Básica<br>elatos de intriga y terror<br>Biblioteca de Básica | Regular<br>Regular | Bueno     | <ul><li>← →</li><li>Devuelve en 3 días</li><li>Devuelve en 7 días</li></ul> |

#### c. Ubicación

Se debe seleccionar una ubicación de la lista desplegable, ubicada en la parte superior de la pantalla.

El sistema desplegará una lista de ejemplares que se encuentran en la ubicación seleccionada, donde se podrá seleccionar un ejemplar en particular.

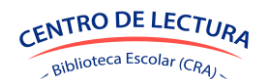

| serva                         |                                    |                      |                      |
|-------------------------------|------------------------------------|----------------------|----------------------|
| BUSCAR EJEMPLAR               |                                    | UBICACIÓN            |                      |
| ISBN, N° del ejemplar, título | , autor, editorial o código de ban | Biblioteca de Básica |                      |
|                               |                                    |                      | Todas                |
|                               |                                    |                      | Biblioteca de Básica |
| jemplares ( 3                 | )                                  |                      | Biblioteca de Media  |
| C.7 Aleiandría                |                                    |                      | Devuelve en 3 día    |
| Cocq Muñoz, Patricia          | Biblioteca de Básica               | Regular              | Bueno                |
| C.20 Los meiores re           | latos de intriga y terror          |                      | Devuelve en 7 día    |
|                               | Biblioteca de Básica               | Regular              | Bueno                |
| Lovecraft, H.P.               |                                    |                      |                      |
| Lovecraft, H.P.               | endv                               |                      | Devuelve en 7 día    |

#### 2.4.2 BÚSQUEDA DE LECTORES

El sistema permitirá buscar un lector de 2 maneras diferentes, escribiendo en un cuadro de texto, y seleccionando un curso en particular.

#### a. Cuadro de texto

Se debe ingresar el nombre, apellido o código en el cuadro de búsqueda, ubicado en la parte superior derecha de la pantalla.

El sistema desplegará una lista de lectores que coinciden con lo ingresado, donde se podrá seleccionar un lector en particular.

| BUSCAR LECTOR                                     | CURSO       |                          |
|---------------------------------------------------|-------------|--------------------------|
| i                                                 | Todos       | ~                        |
|                                                   |             |                          |
|                                                   |             |                          |
| Lectores ( 4 )                                    |             | $\leftarrow \rightarrow$ |
| José Miguel Altamirano Villagra<br>1° medio A     | Sin atrasos | Habilitado               |
| Pablo Sebastián Maurel Rojas<br>2° básico B       | Sin atrasos | Habilitado               |
| Francisca Del Carmen Vásquez Mejías<br>2º medio B | Sin atrasos | Habilitado               |
| Odalis Dayanna Bajaña Curillo<br>2º medio A       | Sin atrasos | Habilitado               |

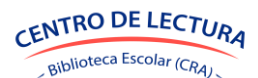

#### b. Curso

Se debe seleccionar un curso de la lista desplegable, ubicada en la parte superior derecha de la pantalla.

El sistema desplegará una lista de lectores correspondientes al curso seleccionado, donde se podrá seleccionar un lector en particular.

| BUSCAR LECTOR                                 | CURSO                                  |
|-----------------------------------------------|----------------------------------------|
| Nombre, apellido o RUN/IPE                    | 1° medio A ✓                           |
| Lectores ( 3 )                                | Todos<br>2º básico B<br>3º básico A    |
| José Miguel Altamirano Villagra<br>1º medio A | 1° medio A<br>1° medio B<br>2° medio B |
| Elisa Victoria Laytte Alfaro                  | 2° medio A<br>4° medio C               |
| Humberto Antonio Núñez Agurto<br>1º medio A   | Habilitado<br>Sin atrasos              |

#### 2.4.3 VISUALIZACIÓN HISTORIAL

El sistema mostrará las reservas históricas pertenecientes al establecimiento, entre los datos de las reservas se encuentran:

- Título
- Lector
- Estado físico
- Desde
- Hasta

| Últimas reservas | Título           | Lector                       | Estado físico | Desde              | Hasta             |
|------------------|------------------|------------------------------|---------------|--------------------|-------------------|
| Ē.               | NUEVO Alejandría | Pablo Sebastián Maurel Rojas | Bueno         | Viernes 23-05-2025 | Jueves 29-05-2025 |

#### 2.4.4 RESERVA

#### a. Manual

Para realizar una reserva de manera manual, primero es necesario seleccionar un ejemplar y lector en particular.

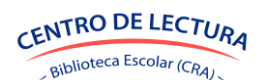

| Reserva                                                                                                    |                                                        |                                                                                                    |                        |
|----------------------------------------------------------------------------------------------------|--------------------------------------------------------|----------------------------------------------------------------------------------------------------|------------------------|
| BUSCAR EJEMPLAR<br>Usikandiji                                                                                                    | UBICACIÓN<br>Todas ×                                   | BUSCAR LECTOR<br>Nombre, apellido o RUNIPE                                                                                                    | CURSO<br>2º básico B v |
| <ul> <li>← Alejandría</li> <li>Devuelve en 3 días</li> <li>♥ Biblioteca de Básica</li> <li>➡ Cocq Muñoz, Patricia;Cocq Muñoz, Ka</li> <li>Ш Cocorocq</li> <li>➡ Todos</li> <li>➡ Regular</li> </ul> | 400<br>coccoc<br>2024<br>c.7<br>101108E<br>Buen estado | <ul> <li>Pablo Sebastián Maurel Rojas</li> <li>Habilitado</li> <li>2º básico B</li> <li>Estudiante desde 14 mayo 2025</li> <li>Máximo 3 préstamos simultáneos</li> <li>Tiene 1 préstamo</li> <li>Devuelve en 7 días</li> <li>Sin reservas</li> </ul> |                        |
|                                                                                                    | días hábles<br>5                                       | DESDE HASTA<br>Jueves 22-05-2025 Jueves 29-05-2025                                                                                                    | Reservar               |

El sistema sugerirá automáticamente los días de reserva de acuerdo a las políticas definidas, desplegando un formulario en la parte inferior del ejemplar y lector seleccionados.

Antes de realizar la reserva, se podrá modificar el estado físico del ejemplar, los días de préstamo, y la fecha hasta que se reserva el ejemplar.

| ← Pablo Sebastián N<br>Habilitado                                   |       | Ν       | /lay   | o 20 | )25 |          | >   |
|---------------------------------------------------------------------|-------|---------|--------|------|-----|----------|-----|
|                                                                     | Lun   | Mar     | Mié    | Jue  | Vie | Sáb      | Dom |
| <ul> <li>2° básico B</li> <li>Estudiante desde 14 mayo 2</li> </ul> |       |         |        | ×    |     | ×        |     |
| Máximo 3 préstamos simultá                                          | ×     |         | ×      |      |     |          |     |
| Devuelve en 7 días                                                  |       |         |        |      |     |          |     |
| <ul> <li>Tiene 1 reserva</li> <li>Retira el 23/may</li> </ul>       |       |         |        | 22   | 23  |          |     |
|                                                                     | 26    | 27      | 28     | 29   | 30  |          | ×   |
|                                                                     | 2     | 3       | 4      | 5    | 6   | $\times$ |     |
| Jueves 22-05-2025                                                   | Jueve | s 29-0! | 5-2025 |      |     |          |     |

Luego debe presionar el botón "Reservar".

#### b. Automático

Para realizar una reserva de manera automática, primero es necesario seleccionar un ejemplar y lector en particular.

Luego de seleccionar el ejemplar y el lector, se realizará automáticamente la reserva, considerando las políticas para completar la cantidad de días de la reserva.

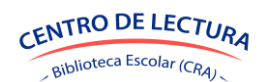

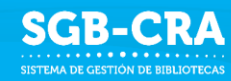

#### 2.4.5 ANULACIÓN

Para anular una reserva, se debe presionar el botón XX para la reserva que se desea anular. Se desplegará una ventana donde se deberá confirmar la anulación de la reserva.

| Eliminar registro                                                                         | ×  |
|-------------------------------------------------------------------------------------------|----|
| ¿Está seguro que desea cancelar la reserva de Alejandría a Pab<br>Sebastián Maurel Rojas? | lo |
| Confirmar Cancelar                                                                        |    |

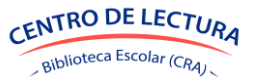

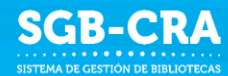

# **3. EJEMPLARES**

Los usuarios con el rol Encargado CRA y Asistente CRA podrán visualizar, editar y dar de baja los ejemplares del establecimiento en el menú Ejemplares.

#### 3.1 VISUALIZACIÓN

El sistema mostrará los ejemplares habilitados pertenecientes al establecimiento. Entre los datos de los ejemplares a visualizar se encuentran:

- Estado: Prestado P Reservado
- Código: Identificador único del ejemplar dentro del establecimiento
- ISBN: Identificado único del recurso de tipo Libro con ISBN
- Título: Nombre del recurso
- Autor: Persona que ha escrito el libro
- Ubicación: Lugar físico donde se puede encontrar el ejemplar
- Estado físico: Bueno, Utilizable, Reparación, Irreparable
- Tipo préstamo: Regular, Plazo menor, En sala, Solo docentes
- Apto para: Todos, Solo Educación Media

| Gestión de<br>liotecas CRA | 🛱 ESCUELA SIGE D | DE PRUEBA           | (RBD: 999999)                      |                     |               |                                 |            |                      |                      |          | Ministe       | erio de E                 | lucació | • C          |
|----------------------------|------------------|---------------------|------------------------------------|---------------------|---------------|---------------------------------|------------|----------------------|----------------------|----------|---------------|---------------------------|---------|--------------|
| Circulación<br>Ejemplares  | Ejemplare        | S Toda              | os (2269) No prestados (226)       | i) Prestado:        | (3) Atreset   |                                 |            | Con reserva (1) 5    | iin reserva (2268)   |          |               |                           |         |              |
| tores                      | BUSCAR EJEMPLA   | R                   | UBICACIÓN                          |                     | SELECCIO      | NAR®                            | ACCIÓN     |                      |                      |          |               |                           |         |              |
| logación<br>iciones        | Buscar ejemplar  |                     | Todas                              | ×                   | Todos         | Limpiar                         | Seleccione | · · ·                | 9 Mover              | Export   | ar            | 8                         |         | 0 ·          |
| tuc<br>sos                 | Acción           | Estado <sup>4</sup> | Devolución Reserva                 | Código <sup>‡</sup> | ISBN *        | Titulo                          | † Copia †  | Autor                | Ubicación            |          | Estado físico | Tipo                      | imo     | Apto<br>para |
| tas                        |                  | 00                  | 3 días de atraso                   | 098841D             | 9788418145087 | Los mejores relatos de intriga  | C.20       | Lovecraft, H.P.      | Biblioteca de Básica | ÷        | Bueno         | - Regul                   | ar -    | Todos        |
| s                          | 0 <b>2 1</b>     | 00                  | En 3 días 23 de mayo               | 101108E             | 9789569806278 | Alejandría                      | C.7        | Cocq Muñoz, Patricia | Biblioteca de Básica | Ŷ        | Bueno         | <ul> <li>Regul</li> </ul> | ar -    | Todos        |
| 5                          |                  | 00                  | En 7 días                          | 098842X             | 9789566087076 | Peter Pan y Wendy               | C.20       | Barrie, J.M.         | Biblioteca de Básica | ~        | Bueno         | ~ Regul                   | ar i    | Todos        |
|                            |                  |                     |                                    | 100154B             | 9788413402345 | 10001 amigas ingenieras: Descu  |            | Villarroya, María    | Biblioteca de Básica |          | Bueno         | - Regul                   | ar .    | Todos        |
|                            |                  |                     |                                    | 100510E             | 9789568543082 | 1.001 formas de permanecer jov. | C.125      | Marriott, Susannah   | Biblioteca de Básica | ~        | Bueno         | - Regul                   | ar -    | Todos        |
|                            |                  |                     |                                    | 099036C             | 9789568543099 | 1.001 formas de relajarse       | C.200      | Marriott, Susannah   | Biblioteca de Básica | *        | Bueno         | - Regul                   | ar 🦂    | Todos        |
|                            |                  |                     |                                    | 099111A             | 9789563500042 | 1.001 remedios naturales        | C.242      | Vukovic, Laurel      | Biblioteca de Básica | ×        | Bueno         | - Regul                   | ar i    | Todos        |
|                            |                  |                     |                                    | 099686A             | 9783836556163 | 100 clásicos del cine del sigl  | C.15       | Varios Autores       | Biblioteca de Básica | ÷        | Bueno         | - Regul                   | ar i    | Todos        |
|                            |                  |                     |                                    | 100225J             | 9788417452216 | 100% insectos a tamaño real     | C.20       | Fogato, Valter       | Biblioteca de Básica | *        | Bueno         | - Regul                   | ar -    | Todos        |
|                            | 0 1 0 1          |                     |                                    | 100805H             | 9788471975324 | 100 juegos para aula de educac. | C.28       | Varios Autores       | Biblioteca de Básica | ¥        | Bueno         | - Regul                   | ar .    | Todos        |
|                            |                  |                     |                                    | 100234E             | 9789562572873 | 100 Logros de la ciencia que c  | C.34       | Gillespie, Lisa      | Biblioteca de Básica | -        | Bueno         | - Regul                   | ar -    | Todos        |
|                            |                  |                     |                                    | 100052R             | 9788427216365 | 100 mitos                       | C.18       | Moreno Delgado, Jaim | Biblioteca de Básica | ÷        | Bueno         | - Regul                   | ar -    | Todos        |
|                            |                  |                     |                                    | 100024L             | 9788490231272 | 10 criterios para mejorar la c  | C.18       | Maria Nieto, Jesús   | Biblioteca de Básica | ×        | Bueno         | <ul> <li>Regul</li> </ul> | ar i    | Todos        |
|                            |                  |                     |                                    | 100023H             | 9788490231296 | 10 criterios para ser positivo  | C.32       | San Martin, José Ant | Biblioteca de Básica | *        | Bueno         | - Regul                   | ar y    | Todos        |
|                            | 001              |                     |                                    | 099172H             | 9789562622745 | 13 de espanto                   | C.28       | Varios Autores       | Biblioteca de Básica | 4        | Bueno         | - Regul                   | ar i    | Todos        |
|                            | Mostrar 15 v re  | gistros M           | lostrando 1 a 15 de 2.269 registro |                     |               |                                 |            |                      |                      | Anterior | 1 2 3         | 4 5                       | 152     | Siguient     |

Se podrá visualizar el detalle del ejemplar presionando el botón 🔲 lo que desplegará una ventana la cual contiene la información del ejemplar, y de su correspondiente préstamo o reserva en caso de tenerlo.

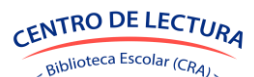

| Prestado Reservado                                                           | 400<br>COCCOC<br>2024<br>C.7<br>101108E<br>Buen estado | <ul> <li>Biblioteca de Básica</li> <li>Cocq Muñoz, Patricia;Cocq</li> <li>Muñoz, Karina</li> <li>Cocorocoq</li> <li>Todos</li> <li>Regular</li> </ul> | <ul> <li>19/may - 22/may</li> <li>23/may - 29/may</li> <li>José Miguel Altamirano Villagra</li> <li>Devuelve en 3 días</li> <li>Habilitado</li> <li>Habilitado</li> <li>1° medio A</li> <li>Estudiante desde 1 marzo 2025</li> <li>Máximo 3 préstamos simultáneos</li> <li>Sin otros préstamos</li> <li>Sin reservas</li> </ul> |
|------------------------------------------------------------------------------|--------------------------------------------------------|----------------------------------------------------------------------------------------------------|----------------------------------------------------------------------------------------------------|
| Este libro es un homen<br>comienzan a conocerlos<br>lector en esta historia. | naje a las bibliot<br>s. Alejandra es u                | ecarias y su incansable labor de fon<br>na bibliotecaria muy particular, quier                                                                        | nento lector, un libro para amantes de los libros o, también, para quienes<br>n, de la mano de libros y personajes clásicos de la literatura, acompañan al                                                                                                    |

#### 3.2 EDICIÓN

El sistema permitirá mover y cambiar el estado físico y el tipo de préstamo de los ejemplares. Para ello, se deben seleccionar uno o varios ejemplares, presionando los botones de verificación que hay a la izquierda de cada ejemplar de la tabla, o presionando el botón "Todos".

| °   | ar in the non-uniter sense | (0) | Denserve noj (o) | ucaci i aaa fal |   |              |
|-----|----------------------------|-----|------------------|-----------------|---|--------------|
|     |                            |     | SELECCIONAR      |                 |   | UBICACIÓN    |
| ~   | Ejecutar                   |     | ر Todos          | Limpiar         |   | Todas        |
|     |                            |     | <b>T</b> /2.1    |                 |   |              |
|     |                            | Y   | Titulo           |                 | Y | Autor        |
| 465 | 6173                       |     | Un ángel todavía |                 |   | Luján, Jorge |

#### a. Mover

Para mover un ejemplar a otra ubicación, con los ejemplares seleccionados, seleccionar la acción "Mover". Se desplegará una ventana en la cual se podrá seleccionar la ubicación para mover los ejemplares.

Luego de escoger la ubicación, se debe presionar el botón "Confirmar".

| D: 99     | Mover ejemplares          | ×                    |
|-----------|---------------------------|----------------------|
| <u>9)</u> | UBICACIÓN                 | 3 70                 |
| U         | Biblioteca de Básica      | ·                    |
| Т         |                           | Cancelar Confirmar   |
| lución    | A Recerve A Código A ISBN | Título Conia Autor A |

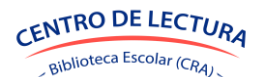

#### b. Cambiar tipo de préstamo

Para cambiar el tipo de préstamo, con los ejemplares seleccionados, se debe seleccionar "Acción" y se desplegará la opción "Cambiar tipo préstamo". Se desplegará una ventana en la cual se podrá seleccionar el tipo de préstamo.

|   | ACCIÓN (1)            |   |
|---|-----------------------|---|
|   | Seleccione            | ~ |
| - | Seleccione            |   |
|   | Dar de baja           |   |
|   | Cambiar estado físico |   |
|   | Cambiar tipo préstamo |   |

Luego de escoger el tipo de préstamo, se debe presionar el botón "Confirmar".

| 99 | Cambiar tipo préstamo                                                        | ×   |
|----|------------------------------------------------------------------------------|-----|
|    | TIPO PRÉSTAMO                                                                |     |
|    | Regular - Ejemplares con préstamos de plazo normal                           | ~   |
|    | Regular - Ejemplares con préstamos de plazo normal                           |     |
|    | Plazo menor - Ejemplares con préstamos de plazo más corto                    |     |
|    | En sala - Ejemplares que los estudiantes no pueden llevar a casa             |     |
| h. | Solo docentes - Ejemplares que no se prestan a estudiantes. Solo uso docente |     |
| n  | Reserva Código ISBN Título Conja Autor                                       | T I |

#### c. Cambiar estado físico

Para cambiar el estado físico, con los ejemplares seleccionados, se debe seleccionar "Acción" y se desplegará la opción "Cambiar estado físico". Se desplegará una ventana en la cual se podrá seleccionar el estado físico.

Luego de escoger el estado físico, se debe presionar el botón "Confirmar".

| × |
|---|
|   |
| ~ |
|   |
|   |
|   |
|   |
|   |

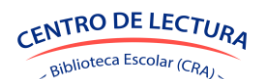

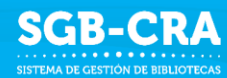

#### d. Dar de baja

Para dar de baja un ejemplar, se deben seleccionar los ejemplares, se debe seleccionar "Acción" y se desplegará la opción "Dar de baja". Se desplegará una ventana donde se visibilizará la cantidad de ejemplares que seleccionó para dar de baja.

Luego de visualizar la cantidad de ejemplares que se darán de baja, y se debe seleccionar el motivo, luego se debe presionar el botón "Confirmar".

| Dar de baja X                                                                                                    | < |
|----------------------------------------------------------------------------------------------------|---|
| Ha seleccionado <b>1 ejemplar</b> para dar de baja. Al realizar esta acción, el ejemplar seleccionado ya no será<br>visible en el sistema, excepto en este menú. Ya no estará disponible para préstamos u otras operaciones. |   |
| ΜΟΤΙVΟ                                                                                                    |   |
| Selecione v                                                                                                    | ] |
| Selecione                                                                                                    |   |
| Muy dañado - El recurso está irreparable y se descartará                                                                                                    |   |
| Contenido obsoleto - El recurso tiene contenido desactualizado y será retirado                                                                                                    | - |
| Extraviado - El recurso no se encuentra pese a los esfuerzos de búsqueda                                                                                                    |   |
| Otro motivo - Especifique la razón (por ejemplo, robo, incendio, etc.)                                                                                                    |   |

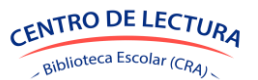

# **4. LECTORES**

Los usuarios con el rol Encargado CRA y Asistente CRA podrán visualizar, crear y retirar a los usuarios del establecimiento en el menú "Lectores".

#### 4.1 VISUALIZACIÓN

El sistema mostrará a los lectores activos pertenecientes al establecimiento. Entre los datos de los lectores a visualizar se encuentran:

- Estado: Si posee o no algún préstamo o algún atraso
- RUN
- Nombre
- Primer Apellido
- Segundo Apellido
- Curso

| Gestión de<br>Bibliotecas CRA             | 🛱 ESCUELA SIGE DE PRUEBA (RBD: 999999)               |                               |                 |                   |                  | м         | inisterio de Edi | ucación M       |
|-------------------------------------------|------------------------------------------------------|-------------------------------|-----------------|-------------------|------------------|-----------|------------------|-----------------|
| Circulación     Ejemplares                | Lectores Todos (B) Sin préstamos (5) C               | on préstamos (2) Atrasado (1) |                 |                   |                  |           |                  |                 |
| Lectores<br>Catalogación<br>Q Ubicaciones | BUSCAR LECTOR<br>Buscar lector                       | CURSO<br>Todos                | × .             | + Ingresar lector | Exportar         |           |                  | •·              |
| Mineduc                                   | Acción Estado <sup>A</sup> RUN                       | Nombre                        | Primer apellido | Segundo apellido  | Curso 👌 Correo 🔅 | Préstamos | Atrasados        | Tipo lector     |
| Etiquetas                                 | CON ATRASOS                                          | Francisca Del Carmen          | Vásquez         | Mejias            | 2° medio B       | 1         | 1                | Estudiante      |
| Marbetes                                  | CON PRÉSTAMOS                                        | José Miguel                   | Altamirano      | Villagra          | 1º medio A       | 1         | 0                | Estudiante      |
| B Reportes                                | CON PRÉSTAMOS                                        | Pablo Sebastián               | Maurel          | Rojas             | 2º básico B      | 1         | 0                | Estudiante      |
| 🔸 💥 Gestion                               | 🕑 🔲 🌀 🔕 SIN PRÉSTAMOS                                | Elisa Victoria                | Laytte          | Alfaro            | 1º medio A       | 0         | 0                | Estudiante      |
| 🌠 Políticas                               | 🕑 🔲 🇐 🔕 SIN PRÉSTAMOS                                | Humberto Antonio              | Núřlez          | Agurto            | 1º medio A       | 0         | 0                | Estudiante      |
|                                           | 🕑 🔲 🇐 🔕 SIN PRÉSTAMOS                                | Odalis Dayanna                | Bajaña          | Curitio           | 2º medio A       | 0         | 0                | Estudiante      |
|                                           | SIN PRESTAMOS                                        | Donia                         | Saint-Gerard    |                   | 3º básico A      | 0         | 0                | Estudiante      |
|                                           | 🕑 🔲 🇐 🔕 SIN PRESTAMOS                                | Nestor Daniel                 | Soto            | Viloria           | 3º básico A      | 0         | 0                | Estudiante      |
|                                           | Mostrar 15 v registros Mostrando 1 a 8 de 8 registro | 5                             |                 |                   |                  |           | Anter            | ior 1 Siguiente |

Se podrá visualizar el detalle del lector presionando el botón 🔳 lo que desplegará una ventana la cual contiene la información del lector y de los prestamos vigentes que posea.

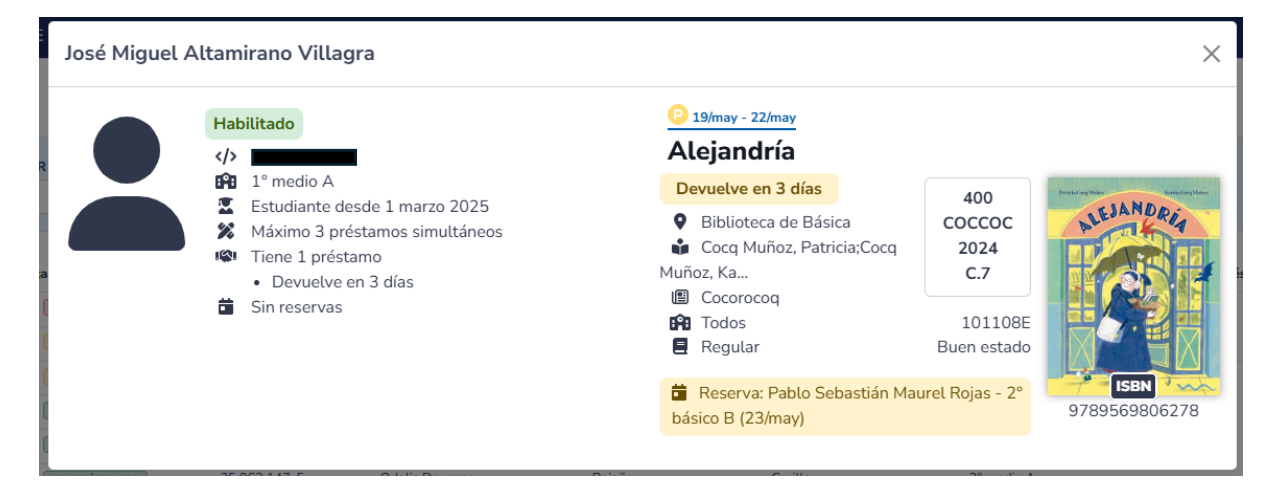

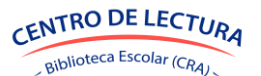

SGB-CRA

#### 4.2 CREACIÓN

Para crear un lector se debe presionar el botón "Ingresar lector", lo que desplegará una ventana en la cual se deben ingresar los datos solicitados.

- RUN
- Nombres
- Primer apellido
- Segundo apellido
- Tipo lector
- Curso

Es necesario indicar el tipo de lector asignado al lector según sus funciones en el establecimiento, además del curso en el cual se encuentra actualmente.

| ngresar lector                      |             |
|-------------------------------------|-------------|
| RUN                                 |             |
| NOMBRES                             |             |
| PRIMER APELLIDO                     |             |
| SEGUNDO APELLIDO                    |             |
| TIPO LECTOR                         |             |
| CORRED                              | ~           |
| FECHA DE INGRESO AL ESTABLECIMIENTO |             |
| Lunes 19-05-2025                    |             |
| Guard                               | ar Cancelar |

Luego de ingresar los datos, se debe presionar el botón "Guardar".

#### 4.3 RETIRAR

Para retirar a un lector se debe presionar el botón 🔕 para el lector que se desea eliminar. Se desplegará una ventana donde se deberá confirmar el retiro del lector e ingresar la fecha de retiro.

Se podrá dar de baja a al lector, independiente de si este posee o no préstamos. El sistema seguirá permitiendo que un ejemplar prestado a un lector retirado pueda ser devuelto a la biblioteca correspondiente.

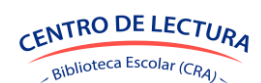

SGB-CRA

| Retirar lector                                                           | ×  |
|--------------------------------------------------------------------------|----|
| ¿Está seguro que desea retirar el lector: Nestor Daniel Soto<br>Viloria? |    |
| FECHA DE RETIRO<br>Lunes 19-05-2025                                      |    |
| Confirmar Cancel                                                         | ar |

En caso de eliminar un lector por error, puede actualizar el listado de lectores según los datos SIGE, revise sección "Gestión".

Para editar la información de un lector seleccionar 🕜 y "Guardar".

Para prestar a un lector seleccionar 💿 e ingresar el título, definir fechas de préstamo y seleccionar "Prestar".

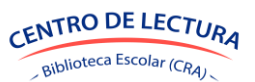

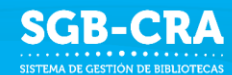

# **5. CATALOGACIÓN**

Los usuarios con los roles Encargado CRA podrán visualizar, crear, y editar los datos de catalogación de los recursos pertenecientes al establecimiento en el menú "Catalogación".

Los datos de catalogación hacen referencia a todos aquellos elementos de información que describen de manera detallada y sistemática el libro para facilitar su identificación, localización y uso del recurso.

#### 5.1 VISUALIZACIÓN

El sistema mostrará los datos de los recursos que pertenecen al establecimiento. Entre los datos principales de los recursos se encuentran:

- Estado:
  - B El recurso posee los datos de clasificación básica.
  - C El recurso posee los datos de clasificación.
    - A El recurso posee los datos adicionales.
- Título
- Tipo de recurso

0

- ISBN
- Autores
- Editorial
- Apto para: Corresponde a los tipos de enseñanza para los cuales el recurso estará disponible.
   El sistema bloqueará su uso a aquellos lectores que no pertenezcan al tipo de enseñanza configurado para el recurso.

| Gestión de<br>Bibliotecas CRA | 🗚 ESCUEL            | A SIGE DE PRI | JEBA (RBD: 999999)                                                                              |                |               |                        | Ministerio de Educ           | ación M       |
|-------------------------------|---------------------|---------------|-------------------------------------------------------------------------------------------------|----------------|---------------|------------------------|------------------------------|---------------|
| Circulación     Ejemplares    | Catalo              | gación        |                                                                                                 |                |               |                        |                              |               |
| Catalogación                  | BUSCAR<br>Buscar re | RECURSO       |                                                                                                 |                |               | B- Exportar            | limportar                    | • ·           |
| Mineduc                       | Acciones            | Estado        | Título -                                                                                        | Tipo 🔅         | ISBN          | Autores                | 0 Editoriat                  | Apto para     |
| III Etiquetas                 | 8                   | 000           | Zurita                                                                                          | Libro con ISBN | 9789563141344 | Zurita, Raúl           | Ediciones UDP                | Todos         |
| Marbetes                      | 8                   | 000           | Ziba vino en un barco                                                                           | Libro con ISBN | 9788496646209 | Lofthouse, Liz         | Lóguez                       | Todos         |
| 🖺 Reportes                    | 8                   | 000           | Yukio: El Niño de las Olas                                                                      | Libro con ISBN | 9788412175332 | Del Amo, Jean-Baptiste | Editorial Cabaret Voltaire   | Todos         |
| • 🎗 Gestion                   | 8                   | 000           | ¿Y tú qué haces contra el cambio climático?                                                     | Libro con ISBN | 9788491421535 | Olivares, Joan         | Algar                        | Todos         |
| 🏂 Políticas                   | 8                   | 000           | Y tú, ¿cómo estás?                                                                              | Libro con ISBN | 9789583057724 | Buitrago, Jairo        | Panamericana                 | Todos         |
|                               | 8                   | 000           | ¿Y si me defiendo?                                                                              | Libro con ISBN | 9788423679317 | Zöller, Elisabeth      | Edebé                        | Todos         |
|                               | 8                   | 000           | Yo y mi Entorno: 2 (Los Pequeños Filósofos)                                                     | Libro con ISBN | 9788413301143 | Furlaud, Sophie        | Ediciones Del Laberinto S. L | Todos         |
|                               | 8                   | 000           | Yo, sustentable. Construye una vida conscienté con nuestro medioambiente                        | Libro con ISBN | 9789569844331 | Bravo, Pamela          | La bonita ediciones          | Todos         |
|                               | 8                   | 000           | Yo no fui                                                                                       | Libro con ISBN | 9786289511109 | Palmero, Ana           | Cataplum                     | Todos         |
|                               | 8                   | 000           | Yo, lector                                                                                      | Libro con ISBN | 9789569254918 | Lucián Vargha, Eliana  | Caligráfix                   | Todos         |
|                               | 8                   | 000           | Yo exploro y cuido mi planeta                                                                   | Libro con ISBN | 9789569844300 | Pantoja, Helena        | La bonita ediciones          | Todos         |
|                               | 8                   | 000           | Yo, elvis riboldi y el fallo culpable                                                           | Libro con ISBN | 9788424647759 | Bidari,Bono            | La galera                    | Todos         |
|                               | 8                   | 000           | Yo, digital                                                                                     | Libro con ISBN | 9789569844355 | Sotomayor, Lucha       | La bonita ediciones          | Todos         |
|                               | 8                   | 000           | Yo. ciudadano. Civismo, política y formación ciudadana para los nuevos habitantes del siglo XXI | Libro con ISBN | 9789569844348 | Pantoja, Elena         | La bonita ediciones          | Todos         |
|                               | 8                   | 000           | Yo, Alfonsina                                                                                   | Libro con ISBN | 9788416817702 | Negrescolor, Joan      | Thule                        | Todos         |
|                               | Mostrar 15          | v registros   | Mostrando 1 a 15 de 2.232 registros                                                             |                |               |                        | Anterior 1 2 3 4 5           | 149 Siguiente |

#### **5.2 CATALOGAR RECURSOS**

Existen dos formas de catalogar o editar recursos.

Forma unitaria

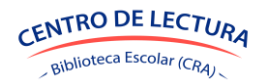

Importación masiva utilizando herramienta de importar

Cada forma se detalla a continuación.

#### 5.2.1 CATALOGAR RECURSO DE MANERA UNITARIA

Para catalogar recursos de manera unitaria, se debe presionar el botón 🧧 lo que desplegará una ventana en la cual se deben ingresar los datos solicitados.

| TIPO RECURSO                     |                                                |              | ISBN                                               |                             |    |         |
|----------------------------------|------------------------------------------------|--------------|----------------------------------------------------|-----------------------------|----|---------|
| Libro con ISBN                   |                                                | ~            | 9786289511109                                      |                             |    |         |
| Datos principales Catalogaci     | ón Datos adicionales                           |              |                                                    |                             |    |         |
| DE                               | D<br>BE COMPLETAR ESTA INFORMACIÓN PARA HABILI | atos oblig   | <b>jatorios</b><br>ISO EN LA BIBLIOTECA Y PODER PR | ESTARLO A LOS LECTORES      | -  |         |
| TÍTULO                           |                                                |              |                                                    |                             |    |         |
| Yo no fui                        |                                                |              |                                                    |                             |    |         |
| SUBTITULO                        |                                                |              | APTO PARA                                          |                             |    | PORTADA |
|                                  |                                                |              | Todos - Pueden ser leídos p                        | or cualquier estudiante     | ~  | ENDIENT |
| AUTORES                          |                                                |              | EDITORIAL                                          |                             |    |         |
| Palmero, Ana ×                   |                                                |              | Cataplum                                           |                             | Ŧ  |         |
|                                  |                                                |              |                                                    |                             |    |         |
|                                  | Información básica                             | a para la l  | ocalización en bibliotec                           | a                           |    |         |
| ESTA INFO                        | DRMACIÓN ES FUNDAMENTAL PARA LOCALIZAR LO      | DS EJEMPLARE | S DENTRO DE LA BIBLIOTECA E IM                     | PRIMIR LOS MARBETES DEL LIB | RO |         |
| ENCABEZADO DE AUTOR 🝞            | PAÍS AUTOR PRINCIPAL 🔞                         |              | AÑO EDICIÓN                                        | CDD ?                       |    |         |
| PALy                             | <no disponible=""></no>                        | •            |                                                    |                             |    | 6E      |
| requesta conorada por el sistema |                                                |              |                                                    |                             |    | L       |

#### a. Datos principales

Los datos obligatorios son Título, Autores, Apto para y Editorial. Se sugiere ingresar una imagen de portada, seleccionando el mensaje "Portada Pendiente" y subiendo un archivo PNG o JPG.

En la mayoría de los casos, el sistema generará una propuesta. Seleccionando ⑦ se despliega información sobre los datos solicitados en la información básica para la localización en biblioteca. En CDD (Clasificación Decimal Dewey) puede seleccionar 📻 y se abrirá una tabla con los valores para la clasificación en versión escolar. Según cada asignatura se pueden desplegar temas que harán referencia al contenido del recurso a catalogar. Cada tema tendrá un número asignado que será parte del marbete y etiqueta de casa libro.

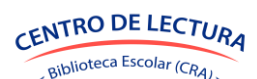

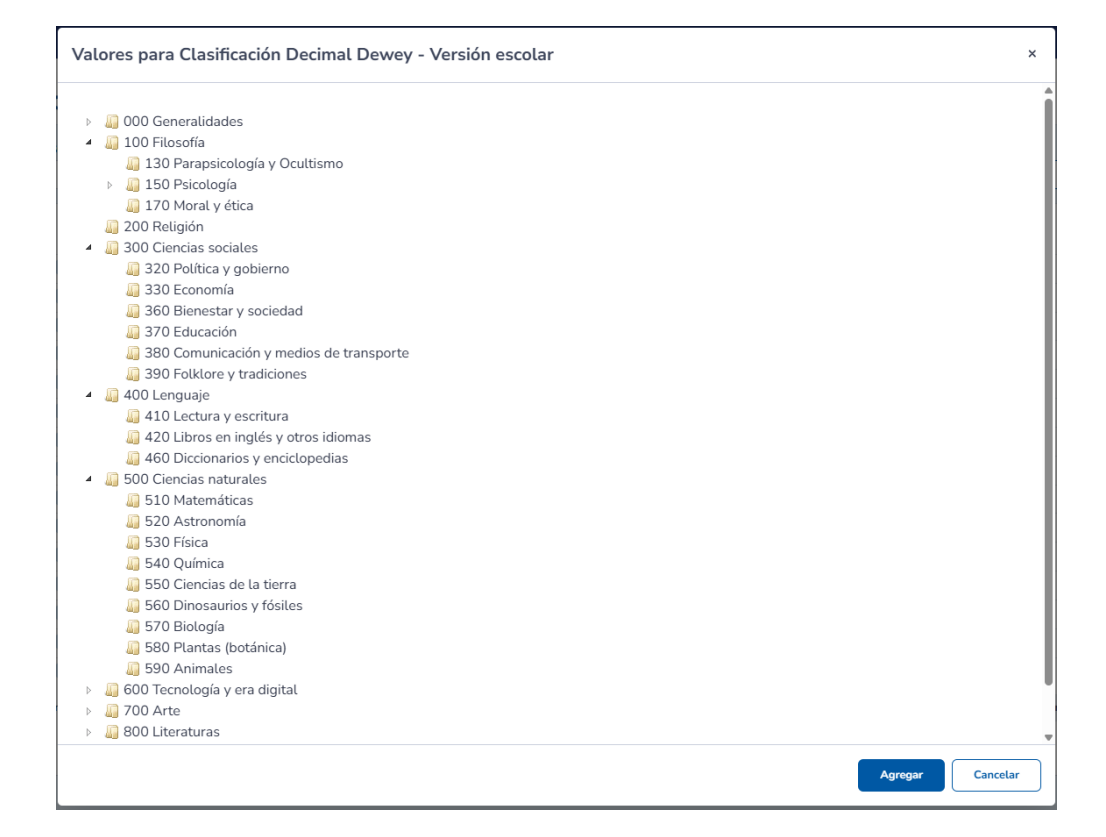

#### b. Catalogación

| talogación                                                                                                    |                                                                                                    |
|----------------------------------------------------------------------------------------------------|----------------------------------------------------------------------------------------------------|
| TIPO RECURSO                                                                                                    | ISBN                                                                                                    |
| Libro con ISBN 🗸                                                                                                    | 9786289511109                                                                                                    |
| atos principales Catalogación Datos adicionales                                                                                                    |                                                                                                    |
| CURSOS                                                                                                    | ASIGNATURAS                                                                                                    |
| 1° básico × NT1 × NT2 × 2° básico ×                                                                                                    | Orientación × Lenguaje y Comunicación ×                                                                                                    |
| IDIOMA                                                                                                    | FICCIÓN                                                                                                    |
| Español 💌                                                                                                    | Sí                                                                                                    |
| TEMAS                                                                                                    |                                                                                                    |
| Familia × Vida cotidiana × travesuras ×                                                                                                    |                                                                                                    |
| DESCRIPCIÓN                                                                                                    |                                                                                                    |
| Yo no fui es un libro para los más pequeños donde el humor, la sencillez y la cotidianida<br>inexplicables". Con desparpajo, los personajes de este libro nos recuerdan a nuestras pri<br>recrean rostros llenos de expresión y franqueza, en las que encontramos caras y situacio<br>acompaña a un texto que insinúa la dulce travesura y que, con un giro inesperado, nos d | I nos recuerdan que siempre puede haber una mano traviesa detrás de "las cosas<br>spias familias. Se trata de un relato donde las ilustraciones de Alejandra Acosta<br>nes cotidianas pero a la vez muy humorísticas. Su trazo desenvuelto y franco<br>emostrará que no sólo el más pequeño de la casa disfruta de la picardía. |
|                                                                                                    | Guardar Cance                                                                                                    |

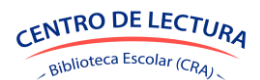

**SGB-CRA** 

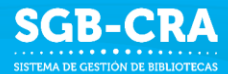

#### c. Datos adicionales

| Catalogación                   |                     |                       | ×                                 |  |  |  |
|--------------------------------|---------------------|-----------------------|-----------------------------------|--|--|--|
| TIPO RECURSO<br>Libro con ISBN | ~                   | ISBN<br>9786289511109 |                                   |  |  |  |
| Datos principales Catalogación | Datos adicionales   |                       |                                   |  |  |  |
|                                |                     | España                |                                   |  |  |  |
| DIMENSIONES                    | CANTIDAD DE PÁGINAS | LEXILE                | PERTENECE AL PROGRAMA DE ESTUDIOS |  |  |  |
| 18x18 cm                       | 32                  |                       | No v                              |  |  |  |
|                                |                     |                       | Guardar Cancelar                  |  |  |  |

# 5.2.2 CATALOGACIÓN MASIVA DE RECURSOS UTILIZANDO HERRAMIENTA DE IMPORTACIÓN

Para catalogar recursos de manera masiva a través de un archivo Excel.

#### a. Paso 1: Descarga de plantilla de datos

Se podrá descargar una plantilla en formato Excel, la cual contendrá las columnas necesarias a completar para realizar la catalogación de los recursos. El archivo Excel posee una hoja de "Glosa" donde se podrá ver el detalle de cada uno de los datos a completar.

| A SIGE       | Importar registros                                                                                     |                                                                                       |                                                                                                |                                          | ×                 |
|--------------|----------------------------------------------------------------------------------------------------|---------------------------------------------------------------------------------------|------------------------------------------------------------------------------------------------|------------------------------------------|-------------------|
|              | φ                                                                                                    | ଚ                                                                                     | ጥ                                                                                              | Ģ                                        |                   |
| stado<br>B C | Descargar datos corres<br>En caso de ya haber cargado los dato<br>que aún no haya información cargada, | pondientes a la cat<br>s de catalogación de recursos<br>podrá descargar un template c | <b>talogación</b><br>, podrá descargar un archivo Excel<br>on el formato de los datos a ingres | con dicha información. En caso de<br>ar. | <b>Edi</b>        |
|              | 😫 Descargar archivo                                                                                    |                                                                                       |                                                                                                |                                          | Edi<br>Alg<br>Par |
|              | Yo, sustentable. Construye una vida consciente con n                                                   | uestro medioambiente                                                                  | Libro con ISBN 978956984.                                                                      | Continuar<br>4331 Bravo, Pamela          | Ede               |

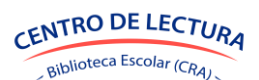

| Processes         Nomber         Subthol         Stat         Autores         Editorial para         Anto         Toralescala         Anto         Toralescala         Anto         Toralescala         Anto         Toralescala         Anto         Toralescala         Anto         Toralescala         Anto         Anto                                                                                                    | Name       Status       Name       Status       Name       Name                                                                                                    | gación     | de rec    | ursos               |                 |                   |                  |                    |       |            |       |         |               |           |                      |         |           |                 |          |               |              |            |             |   |
|----------------------------------------------------------------------------------------------------|----------------------------------------------------------------------------------------------------|------------|-----------|---------------------|-----------------|-------------------|------------------|--------------------|-------|------------|-------|---------|---------------|-----------|----------------------|---------|-----------|-----------------|----------|---------------|--------------|------------|-------------|---|
| Nombre         soldball         State         Autres         Fallor is         Ando         Classification         State         Autres         Fallor is         Ando         Park         Ando         Classification         State         Description         Ocidential         State         Description         Ocidential                                                                                                    | Dambar         Subble         Stability         Stability         Stab                                                                                                    | acatalon   | uc rec    |                     |                 |                   |                  |                    |       |            |       |         |               |           |                      |         |           |                 |          |               |              |            |             |   |
| Internet         Notice         Notice         Notic                                                                                                    | Image         Statu         Journe         Statu         Autors         Effort         Part         Part                                                                                                    | e catalogi | icion i   |                     |                 |                   |                  |                    |       |            |       |         |               |           |                      |         |           |                 |          |               |              |            |             |   |
| Theorem         Nombre         Nombre                                                                                                    | Bunche         Subtiko         Subtikoo         <                                                                                                    |            |           |                     |                 |                   |                  |                    | Apto  | Encabezado | País  | Año     | Clasificación |           |                      |         |           |                 |          |               |              | Lugar      |             | Π |
| Ube on SNB         Use simulate         P7800030977         Varies Autores         Nell, Rincharta Todos         VARA         2007         SP Salesio         Cincins Autorales         Expañal         Pendietres         Animales         Ubro on special (cincins Autorales         Expañal         Pendietres         Animales         Ubro on special (cincins Autorales         Expañal         Pendietres         Biologics         Ubro on special (cincins Autorales         Expañal         Pendietres         Biologics         Ubro on special (cincins Autorales         Expañal         Pendietres         Biologics         Ubro on special (cincins Autorales         Expañal         Pendietres         Biologics         Ubro on special (cincins Autorales         Expañal         Pendietres         Biologics         Ubro on special (cincins Autorales         Expañal         Pendietres         Biologics         Ubro on special (cincins Autorales         Expañal         Pendietres         Diologics         Ubro on special (cincins Autorales         Expañal         Pendietres         Diologics         Ubro on special (cincins Autorales         Expañal         Pendietres         Diologics         Ubro on special (cincins Autorales         Expañal         Pendietres         Diologics         Ubro on special (cincins Autorales         Diologics         Ubro on special (cincins Autorales         Diologics         Ubro special (cincins Autorales         Diologics                                                                                                    | Bits on stammales         Totol Number         Varies Autors         Note Reserved         Varies Autors         Note Reserved         Varies Autors         Note Reserved         Varies Autors         Note Reserved         Varies Autors         Note Reserved         Note Reserved         Note                                                                                                    | Tipo reci  | urso N    | lombre              | Subtitulo       | ISBN              | Autores          | Editorial          | para  | de autor   | autor | edición | Dewey         | Cursos    | Asignaturas          | Idioma  | Ficción   | Temas           | Lexile   | Descripción   | Colección    | edición    | Dimensioner | 5 |
| Like constant         Openance         Openance         Virtual is the work of the second second se                                                                                                    | But monoganization         Total Activation         Total Activation         Number Activation         Number Activation                                                                                                    | Libro cor  | ISBN L    | os animales         |                 | 9780030359873     | Varios Autores   | Holt, Rinehart 8   | Todos | VARa       |       | 2007    | 590           | 5° básico | Ciencias Naturales   | Español | pendiente | Animales        |          | Libro especia | Ciencias y 1 | Estados U  | -           | 1 |
| Libb con SNB         Value         Netrodicty of PR000000000 and Autores         Hull, Bincher B, Todos         CEL         2007         Statice         Clencias Autorales         Españal         Pendence         Libro opendence         Libro opendence         Libr                                                                                                    | Bit International Control         More Autors         Note Release Autor         Note Autors         Note Autors         N                                                                                                    | Libro cor  | ISBN N    | Aicroorganismos,    |                 | 9780030359880     | Varios Autores   | Holt, Rinehart 8   | Todos | VARm       |       | 2007    | 570           | 7º básico | Ciencias Naturales   | Español | pendiente | Biología        |          | Libro especia | Ciencias y 1 | Estados U  | -           |   |
| Libbo on SBN         Libbo on SBN         Libbo on SBN<                                                                                                    | bits         Description         Varies Autore         No. Statemas del 1         Totali data materia         Statemas del 1         Totali data materia         Statemas del 1         Totali data materia         Statemas del 1         Dission         Cencesa Naturales         Statemas del 1         Dission         Cencesa Naturales         Statemas del 1         Dission         Cencesa Naturales         Statemas         Dission         Cencesa Naturales         Statemas         Dission         Cencesa Naturales         Statemas         Dission         Decesa Naturales         Statemas         Dission         Decesa Naturales         Statera                                                                                                    | Libro cor  | ISBN C    | élulas              | herencias y cla | 9780030359996     | Varios Autores   | Holt, Rinehart 8   | Todos | CELh       |       | 2007    | 570           | 5* básico | Ciencias Naturales   | Español | pendiente | Biología;       |          | Libro especia | Ciencias y 1 | Estados U  |             |   |
| Ubb cons SNB         Constrained enclass of memory         Operational enclass of memory         Operational enclass of memory         Operational enclass of memory         Operational enclass         Operational enclass         Operation enclass                                                                                                    | Bit monta del medi         Totos del medi         Totos del medi         Tot                                                                                                    | Libro cor  | ISBN L    | os sistemas del c   |                 | 9780030360015     | Varios Autores   | Holt, Rinehart 8   | Todos | VARs       |       | 2007    | 610           | 7º básico | Ciencias Naturales   | Español | pendiente | Cuerpo h        |          | Libro diseña  | Ciencias y 1 | Estados U  | 1           | 1 |
| Libro on SB8         Explando e Ing         7780000000000         Vanis Autores         Hot, Rincha R, Todos         VARe         2007         758 biol         Clicanics Muturales         Esplañd         Pendenter         Clencias         Libro diseñ/Lenciary IEstado U           Ubro on SB8         Afronomia         770000000007         Varis Autores         Hot, Rincha R, Todos         VAR         2007         550         7 bisico         Clencias Muturales         Esplañd         Dendenter         Clencias         Libro diseñ/Lenciary IEstado U           Ubro on SB8         Afronomia         77000000007         Varis Autores         Hot, Rincha R, Todos         VAR         2007         550         7 bisico         Clencias Muturales         Esplañd         Dendenter         Clencias         Libro diseñ/Lenciary IEstado U           Ubro on SB8         Atrabuter sup         770000001312         Varis Autores         Hot, Rincha R, Todos         Clencias Muturales         Esplañd         Dendenter         Clencias         Libro diseñ/Lenciary IEstado U           Ubro on SB8         Marce Stand         Atrabuter Sup R/B add         Dendenter         Clencias         Libro diseñ/Lenciary IEstado U         Libro diseñ/Lenciary IEstado U         Libro diseñ/Lenciary IEstado U         Libro diseñ/Lenciary IEstado U         Libro diseñ/Lenciary IEstado U         Libro diseñ/Lenciary IEstado                                                                                                    | Bar document et inno         Transmission         Varies Autore         Ising Remark is found         Decision and et inno         Decision and et inno         Decision and et inno         Decision and et inno         Uno distributive fission and inno         Decision and et inno         Uno distributive fission and inno         Decision and et inno         Decision and et inno         <                                                                                                    | Libro cor  | ISBN C    | liencias del medi   |                 | 9780030360022     | Varios Autores   | Holt, Rinehart 8   | Todos | VARc       |       | 2007    | 570           | 5° básico | Ciencias Naturales   | Español | pendiente | Biología;8      |          | Libro especia | Ciencias y 1 | Estados U  |             |   |
| Ubbro on ISBA         Chara y et leng         Tytopposition         Varies Autores         Hot, Rincharta Todos         VAR         2007         Thistics         Clencias         Liber of Stable         Clencias         Liber of Stable         Stable         Clencias         Liber of Stable                                                                                                    | Bit of may et term         Totos 0000000         Varios Autores         Ibidis         Decisio a la constanta         Totos 0000000         Varios Autores         Ibidis         Decisio a la constanta         Decisio a la constanta <thdecisio a="" constanta<="" la="" th=""> <thdecisio a="" co<="" la="" td=""><td>Libro cor</td><td>ISBN E</td><td>xplorando el inq</td><td></td><td>9780030360039</td><td>Varios Autores</td><td>Holt, Rinehart 8</td><td>Todos</td><td>VARe</td><td></td><td>2007</td><td>550</td><td>7º básico</td><td>Ciencias Naturales</td><td>Español</td><td>pendiente</td><td><b>Ciencias</b></td><td></td><td>Libro diseña</td><td>Ciencias y 1</td><td>Estados U</td><td></td><td></td></thdecisio></thdecisio>                                                                                                    | Libro cor  | ISBN E    | xplorando el inq    |                 | 9780030360039     | Varios Autores   | Holt, Rinehart 8   | Todos | VARe       |       | 2007    | 550           | 7º básico | Ciencias Naturales   | Español | pendiente | <b>Ciencias</b> |          | Libro diseña  | Ciencias y 1 | Estados U  |             |   |
| Ubro on SBN         Mitmonuia         TytoB00300077         Vano Autores         Molt, Rinehat R Todos         VAIA         2007 500         Y Basico         Clencios R Muturales         Español         Dendenter         Astronomi         Ubro diseR/dicenciary IEstado U           Ubro on SBN         Mitroducción als         TytoB00300077         Varios Autores         Molt, Rinehat R Todos         VAIA         2007 500         Tibasico         Dendenter         Cencias         Ubro diseR/dicenciary IEstado U           Ubro on SBN         TotoB003007027         Varios Autores         Molt, Rinehat R Todos         VAIA         2007 550         Tibasico         Dendenter         Cencias         Ubro diseR/dicenciary IEstado U           Ubro on SBN         Mag an In Terr         TotoB002017027         Varios Autores         Molt, Rinehat R Todos         VAIA         2007 550         Tibasico         Dendenter         Cencias         Ubro diseR/dicenciary IEstado U           Ubro on SBN         Mate 1she World         Autores         Moltan         Profiles         Profiles         Profiles         Profiles         Profiles         Ubro on SBN         Nuturales         Spañol         Bendenter         Ubro on SBN         Nuturales         Spañol         Bendenter         Ubro on SBN         Nuturales         Spañol         Bendenter         Ubr                                                                                                    | Bits Actorooma         97000000077         Varios Autores         Iolis, Rinehart & Rodos         VARI         2007 00         ** bisso         Cencias Kuarles         Español         Denderete         Actronom         Ubbro diselia/Cencias y Estadou U           Non OBIN         Microbiolitoria las         97000000077         Varios Autores         Non Autores         Non                                                                                                    | Libro cor  | ISBN E    | l clima y el tiemp  |                 | 9780030360060     | Varios Autores   | Holt, Rinehart 8   | Todos | VARc       |       | 2007    | 550           | 7º básico | Ciencias Naturales   | Español | pendiente | Ciencias (      |          | Libro diseña  | Ciencias y 1 | Estados U  |             |   |
| Ubbro on BBN         Introduction als         TPMODUNCING         Varies Autores         Hot, Rinkhart Strodes         VARA         2007 SS0         1* metric Clencias Huttrales (Bauhd) enderters         Clencias         Ubbro on SR0 Autores         Hot, Rinkhart Strodes         VARA           Unbro on SR0 Autor Strome         77000003172         Varies Autores         Hot, Rinkhart Strodes         VARA         2007 SS0         1* metrics (Clencias Huttrales (Bauhd) enderters         Clencias         Ubbro oscilas         Ubbro oscilas         Ubbro oscilas         Varies Autores         Hot, Rinkhart Strodes         Varies Autores         Hot, Rinkhart Strodes         Ubbro oscilas         Varies Autores         Hot oscilas         Varies Autores         Hot oscilas         Varies Autores         Hot oscilas         Varies Autores         Hot oscilas         Varies Autores         Hot oscilas         Varies Autores         Hot oscilas         Varies Autores         Hot oscilas         Varies Autores         Hot oscilas         Hot oscilas <td>Bits on DBM         Introduction a La         Translation with the specific decision of bits of the specific decision of bits of the specific decision of bit</td> <td>Libro cor</td> <td>ISBN A</td> <td>Istronomía</td> <td></td> <td>9780030360077</td> <td>Varios Autores</td> <td>Holt, Rinehart 8</td> <td>Todos</td> <td>VARa</td> <td></td> <td>2007</td> <td>520</td> <td>5º básico</td> <td>Ciencias Naturales</td> <td>Español</td> <td>pendiente</td> <td>Astronon</td> <td>1</td> <td>Libro diseña</td> <td>Ciencias y 1</td> <td>Estados U</td> <td>(</td> <td></td> | Bits on DBM         Introduction a La         Translation with the specific decision of bits of the specific decision of bits of the specific decision of bit                                                                                                    | Libro cor  | ISBN A    | Istronomía          |                 | 9780030360077     | Varios Autores   | Holt, Rinehart 8   | Todos | VARa       |       | 2007    | 520           | 5º básico | Ciencias Naturales   | Español | pendiente | Astronon        | 1        | Libro diseña  | Ciencias y 1 | Estados U  | (           |   |
| Ubro on SBN         La ambiante sup         7700000070427         Vanis Autores         Hot, Rinehat & Todos         VAR         2007         750 bisito         Clencias         Libro of stell         Genetias         Libro of stell         Genetias         Libro of stell                                                                                                    | Bits on Disk is Lambarte sup<br>bits on Disk is Lambarte sup<br>con Disk is Lambarte sup<br>bits on Disk is Lambarte sup<br>bits on Disk is Lambarte s | Libro cor  | ISBN Ir   | ntroducción a las   |                 | 9780030361319     | Varios Autores   | Holt, Rinehart 8   | Todos | VARI       |       | 2007    | 500           | 1° medio; | Ciencias Naturales;B | Español | pendiente | <b>Ciencias</b> |          | Libro especia | Ciencias y t | Estados U  |             |   |
| Ultro on IBM         Diraga en la Terrel         Types (200000127)         Vanis Autores         Hot, line harts         Types (200000127)         Vanis Autores         Hot, line harts         Types (200000127)         Vanis Autores         Hot, line harts         Types (200000127)         Vanis Autores         Hot, line harts         Types (200000127)         Vanis Autores         Hot, line harts         Othor         Dender         Ultro of the Vanis (20000127)         Vanis Autores         Hot, line harts         Othor         Dender         Ultro of the Vanis (20000127)         Vanis Autores         Hot, line harts         Othor         Dender         Ultro of the Vanis (20000127)         Vanis Autores         Hot, line harts         Othor         Dender         Utro of the Vanis (20000127)         Vanis Autores         Hot, line harts         Othor         Dender         Utro of the Vanis (20000127)         Vanis Autores         Hot, line harts         Dender         Utro of the Vanis (20000127)         Vanis Autores         Hot (11)         Hot (11)                                                                                                    | Bits on DBM         Termedia processa Naturaless Bispalio         Bindlemin         Clencias A         Unbox offendia           Bits on DBM         Marka Marka         2007         2013         201         1" medio (cencias Naturaless Bispalio)         Bindlemin         Liboris offendia         Libor similaria         Libor similaria         Libor similaria         Libor similaria         Libor similaria         Libor similaria         Libor similaria         Similaria         Similaria <td>Libro cor</td> <td>ISBN L</td> <td>a cambiante sup</td> <td></td> <td>9780030370427</td> <td>Varios Autores</td> <td>Holt, Rinehart 8</td> <td>Todos</td> <td>VARc</td> <td></td> <td>2007</td> <td>550</td> <td>7º básico</td> <td>Ciencias Naturales</td> <td>Español</td> <td>pendiente</td> <td>Ciencias</td> <td></td> <td>Libro diseña</td> <td>Ciencias y 1</td> <td>Estados U</td> <td>(</td> <td></td>                                                                                                    | Libro cor  | ISBN L    | a cambiante sup     |                 | 9780030370427     | Varios Autores   | Holt, Rinehart 8   | Todos | VARc       |       | 2007    | 550           | 7º básico | Ciencias Naturales   | Español | pendiente | Ciencias        |          | Libro diseña  | Ciencias y 1 | Estados U  | (           |   |
| Unite on DBN         What is the World all about Sold?20002131538         Zoehfeld, atbhiguePColline PTodos         DOI:         2015 Quark         Product Sold         Dender of the Corport         Uters on DMN         Users on DMN         Users on DMN                                                                                                    | tio on 58%   Variat the Word All about Solid<br>Since Sisk   Variat the Word All about Solid<br>Since Sisk   Variat the Word All about Solid<br>Since Sisk   Variat the Word All about Solid<br>Since Sisk   Variat the Word All about Solid<br>Since Sisk   Variat All about Solid<br>Since Sisk   Variat All about Solid<br>Sin                                                                             | Libro cor  | ISBN E    | il agua en la Tierr |                 | 9780030693175     | Varios Autores   | Holt, Rinehart 8   | Todos | VARa       |       | 2007    | 550           | 1° medio; | Ciencias Naturales;B | Español | pendiente | Ciencias (      |          | Libro diseña  | Ciencias y t | Estados U  | <u> </u>    |   |
| Ubbro on BNB         Under diefe hind         Type States, and         Puffin Books         Todas         Color         2000         Part States         Reine Unit         Reine Unit         Reine                                                                                                    | Ban and the Kong of S         The Main Line wetaker hists         The Main Line wetaker hists         Provide Kan Strand         Provide Kan Strand Strand         Provide Kan Strand Strand Strand         Provide Kan Strand         Provide Kan Strand         P                                                                                                    | Libro cor  | ISBN V    | Vhat Is the World   | All about solid | 9780062381958     | Zoehfeld, Kathle | HarperCollins P    | Todos | ZOEw       |       | 2015    | 420           | 4* básico | Inglés               | Inglés  | pendiente | Libros en       |          | Libro inform  | Let's-read-  | Estados U  | <u> </u>    |   |
| Unbro con BNB         The Origin of S         \$790014388002         Darwin, Charles, Durfin         Todos         0         -         -         -         -         -         -         -         -         -         -         -         -         -         -         -         -         -         -         -         -         -         -         -         -         -         -         -         -         -         -         -         -         -         -         -         -         -         -         -         -         -         -         -         -         -         -         -         -         -         -         -         -         -         -         -         -         -         -         -         -         -         -         -         -         -         -         -         -         -         -         -         -         -         -         -         -         -         -         -         -         -         -         -         -         -         -         -         -         -         -         -         -         -         -         -         -         -         -<                                                                                                    | Bite con SBN         The dregn of 3         700014138000         Durwin, Charles/Furfin         Todos         0         "P bisic         Ingits         pendients         Libros         Adaptación         Ingits         Adaptación         Ingits         Pandients         Libros         Adaptación         Ingits         Pandients         Libros         Adaptación         Ingits         Pandients         Libros         Adaptación         Ingits         Pandients         Libros         Adaptación         Ingits         Pandients         Libros         Adaptación         Ingits         Pandients         Libros         Adaptación         Ingits         Pandients         Libros         Adaptación         Ingits         Pandients         Libros         Adaptación         Ingits         Pandients         Libros         Adaptación         Ingits         Pandients         Libros         Adaptación         Ingits         Pandients         Libros         Adaptación         Ingits         Pandients         Libros         Ingits         Pandients         Libros         Ingits         Pandients         Libros         Ingits         Pandients         Libros         Ingits         Pandients         Libros         Ingits         Pandients         Libros         Ingits         Pandies         Ingits         Pandients <td>Libro cor</td> <td>ISBN II</td> <td>La verdader histo</td> <td>-</td> <td>9780140557589</td> <td>Scieszka, Jon</td> <td>Puffin Books</td> <td>Todos</td> <td>SCIV</td> <td></td> <td>2020</td> <td>813</td> <td>3* básico</td> <td>Lenguaje y Comunic</td> <td>Español</td> <td>pendiente</td> <td>Cuentos (</td> <td><u> </u></td> <td>Si pensaron</td> <td></td> <td>Reino Un</td> <td><u> </u></td> <td></td>                                                                                                    | Libro cor  | ISBN II   | La verdader histo   | -               | 9780140557589     | Scieszka, Jon    | Puffin Books       | Todos | SCIV       |       | 2020    | 813           | 3* básico | Lenguaje y Comunic   | Español | pendiente | Cuentos (       | <u> </u> | Si pensaron   |              | Reino Un   | <u> </u>    |   |
| Universe INB         Twenty Thoosand         YP005198047713         Verne, Julio         Oxford UniversiTools         VER         2000         P2 bistoring/les         Inglés         endienter         Ubros en         Adsptación de la supportance         Inglés         endienter         Ubros en         Adsptación de la supportance         Inglés         endienter         Ubros en         Ubros en         Marce         Indlés         endienter         Ubros en         Ubros en         Marce         Indlés         endienter         Ubros en         Ubros en         Ubros en         Marce         Indlés         endienter         Ubros en         Ubros en                                                                                                    | Bank Twenty Housand         Typesty Altrans, Twenty, Two         Oxford Universitation         VER.         2008 (20)         Thesics (legits)         tendents         Ulbros on         Adaptación di Ingitativa           bros cols ML         Born Mark Teles         70015/32662, Uran, Tim         Vick.         2008 (20)         Thesics (legits)         teles         Libros on         Una novela Twest Strike Reiso Una Novela Twest Strike Reiso Una Novela Twest Strike Rei                                                                                                    | Libro cor  | ISBN 0    | On the Origin of S  |                 | 9780141388502     | Darwin, Charles; | Puffin             | Todos |            |       | 0       |               |           |                      |         |           |                 |          |               |              |            |             |   |
| Unbord         State         State <t< td=""><td>Bits on DBN (The dephast mark         Option 2004 (Veray, Tim)         Oxford University Todos         0         1         media legés         Legés         pendiente         Ubros on         Una novela True Storie Feiro University           Bits on DBN (Sharks-Reader) L         97000123803 (Ladyletd         Ladyletd         Ladyletd         0         0         0         0         0         0         0         0         0         0         0         0         0         0         0         0         0         0         0         0         0         0         0         0         0         0         0         0         0         0         0         0         0         0         0         0         0         0         0         0         0         0         0         0         0         0         0         0         0         0         0         0         0         0         0         0         0         0         0         0         0         0         0         0         0         0         0         0         0         0         0         0         0         0         0         0         0         0         0         0         0         &lt;</td><td>Libro cor</td><td>ISBN T</td><td>wenty thousand</td><td></td><td>9780194247719</td><td>Verne, Julio</td><td>Oxford Universi</td><td>Todos</td><td>VERt</td><td></td><td>2010</td><td>420</td><td>7º básico</td><td>Inglés</td><td>Inglés</td><td>pendiente</td><td>Libros en</td><td></td><td>Adaptación o</td><td></td><td>Inglaterra</td><td><u> </u></td><td></td></t<>                                                                                                    | Bits on DBN (The dephast mark         Option 2004 (Veray, Tim)         Oxford University Todos         0         1         media legés         Legés         pendiente         Ubros on         Una novela True Storie Feiro University           Bits on DBN (Sharks-Reader) L         97000123803 (Ladyletd         Ladyletd         Ladyletd         0         0         0         0         0         0         0         0         0         0         0         0         0         0         0         0         0         0         0         0         0         0         0         0         0         0         0         0         0         0         0         0         0         0         0         0         0         0         0         0         0         0         0         0         0         0         0         0         0         0         0         0         0         0         0         0         0         0         0         0         0         0         0         0         0         0         0         0         0         0         0         0         0         0         0         0         0         0         0         0         0         <                                                                                                    | Libro cor  | ISBN T    | wenty thousand      |                 | 9780194247719     | Verne, Julio     | Oxford Universi    | Todos | VERt       |       | 2010    | 420           | 7º básico | Inglés               | Inglés  | pendiente | Libros en       |          | Adaptación o  |              | Inglaterra | <u> </u>    |   |
| Ubre on BBS         Smand the flood         7970041323909         Jackyhrid         Todos         0           Ubre on BBS         Smand the flood         797004132904         Jackyhrid         Todos         0           Ubre on BBS         The dingerbrand         797004132904         Jackyhrid         Todos         0         0         0           Ubre on BBS         The dingerbrand         797004132904         Jackyhrid         Todos         0         0         0         0         0         0         0         0         0         0         0         0         0         0         0         0         0         0         0         0         0         0         0         0         0         0         0         0         0         0         0         0         0         0         0         0         0         0         0         0         0         0         0         0         0         0         0         0         0         0         0         0         0         0         0         0         0         0         0         0         0         0         0         0         0         0         0         0         0                                                                                                    | Box man dbx Robol         97020123300         Ladybrid         Todos         0           Bix mon Bbk         The Radarsi         Jadybrid         Ladybrid         Todos         0         1         1         1         1         1         1         1         1         1         1         1         1         1         1         1         1         1         1         1         1         1         1         1         1         1         1         1         1         1         1         1         1         1         1         1         1         1         1         1         1         1         1         1         1         1         1         1         1         1         1         1         1         1         1         1         1         1         1         1         1         1         1         1         1         1         1         1         1         1         1         1         1         1         1         1         1         1         1         1         1         1         1         1         1         1         1         1         1         1         1         1                                                                                                    | Libro cor  | ISBN T    | 'he elephant mar    |                 | 9780194789042     | Vicary, Tim      | Oxford Universi    | Todos | VICe       |       | 2008    | 420           | 1º medio  | Inglés               | Inglés  | pendiente | Libros en       |          | Una novela b  | True Storie  | Reino Un   |             |   |
| Unbro con 1883         Testingstress         570001123812         Ludybrid         Todos         0           Unbro con 1884         Testingstress         57000112404         Ludybrid         Todos         0           Unbro con 1884         Testingstress         57000112404         Ludybrid         Todos         0         1           Unbro con 1884         Testingstress         57000112404         Ludybrid         Todos         0         1         1           Unbro con 1884         Testingstress         57000112404         Ludybrid         Todos         0         1         1         1         1         1         1         1         1         1         1         1         1         1         1         1         1         1         1         1         1         1         1         1         1         1         1         1         1         1         1         1         1         1         1         1         1         1         1         1         1         1         1         1         1         1         1         1         1         1         1         1         1         1         1         1         1         1         1                                                                                                    | Bit Minis Readers Li         97020123833         Ladybrid         Lodybrid         Colos         0           Bit con DBM The Generated         97020123443         Ladybrid         Lodybrid         Colos         0         1         1         1         1         1         1         1         1         1         1         1         1         1         1         1         1         1         1         1         1         1         1         1         1         1         1         1         1         1         1         1         1         1         1         1         1         1         1         1         1         1         1         1         1         1         1         1         1         1         1         1         1         1         1         1         1         1         1         1         1         1         1         1         1         1         1         1         1         1         1         1         1         1         1         1         1         1         1         1         1         1         1         1         1         1         1         1         1         1 <td>Libro cor</td> <td>ISBN S</td> <td>am and the Robo</td> <td>·</td> <td>9780241253809</td> <td>Ladybird</td> <td>Ladybird</td> <td>Todos</td> <td></td> <td></td> <td>0</td> <td></td> <td></td> <td></td> <td></td> <td></td> <td></td> <td></td> <td></td> <td></td> <td></td> <td></td> <td></td>                                                                                                    | Libro cor  | ISBN S    | am and the Robo     | ·               | 9780241253809     | Ladybird         | Ladybird           | Todos |            |       | 0       |               |           |                      |         |           |                 |          |               |              |            |             |   |
| Libro on BM         Profiles Profiles         1         1         1         1         1         1         1         1         1         1         1         1         1         1         1         1         1         1         1         1         1         1         1         1         1         1         1         1         1         1         1         1         1         1         1         1         1         1         1         1         1         1         1         1         1         1         1         1         1         1         1         1         1         1         1         1         1         1         1         1         1         1         1         1         1         1         1         1         1         1         1         1         1         1         1         1         1         1         1         1         1         1         1         1         1         1         1         1         1         1         1         1         1         1         1         1         1         1         1         1         1         1         1         1<                                                                                                    | bits one DBN         The Gingebrad         97000129443         Ladybitd         Lodybitd         0                                                                                                    | Libro cor  | ISBN S    | harks- Readers L    |                 | 9780241253823     | Ladybird         | Ladybird           | Todos |            |       | 0       |               |           |                      |         |           |                 |          |               |              |            |             |   |
| Ubro con 188         Virk Annuals (ef         77804123445         Ladybrid         Todos         0           Ubro con 188         Big Base         77804124464         Ladybrid         Todos         0           Ubro con 188         Virk Can Heljci - M         77804124464         Ladybrid         Todos         0           Ubro con 188         Virk Can Heljci - M         77804124464         Ladybrid         Todos         0         1         1           Ubro con 188         Virk Can Heljci - M         77804124464         Colene Olganui Audybrid         0         1         1         1           Ubro con 188         Virk and the Audybrid         7004120444         Ladybrid         1         1         1         1         1         1         1         1         1         1         1         1         1         1         1         1         1         1         1         1         1         1         1         1         1         1         1         1         1         1         1         1         1         1         1         1         1         1         1         1         1         1         1         1         1         1         1         1                                                                                                    | bite con SBN (Wid Animals (Left)         700011234453         Ladybrid         Totols         0           bite con SBN (Wid Animals (Left)         700011234463         Ladybrid         Totols         0           bite con SBN (Wid Animals (Left)         700011234467         Ladybrid         Totols         0         1           bite con SBN (Wid An Help I: A         700011234467         Ladybrid         Totols         0         1         1           bite con SBN (Mid Anthe Bear         700011234467         Ladybrid         Totols         0         1         1           bite con SBN (Mid Anthe Bear         70001123474         Ladybrid         Totols         0         1         1           bite con SBN (Mid Anthe Bear         70001123474         Ladybrid         Totols         0         1         1           bite con SBN (Mid Anthe Bear         70001123446         Ladybrid         Totols         0         1         1         1           bite con SBN (Mid Anthe Rear         70001123446         Ladybrid         Totols         0         1         1         1         1         1         1         1         1         1         1         1         1         1         1         1         1         1         1 <td>Libro cor</td> <td>ISBN T</td> <td>he Gingerbread I</td> <td>1</td> <td>9780241254424</td> <td>Ladybird</td> <td>Ladybird</td> <td>Todos</td> <td></td> <td></td> <td>0</td> <td>-</td> <td></td> <td></td> <td></td> <td></td> <td></td> <td></td> <td></td> <td></td> <td></td> <td></td> <td></td>                                                                                                    | Libro cor  | ISBN T    | he Gingerbread I    | 1               | 9780241254424     | Ladybird         | Ladybird           | Todos |            |       | 0       | -             |           |                      |         |           |                 |          |               |              |            |             |   |
| Uhre con 1888         Vector         Vector         0           Uhre con 1888         Vector         Vector         0           Uhre con 1888         Vec                                                                                                    | bite con 588 lig Race         97002132446 (udybited         (udybited         10dos         0         1         1         1         1         1         1         1         1         1         1         1         1         1         1         1         1         1         1         1         1         1         1         1         1         1         1         1         1         1         1         1         1         1         1         1         1         1         1         1         1         1         1         1         1         1         1         1         1         1         1         1         1         1         1         1         1         1         1         1         1         1         1         1         1         1         1         1         1         1         1         1         1         1         1         1         1         1         1         1         1         1         1         1         1         1         1         1         1         1         1         1         1         1         1         1         1         1         1         1                                                                                                    | Libro cor  | ISBN V    | Vild Animals (Le    | 1               | 9780241254455     | Ladybird         | Ladybird           | Todos |            |       | 0       |               |           |                      |         |           |                 |          |               |              |            |             |   |
| Ubro con 188         Ve Can Helgi-1et         97800412897         Ladybrid Todos         0                                                                                                    | Bite con 1881         Vice An Help I. Rd         Totolos         0           Bite con 1881         Jack Mith Beam         Totols         0                                                                                                    | Libro cor  | ISBN B    | lig Race            |                 | 9780241254486     | Ladybird         | Ladybird           | Todos |            |       | 0       |               |           |                      |         |           |                 |          |               |              |            |             |   |
| Ubre con 1580         Jack and the Beam         9780041288974         Coleen Degram/ Ladyhidi         Todos         0           Ubre con 1580         Initiaests- Lady         9780041289644         Ladyhidi         Todos         0           Ubre con 1580         Initiaests- Lady         9780041289644         Ladyhidi         Todos         0           Ubre con 1580         Initiaests- Lady         9780041289644         Ladyhidi         Todos         0           Ubre con 1580         Initiaests- Lady         9780041289642         Ladyhidi         Todos         0           Ubre con 1580         Initiaests         Ladyhidi         Todos         0         0         0           Ubre con 1580         Initiaest         Ladyhidi         Todos         0         0         0         0         0         0         0         0         0         0         0         0         0         0         0         0         0         0         0         0         0         0         0         0         0         0         0         0         0         0         0         0         0         0         0         0         0         0         0         0         0         0         0 </td <td>Date         Office         Office         <thoffice< th=""> <thoffice< th=""> <thoffice< th=""></thoffice<></thoffice<></thoffice<></td> <td>Libro cor</td> <td>ISBN V</td> <td>Ve Can Help! - Re</td> <td>4</td> <td>9780241283677</td> <td>Ladybird Books S</td> <td>Ladybird</td> <td>Todos</td> <td></td> <td></td> <td>0</td> <td></td> <td></td> <td></td> <td></td> <td></td> <td></td> <td></td> <td></td> <td></td> <td></td> <td></td> <td></td>                                                                                                    | Date         Office         Office <thoffice< th=""> <thoffice< th=""> <thoffice< th=""></thoffice<></thoffice<></thoffice<>                                                                                                    | Libro cor  | ISBN V    | Ve Can Help! - Re   | 4               | 9780241283677     | Ladybird Books S | Ladybird           | Todos |            |       | 0       |               |           |                      |         |           |                 |          |               |              |            |             |   |
| Ubro con 1588         Monizestris - Lady         9780241284049         Ladybrid         Todos         0           Ubro con 1588         Monizestris - Lady         978024128404         Ladybrid         Todos         0           Ubro con 1588         Monizestris - Lady         978024128404         Ladybrid         Todos         0           Ubro con 1588         Monizestris - Lady         978024128404         Ladybrid         Todos         0           Ubro con 1588         Monizestris - Lady         978024128404         Ladybrid         Todos         0           Ubro con 1588         Monizestris - Ladybrid         Todos         0         0         0         0           Ubro con 1588         Monizestris - Ladybrid         Todos         0         0         0         0         0         0         0         0         0         0         0         0         0         0         0         0         0         0         0         0         0         0         0         0         0         0         0         0         0         0         0         0         0         0         0         0         0         0         0         0         0         0         0         0<                                                                                                    | Bite cond SMI (Mindeastra-Lady)         970201213466 (Ladylend Ladylend Toolos         0           Bite cond SMI (First Trains-Lady)         97020123466 (Ladylend Toolos         0           Bite cond SMI (First Trains-Lady)         97020123466 (Ladylend Toolos         0           Bite cond SMI (First Trains-Lady)         97020123466 (Ladylend Toolos         0           Bite cond SMI (First Trains-Lady)         97020123466 (Ladylend Toolos         0           Bite cond SMI (First Trains-Lady)         97020123466 (Ladylend Toolos         0           Bite cond SMI (First Trains-Ladylend Toolos         0         1           Bite cond SMI (First Trains-Ladylend Toolos         0         1           Bite cond SMI (First Trains-Ladylend Toolos         0         1           Bite cond SMI (First Trains-Ladylend Toolos         0         1           Bite cond SMI (First Trains-Ladylend Toolos         0         1           Bite cond SMI (First Trains-Ladylend Toolos         0         1           Bite cond SMI (First Trains-Ladylend Toolos         0         1           Bite cond SMI (First Trains-Ladylend Toolos         0         1           Bite cond SMI (First Trains-Ladylend Toolos         0         1                                                                                                    | Libro cor  | n ISBN Ja | ack and the Bean    |                 | 9780241283974     | Coleen Degnan-   | Ladybird           | Todos |            |       | 0       |               |           |                      |         |           |                 |          |               |              |            |             |   |
| Uthro con 1589 / Peter and the Woj 97/00/1284946 (Jady/erid (Jady/erid Todos 0)<br>Uthro con 1589 / Great Trains. Lady 97/00/1289462 (Jady/erid Todos 0)<br>Uthro con 1589 / Great Trains. Lady 97/00/1289462 (Jady/erid Todos 0)<br>Uthro con 1589 / Ther Thiers Show 97/00/1289462 (Jady/erid Todos 0)<br>Uthro con 1589 / Ther Thiers Show 97/00/1289468 (Jady/erid Todos 0)<br>Uthro con 1589 / Ther Thiers Show 97/00/1289468 (Jady/erid Todos 0)<br>Uthro con 1589 / Ther Thiers Show 97/00/1289468 (Jady/erid Todos 0)<br>Uthro con 1589 / Ther Thiers Show 97/00/1289468 (Jady/erid Todos 0)<br>Uthro con 1589 / Ther Thiers Show 97/00/1289468 (Jady/erid Todos 0)<br>Uthro con 1589 / Ther Thiers Show 97/00/1289468 (Jady/erid Todos 0)<br>Uthro con 1589 / Ther There 97/00/1289468 (Jady/erid Lady/erid Todos 0)<br>Uthro con 1589 / There 97/00/1289468 (Jady/erid Lady/erid Todos 0)<br>Uthro con 1589 / There 97/00/1289468 (Jady/erid Lady/erid Todos 0)<br>Uthro con 1589 / There 97/00/1289468 (Jady/erid Lady/erid Todos 0)<br>Uthro con 1589 / There 97/00/1289468 (Jady/erid Lady/erid Todos 0)<br>Uthro con 1589 / There 97/00/1289468 (Jady/erid Lady/erid Todos 0)<br>Uthro con 1589 / There 97/00/1289468 (Jady/erid Lady/erid Todos 0)<br>Uthro con 1589 / There 97/00/1289468 (Jady/erid Todos 0)<br>Uthro con 1589 / There 97/00/1289468 (Jady/erid                                                                                                    | Date         Option         Peter and the work         9702012198446         Lidybird         Todos         0           bro con SBN (Peter and the work         9702012198446         Lidybird         Todos         0                                                                                                    | Libro cor  | ISBN N    | Ainibeasts - Lady   |                 | 9780241284049     | Ladybird         | Ladybird           | Todos |            |       | 0       |               |           |                      |         |           |                 |          |               |              |            |             |   |
| Ultro con 1888 (Graf Trains, Lady 9 1970041289064 Ladybird Codos 0 0 0 0 0 0 0 0 0 0 0 0 0 0 0 0 0 0 0                                                                                                    | bro con 588 (Grant Trains-Ludy ) 77020128886 (Ludy)end Ludy)end Toolos 0 0 0 0 0 0 0 0 0 0 0 0 0 0 0 0 0 0 0                                                                                                    | Libro cor  | ISBN P    | eter and the Wo     |                 | 9780241284346     | Ladybird         | Ladybird           | Todos |            |       | 0       |               |           |                      |         |           |                 |          |               |              |            |             |   |
| Ubro on 1884 (Bit Earth: Hungy / 97/004129642) Ladybird Ladybird Todos 0<br>Lubro on 1884 (Bit Earth: Whee / 97/004129688) Ladybird Ladybird Todos 0<br>Lubro on 1884 (Bit Earth: Whee / 97/004129688) Ladybird Ladybird Todos 0<br>Lubro on 1884 (Bit Earth: Whee / 97/004129688) Ladybird Ladybird Todos 0                                                                                                    | Date         Office         Office <thoffice< th=""> <thoffice< th=""></thoffice<></thoffice<>                                                                                                    | Libro cor  | ISBN G    | ireat Trains- Lady  | 1               | 9780241298084     | Ladybird         | Ladybird           | Todos |            |       | 0       |               |           |                      |         |           |                 |          |               |              |            |             |   |
| Ubro con BBN (Inc Falent Show) 2780041280595 Ladybrid (adybrid Todos) 0                                                                                                    | bir con 58N (In Fallert Show 4) 79702128356 (Jadyerd Ludyerd Toolos 0)<br>bir con 58N (In Fallert Show 4) 79702128356 (Jadyerd Ludyerd Toolos 0)<br>bir con 58N (In Fallert Annuel Torolos) 0<br>bir con 58N (In Fallert Annuel Torolos) 0<br>bir con                                                                                                    | Libro cor  | ISBN B    | lbc Earth: Hungry   | 1               | 9780241298442     | Ladybird         | Ladybird           | Todos | -          |       | 0       |               |           |                      |         |           |                 | -        |               |              |            |             |   |
| UBro on SNN (BIC Earth: Where) 27/2021/20888 Ladystar Ladystar Tools 0                                                                                                    | Bit Con ISBN 188C Eaft: Where Translation Constraints Constraints                                                                                                    | Libro cor  | ISBN T    | 'he Talent Show I   | ļ               | 9780241298596     | Ladybird         | Ladybird           | Todos |            |       | 0       |               |           |                      |         |           | l               | l        |               |              |            | <u> </u>    |   |
| Diber one IFDs Understan Grannal Di 2000/343 200006 Underbied Underbied Produce I I All I I I I I I I I I I I I I I I I                                                                                                    |                                                                                                    | Libro cor  | ISBN B    | IBC Earth: Where    | L               | 9780241298688     | Ladybird         | Ladybird           | Todos |            |       | 0       |               |           |                      |         |           |                 |          |               |              |            | <u> </u>    |   |
|                                                                                                    |                                                                                                    | Da         | tos ci    | loss                |                 | 10-200-241 200002 | in Advanced      | the set of the set | TARAS |            |       |         |               |           |                      |         |           |                 |          |               |              |            |             |   |

#### b. Paso 2: Subir archivo

En este paso se deberá seleccionar el archivo con los datos a cargar, para luego presionar el botón "Importar archivo". El sistema realizará una validación de los datos y presentará un resumen.

#### c. Paso 3: Confirmar resumen de datos a subir

Realizada la validación de los datos, el sistema mostrará un resumen de los datos a cargar. Se mostrará en una serie de pestañas la diferente información.

En caso de existir errores en el archivo, se podrá ver el detalle de estos presionando "Registros con problemas". Acá se desplegarán todos los registros con errores, donde se podrá ver el detalle de cada uno posicionando el cursor sobre el campo con error, marcado en rojo, para cada registro.

| tar registros                                                                              |                                                                                |                               |                                 |
|--------------------------------------------------------------------------------------------|--------------------------------------------------------------------------------|-------------------------------|---------------------------------|
| ¢                                                                                          | ଚ                                                                              | ሱ                             | φ                               |
| Paso 3: Confirma<br>A continuación se presenta<br>informativas.<br>RESUMEN REGISTROS CON F | r datos leídos<br>un resumen de la información del archivo imp<br>PROBLEMAS 42 | portado. Además de la pesi    | taña RESUMEN, existen 2 pestaña |
| Total de registros                                                                         | Cantidad total de registros leídos desde el a                                  | archivo.                      | 2287                            |
| Registros sin<br>inconsistencias                                                           | Registros que no presentan inconsistencias                                     | de información.               | <ul><li>✓ 2245</li></ul>        |
| Registros con problemas                                                                    | Registros que presentan algún problema gr                                      | rave y no serán procesados.   | 8 42                            |
| Observaciones                                                                              | Registros que presentan algún problema po<br>alguno.                           | otencial y el usuario puede d | lecidir excluir                 |
|                                                                                            |                                                                                |                               |                                 |

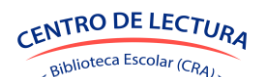

|                                       | ζ.               |                                          | ଚ                                                         | ዯ          |          | Ģ                              |     |
|---------------------------------------|------------------|------------------------------------------|-----------------------------------------------------------|------------|----------|--------------------------------|-----|
| Paso 3:<br>A continuac<br>nformativas | Conf<br>ión se p | <b>irmar datos</b><br>resenta un resumen | <b>leídos</b><br>de la información del archivo importado. | . Además d | e la pes | staña RESUMEN, existen 2 pesta | iña |
| RESUMEN                               | REGISTR          | OS CON PROBLEMAS                         | 42                                                        |            |          |                                |     |
| Nº línea ≬                            | A 🕴              | в                                        | c 🔶                                                       | D (        | E 🔶      | F 🔶                            | 0   |
| 4                                     |                  | Tipo recurso                             | Nombre                                                    | Subtítulo  | ISBN     | Autores                        | E   |
| 2253                                  |                  | Libro sin ISBN                           | dd                                                        |            |          | Academia Chilena de la Lengua  | ١   |
| 2269                                  |                  | Libro sin ISBN                           | Planificador Bibliotecas Escolares 2024                   |            |          | Cra                            | •   |
| 2272                                  |                  | Мара                                     | mapa                                                      |            |          | 9[Vacío]                       | •   |
| 2273                                  |                  | Мара                                     | Mapa de América Latina 2023                               |            |          | •[Vacío]                       | •   |
| 2274                                  |                  | Material Concreto                        | Ajedrez                                                   |            |          | • [Vacío]                      | •   |
| 2275                                  |                  | Material Concreto                        | Lost                                                      |            |          | [Vacío]                        | •   |
| 2276                                  |                  | Material Concreto                        | material concreto                                         |            |          | •[Vacío]                       | •   |
| 2277                                  |                  | Audiovisual                              | audiovisual                                               |            |          | • [Vacío]                      | •   |
| 2278                                  |                  | Revista                                  | revista                                                   |            |          | [Vacío]                        | •   |

Los registros que presenten errores no serán cargados en el sistema. En caso de existir registros con y sin errores, se cargarán en el sistema sólo aquellos sin errores.

Para continuar, se debe presionar "Guardar".

#### d. Paso 4: Resumen final

En el último paso se mostrará el estado final de la importación.

| 99)                     | Importar registros |                        |                     |                | × |
|-------------------------|--------------------|------------------------|---------------------|----------------|---|
|                         | Ŷ                  | ଚ                      | ቀ                   | Q              |   |
| 2                       | Finalizado: Los re | egistros sin problemas | fueron importados c | orrectamente.  |   |
| y el caso<br>iosa       |                    |                        |                     | Atrás Cerrar   |   |
| is Prohib<br>us valores |                    | Libro con ISBN         | 9789974920804       | Roig, Agustina |   |

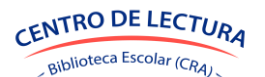

En caso de que hubiesen existido registros con errores, se podrá descargar un archivo con el detalle de los errores detectados.

|    | А             | В              | с                           | D         | E             | F       | G                          | н                        | 1                   | J        | • |
|----|---------------|----------------|-----------------------------|-----------|---------------|---------|----------------------------|--------------------------|---------------------|----------|---|
| 1  | Catalog       | ación de re    | cursos                      |           |               |         |                            |                          |                     |          |   |
| 2  | Detalle de o  | catalogación   |                             |           |               |         |                            |                          |                     |          |   |
| 3  |               |                |                             |           |               |         |                            |                          |                     |          |   |
| 4  |               | Tipo recurso   | Nombre                      | Subtítulo | ISBN          | Autores | Editorial                  | Anto noro                | Encabezado de autor | País aut |   |
| 5  |               | Libro con ISBN | Alas de Hierro (Incorrecto) |           | 9789564084962 |         | P La línea 919, columna Au | tores, no debe ser vacia | ·                   |          |   |
| 6  |               |                |                             |           |               |         |                            |                          |                     |          |   |
| 7  |               |                |                             |           |               |         | _                          |                          |                     |          |   |
| 8  |               |                |                             |           |               |         | ·                          |                          | _                   |          |   |
| 9  |               |                |                             |           |               |         |                            |                          |                     |          |   |
| 10 |               |                |                             |           |               |         |                            |                          |                     |          |   |
| 12 |               |                |                             |           |               |         |                            |                          |                     |          |   |
| 13 |               |                |                             |           |               |         |                            |                          |                     |          |   |
| 14 |               |                |                             |           |               |         |                            |                          |                     |          |   |
| 15 |               |                |                             |           |               |         |                            |                          |                     |          |   |
| 16 |               |                |                             |           |               |         |                            |                          |                     |          |   |
| 17 |               |                |                             |           |               |         |                            |                          |                     |          |   |
| 18 |               |                |                             |           |               |         |                            |                          |                     |          |   |
| 19 |               |                |                             |           |               |         |                            |                          |                     |          |   |
| 20 | _             |                |                             |           |               |         |                            |                          |                     |          |   |
| 21 |               |                |                             |           |               |         |                            |                          |                     |          |   |
| 22 | -             |                |                             |           |               |         |                            |                          |                     |          |   |
| 23 |               |                |                             |           |               |         |                            |                          |                     |          |   |
| 25 |               |                |                             |           |               |         |                            |                          |                     |          |   |
| 26 |               |                |                             |           |               |         |                            |                          |                     | _        |   |
| 27 |               |                |                             |           |               |         |                            |                          |                     | _        |   |
| 28 |               |                |                             |           |               |         |                            |                          |                     | -        |   |
|    | $\rightarrow$ | Datos Glosa    | (+)                         |           |               | : •     |                            |                          |                     | •        |   |

# **6. UBICACIONES**

Los usuarios con los roles Encargado CRA podrán visualizar, crear, editar y eliminar ubicaciones del establecimiento en el menú "Ubicaciones".

#### 6.1 VISUALIZACIÓN

El sistema mostrará las ubicaciones pertenecientes al establecimiento. Entre los datos de las ubicaciones a visualizar se encuentran:

- Nombre de la ubicación
- Descripción
- Tipo de la ubicación

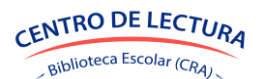

| Gestión de<br>Bibliotecas CRA                                | FB ESCUELA SIGE DE P | RUEBA (RBD: 999999)  |                         |                                        | Ministerio de Educación   | M       |
|--------------------------------------------------------------|----------------------|----------------------|-------------------------|----------------------------------------|---------------------------|---------|
| • 🏦 Circulación<br>📑 Ejemplares                              | Ubicaciones          |                      |                         |                                        |                           |         |
| Lectores     Catalogación     Ubicaciones                    | BUSCAR UBICACIÓN     | tión e tipo          | + Crear                 |                                        | @ ·                       |         |
| <ul> <li>Mineduc</li> <li>Ingresos</li> </ul>                | Acciones             | Ubicación            | Descripción             | 1 Tipo                                 |                           | ¢.      |
| Etiquetas                                                    | C i                  | Biblioteca de Básica | Biblioteca de Básica    | Gestionada por el equipo de biblioteca |                           |         |
| Arantetes     Reportes     Accords     Control     Polylices | D W                  |                      |                         |                                        |                           |         |
| Ministerio de Educación, Gobierno d                          | de Chile             |                      |                         |                                        | Consultas al sinuiente tr | eléfono |
| Av. Libertador Bernardo O'Higgins I                          | 1371.                |                      | Versión 1.0.17-20250331 |                                        | 2+56 2 2406600            | 0       |

Las ubicaciones pueden ser de dos tipos:

- Gestionada por el equipo biblioteca: Representan ubicaciones permanentes y centrales, donde existe un encargado bien definido que gestiona los recursos. Ej: Biblioteca de Básica, Biblioteca de Media, etc.
- Gestionada por un responsable de la ubicación: Representan ubicaciones temporales o anexas, donde no existe un encargado bien definido que gestione la ubicación. Esta ubicación es auto-gestionada, sus préstamos no se administran en el sistema y deben solicitarse directamente al encargado. Ej: Bibliotecas de aulas.

#### 6.2 CREAR UBICACIÓN

Para crear una ubicación se debe presionar el botón "Crear", lo que desplegará una ventana en la cual se deben ingresar los datos solicitados.

- Nombre
- Descripción
- Tipo de ubicación

| NOMBRE                                  |          |   |
|-----------------------------------------|----------|---|
| Biblioteca Sala Docentes                |          | ~ |
|                                         |          |   |
| DESCRIPCIÓN                             |          |   |
| Biblioteca ubicada en la sala de profes | ores     | ~ |
|                                         |          |   |
| TIPO UBICACIÓN                          |          |   |
| Gestionada por un responsable de la u   | bicación | ~ |
|                                         |          |   |
|                                         |          |   |

Luego de ingresar los datos, se debe presionar el botón "Guardar".

#### 6.3 EDITAR UBICACIÓN

Para editar una ubicación se debe presionar el botón 🧭 para la ubicación que se desea modificar. Se desplegará una ventana en la cual se podrán editar los datos de la ubicación.

Luego de editado los datos, se debe presionar el botón "Guardar".

#### 6.4 ELIMINAR UBICACIÓN

Para eliminar una ubicación se debe presionar el botón 🛅 para la ubicación que se desea eliminar. Se desplegará una ventana donde se deberá confirmar la eliminación de la ubicación.

Sólo se podrán eliminar ubicaciones que no tengan ejemplares asociados. En caso de eliminar una ubicación con ejemplares, el sistema arrojará un error.

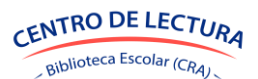

# 7. RECEPCIÓN DE RECURSOS ENVIADOS POR MINEDUC

Los usuarios con los roles Encargado CRA podrán indicar las cantidades recepcionadas de recursos enviados por el programa Centro de Lectura Biblioteca Escolar CRA del Ministerio de Educación en el menú "Mineduc".

Corresponden a recursos enviados por el Ministerio de Educación, los cuales deben ser recibidos y contabilizados. Las cantidades recibidas deben ser informadas y en caso de existir diferencias entre lo enviado y lo recibido, estas deben ser justificadas.

#### 7.1 VISUALIZACIÓN

Al ingresar visualizará esta página donde podrá ver un selector de envíos.

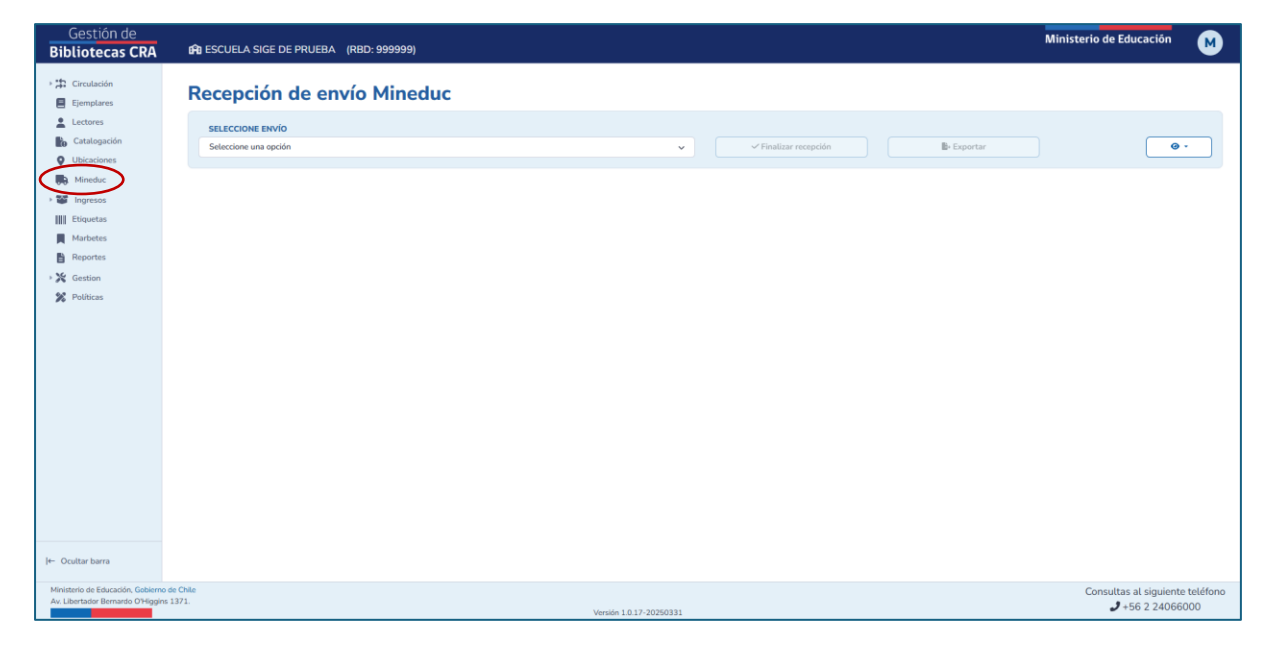

El sistema mostrará una lista con los envíos provenientes del ministerio de educación.

| F | Recepción de envío Mineduc |                                    |   |  |                       |  |          |  |  |  |  |
|---|----------------------------|------------------------------------|---|--|-----------------------|--|----------|--|--|--|--|
|   |                            | SELECCIONE ENVÍO                   |   |  |                       |  |          |  |  |  |  |
|   | Γ                          | Seleccione una opción              | ~ |  | ✓ Finalizar recepción |  | Exportar |  |  |  |  |
|   | -                          | Seleccione una opción              | - |  |                       |  |          |  |  |  |  |
|   |                            | Pendiente - Envío CRA 2025 - Media |   |  |                       |  |          |  |  |  |  |
|   |                            |                                    |   |  |                       |  |          |  |  |  |  |

#### 7.2 SELECCIÓN DE ENVÍO

Una vez seleccionado el envío se desplegará una lista con los recursos enviados, donde podrá ver datos como:

- Acción
- ISBN
- Tipo

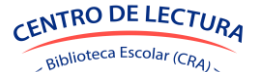

- Titulo
- Editorial
- Autores
- Enviados
- Recibidos conformes

| Rece   | e <mark>pción d</mark> e e | envío M      | inedu | c                                             |                           |     |                         |          |                        |   |
|--------|----------------------------|--------------|-------|-----------------------------------------------|---------------------------|-----|-------------------------|----------|------------------------|---|
| SELE   | CCIONE ENVÍO               |              |       |                                               |                           |     |                         |          |                        |   |
| Pend   | liente - Envío CRA 2025 -  | Media        |       | ~                                             | ✓ Finalizar recepción     | ן ( | B+ Exportar             |          | ••                     | ר |
|        |                            |              |       |                                               |                           |     |                         |          |                        | 1 |
| Acción | ISBN                       | 🗄 Тіро       |       | Título                                        | ÷ Editorial               |     | + Autores               | Enviados | Recibidos<br>conformes |   |
|        | 9788498387940              | Libro con IS | BN    | Animales fantásticos y donde encontrarlos     | Salamandra                |     | Rowling, J. K.          | 1        | 1                      |   |
|        | 9789563524604              | Libro con IS | BN    | Arte Publico y Muralismo. Cuaderno Pedagogico | Ministerio de Educación   |     | Varios autores          | 5        | 5                      |   |
|        | 9789563253023              | Libro con IS | BN    | Bajo la misma estrella                        | Debolsillo                |     | Green, John             | 2        | 2                      |   |
|        | 9789871138142              | Libro con IS | BN    | Cien años de soledad                          | Debolsillo                |     | García Márquez, Gabriel | 1        | 1                      |   |
|        | 9786071514288              | Libro con IS | BN    | Ecología y medio ambiente                     | McGraw Hill               |     | Escobar, Alicia         | 1        | 1                      |   |
|        | 9788418765193              | Libro con IS | BN    | El agente secreto                             | Mestas Ediciones          |     | Conrad, Joseph          | 1        | 1                      |   |
|        | 9788413661520              | Libro con IS | BN    | Electrónica. 3º edición 2022                  | Paraninfo                 |     | Alcalde, Pablo          | 1        | 1                      |   |
|        | 9789566054634              | Libro con IS | BN    | El gran cuaderno del búho blanco              | Editorial Aparte          |     | Figueroa, Natalia       | 1        | 1                      |   |
|        | 9786071673923              | Libro con IS | BN    | El llamado del Cthulhu                        | Fondo de cultura económic |     | Lovecraft, H.P          | 1        | 1                      |   |
|        | 9789563247800              | Libro con IS | BN    | El sastre de Auschwitz                        | Catalonia                 |     | Leizeriwicz Sporn, Mali | 1        | 1                      |   |
|        | 9788428344029              | Libro con IS | BN    | Instalaciones eléctricas en media y baja tens | Paraninfo                 |     | Garcia Trasancos, José  | 1        | 1                      |   |
|        | 9789563255140              | Libro con IS | BN    | La casa de los espíritus                      | Debolsillo                |     | Allende, Isabel         | 1        | 1                      |   |
|        | 9786075575445              | Libro con IS | BN    | Medusa, la chica detrás del mito              | Océano Gran Travesía      |     | Burton, Jessie          | 1        | 1                      |   |
|        | 9788413660844              | Libro con IS | BN    | Montaje y mantenimiento de instalaciones calo | Paraninfo                 |     | Galdon, Francisco       | 1        | 1                      |   |
|        | 9788419207425              | Libro con IS | BN    | Muros de Troya, playas de Itaca               | Siruela                   |     | De Romilly, Jacqueline  | 1        | 1                      |   |

#### 7.3 DIFERENCIAS ENTRE ENVÍO Y RECEPCIÓN

Para confirmar que existen diferencias entre lo enviado y lo recibido se presiona el botón con signo de exclamación al lado izquierdo del recurso, el que desplegara la siguiente ventana.

| 9789563253023 | Libro con ISBN | Bajo la misma estrella                       |           | Debolsillo |      | Green, John | <br>2 | 1 |
|---------------|----------------|----------------------------------------------|-----------|------------|------|-------------|-------|---|
|               |                | Título: Bajo la misma                        | estrell   | a          |      | ×           |       |   |
|               |                | Indique el motivo de las d<br>anteriormente. | iferencia | s que info | ormó |             |       |   |
|               |                | Justifica                                    | ción dif  | erencias   |      | Ì           |       |   |
|               |                | No recibido                                  | -         | 0          | +    | I           |       |   |
|               |                | Dañado                                       | -         | 0          | +    |             |       |   |
|               |                | Mal compaginado                              | -         | 0          | +    | c           |       |   |
|               |                | Sobrantes                                    | -         | 0          | +    |             |       |   |
|               |                | Cantidad enviada                             |           | 2          |      |             |       |   |
|               |                | Cantidad recibida                            |           | 1          |      |             |       |   |
|               |                |                                              |           |            |      |             |       |   |
|               |                |                                              |           | Guarda     |      | Cancelar    |       |   |

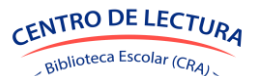

Se guardarán los datos y recibirá una notificación de color verde indicando que se guardó correctamente

#### 7.4 MOSTRAR Y OCULTAR COLUMNAS

En la esquina superior derecha encontrará un botón el que le permitirá ocultar o mostrar columnas según sus preferencias

| Rece   | epción de e                                | nvío Mined     | uc                                            |   |                         |                         |          |                 |                    |
|--------|--------------------------------------------|----------------|-----------------------------------------------|---|-------------------------|-------------------------|----------|-----------------|--------------------|
| SELE   | CCIONE ENVÍO<br>iente - Envío CRA 2025 - M | edia           |                                               | ~ | ✓ Finalizar recepción   | B+ Exportar             |          | Ver/ocult       | ar columnas<br>3 - |
|        |                                            |                |                                               |   |                         |                         |          | Acción          | ~                  |
| Acción | ISBN                                       | Tipo           | Título                                        |   | Editorial               | Autores                 | Enviador | ISBN            | ~ 🕆                |
|        | 9788498387940                              | Libro con ISBN | Animales fantásticos y donde encontrarlos     |   | Salamandra              | Rowling, J. K.          | 1        | Tipo            | ~                  |
|        | 9789563524604                              | Libro con ISBN | Arte Publico y Muralismo. Cuaderno Pedagogico |   | Ministerio de Educación | Varios autores          | 5        | Título          | ~                  |
|        | 9789563253023                              | Libro con ISBN | Bajo la misma estrella                        |   | Debolsillo              | Green, John             | 2        | Editorial       | ~                  |
|        | 9789871138142                              | Libro con ISBN | Cien años de soledad                          |   | Debolsillo              | García Márquez, Gabriel | 1        | Autores         | ~                  |
|        | 9786071514288                              | Libro con ISBN | Ecología y medio ambiente                     |   | McGraw Hill             | Escobar, Alicia         | 1        | Enviados        | ~                  |
|        | 9788418765193                              | Libro con ISBN | El agente secreto                             |   | Mestas Ediciones        | Conrad, Joseph          | 1        | Recibidos confo | rmes✓              |
|        | 9788413661520                              | Libro con ISBN | Electrónica. 3º edición 2022                  |   | Paraninfo               | Alcalde, Pablo          | 1        |                 | 1                  |

#### 7.5 EXPORTAR

En la parte superior verá un botón llamado "Exportar" para descargar la información del envío.

Una vez descargado el archivo en formato Excel de exportación podrá ver la información del envío.

|      | A B                                     | C D                           | E                                              | F                       | G                          | н                | 1                          |
|------|-----------------------------------------|-------------------------------|------------------------------------------------|-------------------------|----------------------------|------------------|----------------------------|
| 1 Er | nvío de recursos de Bibliote            | cas Escolares                 |                                                |                         |                            |                  |                            |
| 2 De | talle de los recursos enviados por el p | rograma de Bibliotecas Escola | res                                            |                         |                            |                  |                            |
| 3    |                                         | Ŭ .                           |                                                |                         |                            |                  |                            |
| 4    | Envío Tipo r                            | ecurso ISBN                   | Título                                         | Autores                 | Editorial                  | Cantidad enviada | Cantidad recibida conforme |
| 5    | Envío CRA 2025 - Media Libro            | con ISBN 978841876519         | 3 El agente secreto                            | Conrad, Joseph          | Mestas Ediciones           |                  | 1 1                        |
| 6    | Envío CRA 2025 - Media Libro            | con ISBN 978842834402         | 9 Instalaciones eléctricas en media y baja ten | Garcia Trasancos, José  | Paraninfo                  |                  | 1 1                        |
| 7    | Envío CRA 2025 - Media Libro            | con ISBN 978956403247         | 4 Vero Eme Tiltil, 1818                        | Gómez, Sergio           | SM                         |                  | 1 1                        |
| 8    | Envío CRA 2025 - Media Libro            | con ISBN 978607151428         | B Ecología y medio ambiente                    | Escobar, Alicia         | McGraw Hill                |                  | 1 1                        |
| 9    | Envío CRA 2025 - Media Libro            | con ISBN 978956605463         | 4 El gran cuaderno del búho blanco             | Figueroa, Natalia       | Editorial Aparte           |                  | 1 1                        |
| 10   | Envío CRA 2025 - Media Libro            | con ISBN 978956325514         | D La casa de los espíritus                     | Allende, Isabel         | Debolsillo                 |                  | 1 1                        |
| 11   | Envío CRA 2025 - Media Libro            | con ISBN 978841920742         | 5 Muros de Troya, playas de Itaca              | De Romilly, Jacqueline  | Siruela                    |                  | 1 1                        |
| 12   | Envío CRA 2025 - Media Libro            | con ISBN 978956262629         | 3 Violeta                                      | Allende, Isabel         | Sudamericana               | :                | 1 1                        |
| 13   | Envío CRA 2025 - Media Libro            | con ISBN 978956325302         | Bajo la misma estrella                         | Green, John             | Debolsillo                 |                  | 2 1                        |
| 14   | Envío CRA 2025 - Media Libro            | con ISBN 978987113814         | 2 Cien años de soledad                         | García Márquez, Gabriel | Debolsillo                 |                  | 1 1                        |
| 15   | Envío CRA 2025 - Media Libro            | con ISBN 978841352366         | 8 Un sueño de igualdad                         | Luther King, Martin     | Catarata                   |                  | 1 1                        |
| 16   | Envío CRA 2025 - Media Libro            | con ISBN 978841366084         | 4 Montaje y mantenimiento de instalaciones     | Galdon, Francisco       | Paraninfo                  | :                | 1 1                        |
| 17   | Envío CRA 2025 - Media Libro            | con ISBN 978956352460         | 4 Arte Publico y Muralismo. Cuaderno Pedago    | Varios autores          | Ministerio de Educación    |                  | 5 5                        |
| 18   | Envío CRA 2025 - Media Libro            | con ISBN 978607174237         | 7 Técnicas y procedimientos culinarios         | Vin, Margarita          | Editorial Trillas          |                  | 1 1                        |
| 19   | Envío CRA 2025 - Media Libro            | con ISBN 978607167392         | 3 El llamado del Cthulhu                       | Lovecraft, H.P          | Fondo de cultura económica |                  | 1 1                        |
| 20   | Envío CRA 2025 - Media Libro            | con ISBN 978607557544         | 5 Medusa, la chica detrás del mito             | Burton, Jessie          | Océano Gran Travesía       | :                | 1 1                        |
| 21   | Envío CRA 2025 - Media Libro            | con ISBN 978841366152         | 0 Electrónica. 3ª edición 2022                 | Alcalde, Pablo          | Paraninfo                  |                  | 1 1                        |
| 22   | Envío CRA 2025 - Media Libro            | con ISBN 978849838794         | D Animales fantásticos y donde encontrarlos    | Rowling, J. K.          | Salamandra                 |                  | 1 1                        |
| 23   | Envío CRA 2025 - Media Libro            | con ISBN 978956324780         | D El sastre de Auschwitz                       | Leizeriwicz Sporn, Mali | Catalonia                  |                  | 1 1                        |

#### 7.6 FINALIZAR RECEPCIÓN

En la parte superior verá el botón "Finalizar recepción" el cual cerrará la recepción y traspasará los recursos al módulo "Habilitación".

Una vez presionado el botón se abrirá una ventana donde podrá confirmar el cierre. Si aún quedan recursos por informar el motivo de diferencias entre enviados y recepcionados aparecerá el siguiente mensaje:

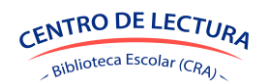

| Finalizar recepción                                                                                      | × |
|----------------------------------------------------------------------------------------------------|---|
| Presenta recepciones con diferencias sin justificar. Debe justificarlas antes de finalizar la recepción. |   |
| Cancela                                                                                                  | r |

En ese caso debe dirigirse a los iconos setán todos los recursos con motivos informados el mensaje será el siguiente:

| Finalizar recepción                                                                                                    | ×    |
|----------------------------------------------------------------------------------------------------|------|
| Finalizará el proceso de recepción de los recursos.                                                                              |      |
| Los recursos recibidos de manera satisfactoria estarán disponibles en el menú Ingresos - Habilitación, donde podrá gestionarlos. |      |
| La finalización de esta recepción se realiza una sola vez y es irreversible.                                                     |      |
|                                                                                                    |      |
| Confirmar                                                                                                    | elar |

Al cerrar la recepción, los recursos ingresados pasarán al módulo de "Habilitación". Según las cantidades recibidas por recurso, se generarán igual cantidad de ejemplares, donde el sistema asignará de manera automática un código de ejemplar y código de barra de identificación.

Este proceso es irreversible, por lo que, cerrada la recepción, no es posible editarla. No obstante, se podrán modificar los ejemplares en el módulo de Habilitación en caso de ser necesario.

Con esto la recepción quedará en un estado cerrado y la próxima vez que la seleccione verá lo siguiente:

| Rece     | pción de              | envío M     | inedu | IC                                            |   |                           |                         |          |                        |
|----------|-----------------------|-------------|-------|-----------------------------------------------|---|---------------------------|-------------------------|----------|------------------------|
| SELE     | CCIONE ENVÍO          |             |       |                                               |   |                           |                         |          |                        |
| Conf     | rmada - Envío CRA 202 | i - Media   |       |                                               | ~ | ✓ Finalizar recepción     | 🕞 Exportar              |          | Ø ·                    |
| Acción   | ISBN                  | † Tipo      |       | Título                                        |   |                           | Autores                 | Enviados | Recibidos<br>conformes |
|          | 9788498387940         | Libro con I | SBN   | Animales fantásticos y donde encontrarlos     |   | Salamandra                | Rowling, J. K.          | 1        | 1                      |
|          | 9789563524604         | Libro con I | 5BN   | Arte Publico y Muralismo. Cuaderno Pedagogico |   | Ministerio de Educación   | Varios autores          | 5        | 5                      |
| <b>A</b> | 9789563253023         | Libro con I | 5BN   | Bajo la misma estrella                        |   | Debolsillo                | Green, John             | 2        | 1                      |
|          | 9789871138142         | Libro con I | 5BN   | Cien años de soledad                          |   | Debolsillo                | García Márquez, Gabriel | 1        | 1                      |
|          | 9786071514288         | Libro con I | SBN   | Ecología y medio ambiente                     |   | McGraw Hill               | Escobar, Alicia         | 1        | 1                      |
|          | 9788418765193         | Libro con I | SBN   | El agente secreto                             |   | Mestas Ediciones          | Conrad, Joseph          | 1        | 1                      |
|          | 9788413661520         | Libro con I | 5BN   | Electrónica. 3ª edición 2022                  |   | Paraninfo                 | Alcalde, Pablo          | 1        | 1                      |
|          | 9789566054634         | Libro con I | 5BN   | El gran cuaderno del búho blanco              |   | Editorial Aparte          | Figueroa, Natalia       | 1        | 1                      |
|          | 9786071673923         | Libro con I | 5BN   | El llamado del Cthulhu                        |   | Fondo de cultura económic | Lovecraft, H.P          | 1        | 1                      |
|          | 9789563247800         | Libro con I | 5BN   | El sastre de Auschwitz                        |   | Catalonia                 | Leizeriwicz Sporn, Mali | 1        | 1                      |
|          | 9788428344029         | Libro con I | 5BN   | Instalaciones eléctricas en media y baja tens |   | Paraninfo                 | Garcia Trasancos, José  | 1        | 1                      |
|          | 9789563255140         | Libro con I | 5BN   | La casa de los espíritus                      |   | Debolsillo                | Allende, Isabel         | 1        | 1                      |
|          | 9786075575445         | Libro con I | 5BN   | Medusa, la chica detrás del mito              |   | Océano Gran Travesía      | Burton, Jessie          | 1        | 1                      |
|          | 9788413660844         | Libro con I | 5BN   | Montaje y mantenimiento de instalaciones calo |   | Paraninfo                 | Galdon, Francisco       | 1        | 1                      |
|          | 9788419207425         | Libro con I | 5BN   | Muros de Troya, playas de Itaca               |   | Siruela                   | De Romilly, Jacqueline  | 1        | 1                      |

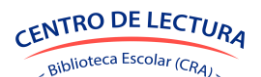

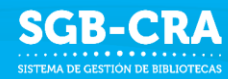

# **8. INGRESO DE RECURSOS**

Los usuarios con los roles Encargado CRA podrán realizar el proceso de ingreso de recursos en el menú "Ingresos".

Existen dos etapas para el ingreso de recursos a la biblioteca:

- **Incorporación de recursos**: El establecimiento indica los recursos y cantidades a ingresar. Esto aplica para compras, donaciones y ajustes de inventario.
- **Habilitación de recursos:** El establecimiento define ubicación, estado físico, tipo de préstamo y para quien estará apto cada ejemplar ingresado, con el fin de habilitarlo para préstamo.

Sólo recursos habilitados estarán disponibles en los módulos de "Ejemplares" y "Circulación".

#### 8.1 INCORPORACIÓN RECURSOS

Los usuarios con el rol Encargado CRA podrán crear incorporaciones, cargar el detalle y cerrar la incorporación, en el menú "Ingresos -> Incorporación".

| Gestión de<br>Bibliotecas CRA                                                                                                    | GR ESCUELA SIGE DE PRUEBA (RBD: 999999)                                  | isterio de Educación 🛛 M                           |
|----------------------------------------------------------------------------------------------------|--------------------------------------------------------------------------|----------------------------------------------------|
| <ul> <li>         Circulación         Ejemplares         </li> </ul>                                                                                                    | Incorporación recursos                                                   |                                                    |
| Lectors Catalogación Catalogación Catalogaci | SLECCOME INCORPORACIÓN           Seteccome una apolón              Craor | ₩<br>••••••••••••••••••••••••••••••••••••          |
| ← Ocultar barra                                                                                                    |                                                                          |                                                    |
| Ministerio de Educación, Gobierno e<br>Av. Libertador Bernardo O'Higgins                                                                                                    | le Ohle<br>1371. Versión 1.0.17-20250331                                 | Consultas al siguiente teléfono<br>2+56 2 24066000 |

Para incorporar recursos a la biblioteca se debe:

- 1. Crear una incorporación.
- 2. Agregar el detalle de los recursos. Esto puede ser realizado de manera unitaria por cada recurso, o de manera masiva utilizando la herramienta de importación.
- 3. Finalizar la incorporación.

Luego de finalizar la incorporación, los recursos serán traspasado al módulo de habilitación, donde deben ser habilitados en el menú "Ingreso -> Habilitación" para que estén disponibles en los módulos de "Ejemplares" y "Circulación".

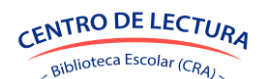

#### 8.1.1 CREAR INCORPORACIÓN

Para crear una incorporación se debe presionar el botón "Crear", lo que desplegará una ventana en la cual se deben ingresar los datos solicitados.

- Nombre: Nombre que describa la incorporación a realizar. Ej.: "Compra 1° semestre 2024".
- Descripción: Una breve descripción de la incorporación. Ej.: "Compra realizada en el plan de mejoramiento de bibliotecas"
- Tipo: Indica la naturaleza de la incorporación: Compra, donación, ajuste de inventario.

| 99999) | Crear incorporación                                               | ×  |              |
|--------|-------------------------------------------------------------------|----|--------------|
| os     | NOMBRE                                                            |    |              |
|        | Ej: Compra del 12-06-2024                                         |    |              |
| Crear  | DESCRIPCIÓN                                                       |    | <b>E</b> + E |
|        | Ej: Compra de insumos faltantes para los cursos de 1º a 4º básico |    |              |
|        | ТІРО                                                              | 13 |              |
|        | Seleccione                                                        | ~  |              |
|        | Seleccione                                                        |    |              |
|        | Compra                                                            |    |              |
|        | Donación                                                          |    |              |
|        | Ajuste inventario                                                 |    |              |

Luego de ingresar los datos, se debe presionar el botón "Guardar".

Realizada la creación de la incorporación, será posible cargar el detalle respectivo.

#### 8.1.2 AGREGAR RECURSOS A LA INCORPORACIÓN CREADA

Se debe seleccionar una incorporación creada para poder agregar recursos a ella.

| corporación recu                   | rsos | 5     |     |
|------------------------------------|------|-------|-----|
| SELECCIONE INCORPORACIÓN           |      |       |     |
| Seleccione una opción              | ~    | Crear | + 4 |
| Seleccione una opción              | ر    |       |     |
| Donación 1                         |      |       |     |
| Pendiente - Compra 1 semestre 2025 |      |       |     |

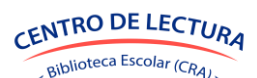

Los recursos pueden ser ingresados de manera unitaria presionando o de manera masiva, utilizando la herramienta de importación a través de un archivo Excel.

#### a. Agregar recursos de manera unitaria

Para agregar recursos de manera unitaria, luego de haber seleccionado una incorporación, se debe presionar el botón "Agregar recurso" lo que desplegará una ventana en la cual se deben ingresar los datos solicitados.

| SELECCIONE INCORPORACIÓN           |   | _     |                   |                           |
|------------------------------------|---|-------|-------------------|---------------------------|
| Pendiente - Compra 1 semestre 2025 | ~ | Crear | + Agregar recurso | ✓ Finalizar incorporación |
|                                    |   |       |                   |                           |
| Ingresar ejemplares                |   |       |                   | ×                         |

| TIPO RECURSO   | ISBN |                  |
|----------------|------|------------------|
| Libro con ISBN | · ·  |                  |
|                |      |                  |
|                |      | Guardar Cancelar |

Se debe indicar el tipo de recurso a incorporar:

- Libro con ISBN
- Libro sin ISBN
- Mapa
- Material Concreto
- Otro
- Revista

Según el tipo de recurso seleccionado, se deberá completar la identificación del recurso:

- a. Libro con ISBN: Se debe indicar el ISBN del libro
- b. Libro sin ISBN: Se debe indicar el título del libro
- c. Mapa, material concreto, revista, otro: Se debe indicar el nombre del recurso

Con la identificación del recurso, el sistema buscará si existen datos del recurso en el sistema. Podrán ocurrir los siguientes escenarios:

- Recurso con datos existentes del establecimiento: El recurso fue ingresado o catalogado con anterioridad por el establecimiento, por lo que sus datos se desplegarán en pantalla. Estos podrán ser editados en caso de ser necesario.
- Recurso con datos existentes desde Catálogo CRA o Sistema de Sugerencias: El recurso no ha sido ingresado por el establecimiento, pero cuenta con datos que fueron ingresados por CRA o generados de manera automática por el sistema.

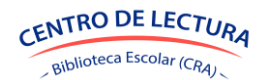

- c. Recurso sin datos con sugerencias de fuentes externas: El recurso no tiene datos en el sistema, pero se muestran sugerencias en base a fuentes externas de información. El establecimiento deberá verificar que las sugerencias sean correctas o editar los valores a los que corresponda con el recurso.
- d. Recurso sin datos: No existen datos asociados al recurso, por lo que, para realizar el ingreso se deberán completar los datos obligatorios según el tipo de recurso.

| TIPO RECURSO                     |                                                                      |                 | ISBN                                                          |                  |                |                         |
|----------------------------------|----------------------------------------------------------------------|-----------------|---------------------------------------------------------------|------------------|----------------|-------------------------|
| Libro con ISBN                   | •                                                                    | ~               | 9789569806278                                                 |                  |                |                         |
| atos principales                 |                                                                      |                 |                                                               |                  | Mostra         | ar catalogación adicion |
| DE                               | Date                                                                 | os oblig        | <b>gatorios</b><br>ISO EN LA BIBLIOTECA Y PODER PR            | ESTARLO A LOS LE | CTORES         |                         |
| τίτυιο                           |                                                                      |                 |                                                               |                  |                | AntileCory Maler        |
| Alejandría                       |                                                                      |                 |                                                               |                  |                | ALEJANDRIA              |
| SUBTITULO                        |                                                                      |                 | APTO PARA                                                     |                  |                |                         |
|                                  |                                                                      |                 | Todos - Pueden ser leídos p                                   | or cualquier est | udiante 🗸      |                         |
| AUTORES                          |                                                                      |                 | EDITORIAL                                                     |                  |                |                         |
| Cocq Muñoz, Patricia × Cocq Muño | z, Karina ×                                                          |                 | Cocorocoq                                                     |                  | •              |                         |
| CANTIDAD DE EJEMPLARES           | Este es el primer ingreso de e                                       | ejemplar        | res de este recurso                                           |                  |                |                         |
| ESTA INF                         | Información básica p<br>DRMACIÓN ES FUNDAMENTAL PARA LOCALIZAR LOS E | <b>ara la l</b> | ocalización en biblioteca<br>ES DENTRO DE LA BIBLIOTECA E IMP | PRIMIR LOS MARB  | ETES DEL LIBRO |                         |
| ENCABEZADO DE AUTOR 🕐            | PAÍS AUTOR PRINCIPAL ?                                               |                 | AÑO EDICIÓN                                                   |                  | CDD 🕜          |                         |
| COCCOC                           | <no disponible=""></no>                                              | •               | 2024                                                          |                  | 400            | £3                      |
|                                  |                                                                      |                 |                                                               |                  |                |                         |

Según el escenario anterior, se deberán completar al menos los datos de la pestaña "Datos principales", del recuadro "Datos obligatorios".

Se debe completar el campo "Cantidad de ejemplares", indicando las cantidades de ejemplares que se desean incorporar del recurso.

Se debe presionar el botón "Guardar".

El recurso se creará y aparecerá en listado.

| Incorporación recursos                                                                     |                         |                                  |
|--------------------------------------------------------------------------------------------|-------------------------|----------------------------------|
| SELECCIONE INCORPORACIÓN<br>Pendiente - Compra 1 semestre 2025 v Crear + Agregar recurso v | Finalizar incorporación | 🔹 🕹 Importar                     |
| Acción ISBN © Tipo © Titulo                                                                | 🗍 Editorial             | ≜ Incorporados ≜                 |
| Mostrar 15 v registros Mostrando 1 a 1 de 1 registros                                      | Cacaracaq               | 3<br>Anterior <u>1</u> Siguiente |

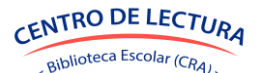

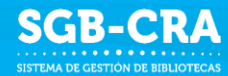

Es posible editar la cantidad de recursos incorporados en la misma tabla, editando el valor de la columna "Incorporados".

#### b. Incorporación masiva de recursos utilizando herramienta de importación

Para agregar recursos de manera masiva utilizando la herramienta de importación a través de un archivo Excel, luego de haber seleccionado una incorporación, se debe presionar el botón "Importar" lo que desplegará una ventana en la cual se detallarán los pasos para la importación.

#### Paso 1: Descarga de plantilla de datos

Se podrá descargar una plantilla en formato Excel, la cual contendrá las columnas necesarias a completar para realizar la carga de los recursos. El archivo Excel posee una hoja de "Glosa" donde se podrá ver el detalle de cada uno de los datos a completar.

| Importar r                                    | egistros                                                       |                                                              |                                                      |                                                       |                                                                     |                                                |                    | ×             |
|-----------------------------------------------|----------------------------------------------------------------|--------------------------------------------------------------|------------------------------------------------------|-------------------------------------------------------|---------------------------------------------------------------------|------------------------------------------------|--------------------|---------------|
|                                               | ¢                                                              |                                                              | ୍ଚ                                                   |                                                       | ሱ                                                                   |                                                | Q                  |               |
| Des<br>En cas<br>que au                       | <b>cargar dato</b><br>o de ya haber carg<br>in no haya informa | <b>os correspo</b><br>Jado los datos de<br>ción cargada, pod | ndientes a<br>incorporación de<br>rá descargar un te | la incorpo<br>ejemplares, podrá<br>emplate con el for | r <b>ación de eje</b><br>descargar un archiv<br>mato de los datos a | emplares<br>vo Excel con dicha in<br>ingresar. | nformación. En cas | o de          |
|                                               |                                                                |                                                              |                                                      |                                                       |                                                                     |                                                |                    |               |
| <u>B</u> i                                    | lescargar archivo                                              |                                                              |                                                      |                                                       |                                                                     |                                                | Continua           | IF .          |
|                                               | lescargar archivo                                              |                                                              |                                                      |                                                       |                                                                     |                                                | Continua           | r             |
|                                               | kescargar archivo                                              |                                                              |                                                      |                                                       |                                                                     |                                                | Continua           | ur            |
| A<br>ncorporación d<br>retalle de los recurso | escargar archivo                                               | C                                                            | D                                                    |                                                       | Ε                                                                   |                                                | Continua           | ar<br>G       |
| A<br>ncorporación d<br>ietalle de los recurso | escargar archivo                                               | C<br>Sca<br>Trtu                                             | D                                                    |                                                       | E                                                                   | Editorial                                      | F                  | G<br>Cantidad |

#### Paso 2: Subir archivo

En este paso se deberá seleccionar el archivo con los datos a cargar, para luego presionar el botón "Importar archivo". El sistema realizará una validación de los datos y presentará un resumen.

#### Paso 3: Confirmar resumen de datos a subir

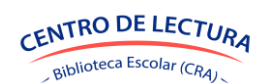

Realizada la validación de los datos, el sistema mostrará un resumen de los datos a cargar. Se mostrará en una serie de pestañas la diferente información.

En caso de existir errores en el archivo, se podrá ver el detalle de estos presionando "Registros con problemas". Acá se desplegarán todos los registros con errores, donde se podrá ver el detalle de cada uno posicionando el cursor sobre el campo con error, marcado en rojo, para cada registro.

| rtar registros                                                                    |                                                       |                                    |                        |            |
|-----------------------------------------------------------------------------------|-------------------------------------------------------|------------------------------------|------------------------|------------|
| ¢                                                                                 | ଚ                                                     | ሱ                                  | Q                      |            |
| Paso 3: Confirmar of<br>A continuación se presenta un<br>informativas.<br>RESUMEN | datos leídos<br>resumen de la información del archivo | ) importado. Además de la pesta    | aña RESUMEN, existen : | 2 pestañas |
| Total de registros                                                                | Cantidad total de registros leídos desde              | e el archivo.                      |                        | • 4        |
| Registros sin inconsistencias                                                     | Registros que no presentan inconsisten                | ncias de información.              |                        | • •        |
| Registros con problemas                                                           | Registros que presentan algún problem                 | na grave y no serán procesados.    |                        | 0          |
| Observaciones                                                                     | Registros que presentan algún problem                 | na potencial y el usuario puede de | ecidir excluir alguno. | 90         |
|                                                                                   |                                                       |                                    | Atrás                  | Guardar    |

Los registros que presenten errores no serán cargados en el sistema. En caso de existir registros con y sin errores, se cargarán en el sistema sólo aquellos sin errores.

Para continuar, se debe presionar "Guardar".

#### Paso 4: Resumen final

En el último paso se mostrará el estado final de la importación.

| Gestión de<br>Bibliotecas CRA                         | Incorporaci                                        | Importar registros                            |                           |                        | 2            | Ministerio de Educación 🕖                         |
|-------------------------------------------------------|----------------------------------------------------|-----------------------------------------------|---------------------------|------------------------|--------------|---------------------------------------------------|
| Lectores     Catalogación     Ubicaciones     Mineduc | SELECCIONE INCORT<br>Pendionte - Compra n          | Ŷ                                             | ଚ                         | æ                      | Ģ            | 🔹 Importar                                        |
| Signature     Ingresos     Etiquetas                  | Accion ISBN<br>97895830195                         |                                               | Finalizado: El archivo fu | e importado correctamo | ente.        | Incorporados 🗘                                    |
| Marbetes Reportes Kestion                             | Mostrar reg                                        |                                               |                           |                        | Atrás Cerrar | 8<br>Anterior <b>1</b> Siguiente                  |
|                                                       |                                                    |                                               |                           |                        |              |                                                   |
|                                                       |                                                    |                                               |                           |                        |              |                                                   |
|                                                       |                                                    |                                               |                           |                        |              |                                                   |
|                                                       |                                                    |                                               |                           |                        |              |                                                   |
|                                                       |                                                    |                                               |                           |                        |              |                                                   |
|                                                       |                                                    |                                               |                           |                        |              |                                                   |
| ← Ocultar barra                                       | Ministerio de Educación<br>Av. Libertador Bernardo | de Chile Gobierno de Chile<br>O'Higgins 1371. |                           |                        |              | Consultas al siguiente teléfono<br>+56 2 24066000 |

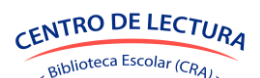

En caso de que hubiesen existido registros con errores, se podrá descargar un archivo con el detalle de los errores detectados.

#### 8.1.3 FINALIZAR INCORPORACIÓN

Finalizado el ingreso de recursos, para poder habilitarlos se debe finalizar la incorporación. Para esto se debe presionar el botón "Finalizar incorporación".

| Finalizar incorporación ×                                                                                                    |
|----------------------------------------------------------------------------------------------------|
| Finalizará el proceso de incorporación de recursos.                                                                                                    |
| Los recursos incorporados estarán disponibles en el menú <b>Ingresos - Habilitación</b> , los cuales se mostrarán como ejemplares y podrá gestionarlos. Deberá completar los datos necesarios para habilitarlos para préstamo. |
| La finalización de esta incorporación se realiza una sola vez y es irreversible.                                                                                                    |
| Confirmar Cancelar                                                                                                    |

Al finalizar la incorporación, los recursos ingresados pasarán al módulo de Habilitación. Según las cantidades indicadas por recurso, se generarán igual cantidad de ejemplares, donde el sistema asignará de manera automática un código de ejemplar y código de barra de identificación.

Este proceso es irreversible, por lo que, cerrada la incorporación, no es posible editarla. No obstante, se podrán modificar los ejemplares en el módulo de Habilitación en caso de ser necesario.

#### 8.2 HABILITACIÓN DE RECURSOS

Todos los recursos incorporados, ya sea a través del menú "Ingresos -> Incorporación" o "Envío Mineduc", deben ser habilitados para que estén disponibles para la biblioteca.

Los usuarios con los roles Encargado CRA podrán visualizar los recursos que están pendientes de habilitación y completar los datos para habilitarlos en el menú "Ingresos -> Habilitación".

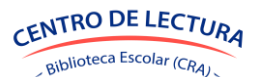

| Gestión de<br>Bibliotecas CRA                                          | ESCUELA SIGE DE PRUEB              | IA (RBD: 999999)                 |                                               |                         |                                         |           |     | i                    | Mini | sterio de Ec                 | luca         | ción                      | M     |
|------------------------------------------------------------------------|------------------------------------|----------------------------------|-----------------------------------------------|-------------------------|-----------------------------------------|-----------|-----|----------------------|------|------------------------------|--------------|---------------------------|-------|
| Circulación     Ejemplares                                             | Habilitación pa                    | ra préstamo                      | Todos (34) CListos para habilitar (0) Pend    | entes (34)              |                                         |           |     |                      |      |                              |              |                           |       |
| Lectores     Catalogación     Ubicaciones                              | BUSCAR EJEMPLAR<br>Buscar ejemplar | SELECCIONAR ()<br>Todos          | Limpiar PARA LOS SELECCIONA<br>Apto para      | DOS, PUEDE<br>Ubicación | Estado físico Tipo préstamo             |           | Hab | ilitar para préstamo | ~    | Ejer<br>Habilitados<br>2.269 | nplare       | Pendientes<br>34          |       |
| Mineduc                                                                | Acción 🗘 Código 👙                  | Origen 🍦 ISBN 🖕                  | Título 🗍                                      | Copia 🗄                 | Autor \$                                | Apto para |     | Ubicación            |      | Estado físico                |              | Tipo préstan              | no 🔅  |
| Incorporación                                                          | 🔲 🍈 101132Т                        | Compra 9789874429124             | Criaturas fantásticas                         | C.293                   | Zwigtman, Floortje                      | Todos     | ×   | Pendiente            | ×    | Bueno                        | ÷            | Regular                   | ¥     |
| Habilitacion                                                           | 📄 💼 😑 101133R                      | Compra 9789874429124             | Criaturas fantásticas                         | C.294                   | Zwigtman, Floortje                      | Todos     | ×   | Pendiente            | ×    | Bueno                        | ¥            | Regular                   | ¥     |
| Etiquetas                                                              | 🔲 🛑 😑 101134W                      | Compra 9789874429124             | Criaturas fantásticas                         | C.295                   | Zwigtman, Floortje                      | Todos     | ×   | Pendiente            | ×    | Bueno                        | ~            | Regular                   | ~     |
| Marbetes                                                               | 📄 🛑 101135A                        | Compra 9789874429124             | Criaturas fantásticas                         | C.296                   | Zwigtman, Floortje                      | Todos     | ~   | Pendiente            | ×    | Bueno                        | ~            | Regular                   | ~     |
| 🖺 Reportes                                                             | 🔲 🍈 101118D                        | Envío CRA 9789871138142          | Cien años de soledad                          | C.6                     | García Márquez, Gabriel                 | Todos     | ~   | Pendiente            | ~    | Bueno                        | ~            | Regular                   | ~     |
| 🕨 💥 Gestion                                                            | 🔲 🛅 😑 101138Y                      | Compra 9789569806278             | Alejandría                                    | C.8                     | Cocq Muñoz, Patricia;Cocq Muñoz, Karina | Todos     | ×   | Pendiente            | ~    | Bueno                        | ~            | Regular                   | ~     |
| 🎉 Políticas                                                            | 🔲 🛅 😑 101139F                      | Compra 9789569806278             | Alejandría                                    | C.9                     | Cocq Muñoz, Patricia;Cocq Muñoz, Karina | Todos     | ×   | Pendiente            | ×    | Bueno                        | ~            | Regular                   | ~     |
|                                                                        | 🔲 💼 😑 101140P                      | Compra 9789569806278             | Alejandría                                    | C.10                    | Cocq Muñoz, Patricia;Cocq Muñoz, Karina | Todos     | ×   | Pendiente            | ×    | Bueno                        | ~            | Regular                   | ~     |
|                                                                        | 🔲 🛑 101113G                        | Envío CRA 9789566054634          | El gran cuaderno del búho blanco              | C.6                     | Figueroa, Natalia                       | Todos     | ~   | Pendiente            | ~    | Bueno                        | ~            | Regular                   | ~     |
|                                                                        | 🔲 🛑 😑 101111W                      | Envío CRA 9789564032474          | Vero Eme Tiltil, 1818                         | C.6                     | Gómez, Sergio                           | Todos     | ~   | Pendiente            | *    | Bueno                        | ~            | Regular                   | ~     |
|                                                                        | 🔲 💼 😑 101121N                      | Envío CRA 9789563524604          | Arte Publico y Muralismo. Cuaderno Pedagogico | C.18                    | Varios autores                          | Todos     | ~   | Pendiente            | ~    | Bueno                        | ~            | Regular                   | ~     |
|                                                                        | 📄 💼 😑 101122J                      | Envío CRA 9789563524604          | Arte Publico y Muralismo. Cuaderno Pedagogico | C.19                    | Varios autores                          | Todos     | ×   | Pendiente            | ×    | Bueno                        | ~            | Regular                   | ~     |
|                                                                        | 📄 💼 😑 101123Z                      | Envío CRA 9789563524604          | Arte Publico y Muralismo. Cuaderno Pedagogico | C.20                    | Varios autores                          | Todos     | ~   | Pendiente            | ~    | Bueno                        | ~            | Regular                   | ~     |
|                                                                        | 🔲 🍵 101124S                        | Envío CRA 9789563524604          | Arte Publico y Muralismo. Cuaderno Pedagogico | C.21                    | Varios autores                          | Todos     | ~   | Pendiente            | ~    | Bueno                        | ~            | Regular                   | ~     |
|                                                                        | 🔲 😑 101125Q                        | Envío CRA 9789563524604          | Arte Publico y Muralismo. Cuaderno Pedagogico | C.22                    | Varios autores                          | Todos     | ~   | Pendiente            | ¥    | Bueno                        | ¥            | Regular                   | ~     |
|                                                                        | Mostrar 15 v registros             | Mostrando 1 a 15 de 34 registros |                                               |                         |                                         |           |     |                      |      | Anterior 1                   | 2            | 3 Siguio                  | ente  |
| ← Ocultar barra                                                        |                                    |                                  |                                               |                         |                                         |           |     |                      |      |                              |              |                           |       |
| Ministerio de Educación, Gobierno<br>Av. Libertador Bernardo O'Higgins | de Chile<br>1371.                  |                                  | Versión 1.0.17-:                              | 20250331                |                                         |           |     |                      |      | Consulta:                    | al s<br>56 2 | iguiente tele<br>24066000 | éfono |

El sistema mostrará el listado de ejemplares que han sido incorporados a la biblioteca y que no han sido habilitados.

Para habilitarlos se deberá completar:

- Apto para: Corresponde a los tipos de enseñanza para los cuales el recurso estará disponible. El sistema bloqueará su uso a aquellos lectores que no pertenezcan al tipo de enseñanza configurado para el recurso. En caso de que el recurso ya esté catalogado, este dato se cargará de manera automática. Las opciones serán: "Educación Media", "Todos".
- **Ubicación**: Lugar donde se ubicará el ejemplar. Todo ejemplar ingresado vendrá con este campo sin configurar. Las opciones serán las ubicaciones creadas.
- **Estado físico:** Indica el estado físico del ejemplar. Las opciones serán: "Bueno", "Utilizable", "Reparación", "Irreparable".
- **Tipo préstamo**: Indica el tipo de préstamo que se aplicará para el ejemplar. Las opciones serán: "Regular", "Plazo menor", "En sala", "Solo docentes".

El sistema cuenta con filtros en la parte superior:

- Todos: Muestra la totalidad de ejemplares no habilitados.
- Pendientes 

   Muestra los ejemplares no habilitados que aún poseen datos pendientes de completar.
- Listos para habilitar Muestra los ejemplares no habilitados que poseen todos los datos necesarios para ser habilitados.

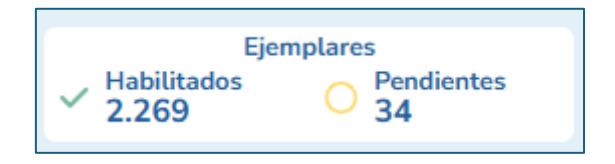

Para modificar los datos de los ejemplares o habilitarlos, se deben seleccionar aquellos para los cuales se desea realizar la acción deseada. Es posible utilizar los filtros. Al seleccionar "Filtros avanzados",

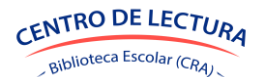

para reducir el listado de ejemplares según se desee. Puede presionar el botón "Todos" para seleccionar todos los recursos para los cuales aplica el filtro.

| INCORPORACIÓN         |   | ORIGEN                |   | APTO PARA             |                     |
|-----------------------|---|-----------------------|---|-----------------------|---------------------|
| Seleccione una opción | ~ | Seleccione una opción | ~ | Seleccione una opción | ~                   |
| UBICACIÓN             |   | CURSO                 |   | ASIGNATURA            |                     |
| Seleccione una opción | ~ | Seleccione una opción | ~ | Seleccione una opción | ×                   |
|                       |   |                       |   |                       | Filtros avanzados ☆ |

Existen dos formas de completar la información pendiente:

 Seleccionar el ejemplar y seleccionar una acción, ya sea "Apto para", "Ubicación", "Estado físico" y/o "Tipo préstamo". Una ventana se desplegará con los datos a completar de la acción asociada.

| PARA LOS 1 SELE | CCIONADOS, PUEDE |               | UIENTE        |
|-----------------|------------------|---------------|---------------|
| Apto para       | Ubicación        | Estado físico | Tipo préstamo |

• En cada ejemplar se muestra la información pendiente en las columnas, seleccionar la columna y completar la información.

| Acción 👙 | Código 🍦 | Origen 🍦 | ISBN          | Título                | ÷ | Copia | Autor 👙            | Apto para |   | Ubicación |   | Estado físico 🍦 | Tipo préstamo 👙 |
|----------|----------|----------|---------------|-----------------------|---|-------|--------------------|-----------|---|-----------|---|-----------------|-----------------|
| <b></b>  | 101133R  | Compra   | 9789874429124 | Criaturas fantásticas |   | C.294 | Zwigtman, Floortje | Todos     | ~ | Pendiente | ~ | Bueno ~         | Regular ~       |

Una vez que la información esté completada, se podrá habilitar para préstamo solo aquellos ejemplares "Listos para habilitar", que se identifican de color verde Seleccionar aquellos ejemplares listos para habilitar y seleccionar "Habilitar para préstamo".

Se debe confirmar los ejemplares a habilitar. Realizada la acción, los ejemplares desaparecerán de esta sección y estarán disponibles en los módulos de Circulación (préstamo, reserva, prórroga, devolución), Ejemplares, Etiquetas y Marbetes.

| 1 Ejemplar ha sido habilitado y |
|---------------------------------|
| trasladado a su ubicación       |
| correspondiente                 |

Una vez habilitados, se recomienda ingresar a los menús "Etiquetas" y "Marbetes" para generar tanto etiquetas como marbetes para los recursos, de manera de contar con elementos visuales que faciliten la clasificación y localización de los ejemplares dentro de las ubicaciones.

Para eliminar un ejemplar, se debe presionar el botón 📷 para el ejemplar que se desea eliminar. Se desplegará una ventana donde se deberá confirmar la eliminación del ejemplar.

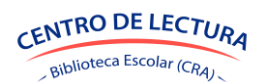

# 9. ETIQUETAS

Las etiquetas son rótulos que se utilizan para identificar un ejemplar de manera única dentro de la biblioteca. Se colocan en la contraportada del libro y son utilizadas al momento de realizar préstamos, identificar un ejemplar para cambiar sus estados, etc.

La etiqueta se compone de:

- Número de copia del ejemplar
- Código del ejemplar
- Nombre/título del recurso
- ISBN del recurso (si corresponde)
- RBD al que pertenece el ejemplar
- Código de barra de identificación

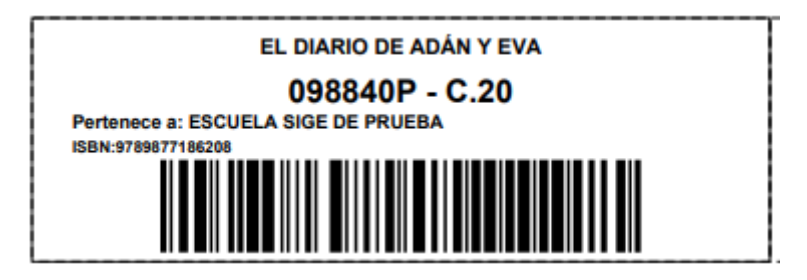

Los usuarios con los roles Encargado CRA podrán visualizar qué recursos están etiquetados, generar etiquetas y confirmar el etiquetado de los recursos en el menú "Etiquetas".

|     | BUSCAR<br>Buscar re | <b>RECURSO</b><br>Curso |                                  |         | III Generar etiquetas | Confirmar pegado                | SELECCIONAR ()<br>Todos Limpiar |            |
|-----|---------------------|-------------------------|----------------------------------|---------|-----------------------|---------------------------------|---------------------------------|------------|
| Ad  | ción E              | stado                   | Código                           | 🗧 Copia | Ubicación             | † Título                        | 4 Tipo                          | Filtros    |
|     | \$                  | NO ETIQUETADO           | 019386L                          | 5       | Biblioteca Escolar    | Un zorzal llamó a la ventana    | Libro con ISBN                  | 9789562403 |
|     | \$                  | NO ETIQUETADO           | asadsadas                        | 234     | Biblioteca Escolar    | La guerra del bosque            | Libro con ISBN                  | 978956264  |
|     | \$                  | NO ETIQUETADO           | CODALTERNTV                      | 999     | Biblioteca Escolar    | Ratones, zorras, ranas y leones | Libro con ISBN                  | 978956282  |
|     | \$                  | NO ETIQUETADO           | 999999XY                         | 4       | Biblioteca Escolar    | Ratones, zorras, ranas y leones | Libro con ISBN                  | 978956282  |
|     | \$                  | NO ETIQUETADO           | 015374D                          | 3       | Biblioteca Escolar    | ¿Me das un beso?                | Libro con ISBN                  | 978956771  |
|     | \$                  | NO ETIQUETADO           | 015377N                          | 6       | Biblioteca Escolar    | ¿Me das un beso?                | Libro con ISBN                  | 978956771  |
|     | \$                  | NO ETIQUETADO           | 014460S                          | 4       | Biblioteca Escolar    | Lautaro                         | Libro con ISBN                  | 978956284  |
|     | \$                  | NO ETIQUETADO           | 014461Q                          | 5       | Biblioteca Escolar    | Lautaro                         | Libro con ISBN                  | 978956284  |
|     | \$                  | NO ETIQUETADO           | 014462V                          | 6       | Biblioteca Escolar    | Lautaro                         | Libro con ISBN                  | 97895628   |
|     | \$                  | NO ETIQUETADO           | 022226F                          | 5       | Biblioteca Escolar    | Ratones, zorras, ranas y leones | Libro con ISBN                  | 97895628   |
|     | \$                  | NO ETIQUETADO           | 022227P                          | 6       | Biblioteca Escolar    | Ratones, zorras, ranas y leones | Libro con ISBN                  | 97895628   |
|     | \$                  | NO ETIQUETADO           | 0176805                          | 4       | Biblioteca Escolar    | La guerra del bosque            | Libro con ISBN                  | 978956264  |
|     | \$                  | NO ETIQUETADO           | 017682V                          | 6       | Biblioteca Escolar    | La guerra del bosque            | Libro con ISBN                  | 978956264  |
|     | \$                  | NO ETIQUETADO           | 019385H                          | 4       | Biblioteca Escolar    | Un zorzal llamó a la ventana    | Libro con ISBN                  | 978956240  |
|     | \$                  | NO ETIQUETADO           | 019387C                          | 6       | Biblioteca Escolar    | Un zorzal llamó a la ventana    | Libro con ISBN                  | 978956240  |
| Mos | rar 15              | ✓ registros Most        | rando 1 a 15 de 13.075 registros |         |                       |                                 | Anterior <u>1</u> 2 3           | 4 5 _      |

El sistema mostrará el listado de ejemplares pertenecientes al establecimiento, con el estado de su etiqueta.

Los estados posibles para la etiqueta de un ejemplar son:

No etiquetado: El recurso no cuenta con una etiqueta pegada y confirmada en el sistema.
 Todo ejemplar nuevo ingresado y habilitado, estará en este estado.

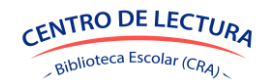

SGB-CRA

- Etiquetado: Se confirmó que la etiqueta fue pegada en el recurso.

El sistema cuenta con tres filtros en la parte superior:

- Todos: Muestra la totalidad de ejemplares habilitados.
- No etiquetados: Muestra los ejemplares habilitados que no han sido etiquetados.
- Etiquetados: Muestra los ejemplares habilitados que ya fueron etiquetados.

En el caso de que los ejemplares ya cuenten con una etiqueta, y no necesitan generar una nueva, es posible seleccionar internativa para configurar la codificación alternativa para la etiqueta, y así poder buscar en el sistema por la etiqueta ya existente.

| onfigurar codificación alternativa                                                                                                    |                                                                                                    | > |
|----------------------------------------------------------------------------------------------------|----------------------------------------------------------------------------------------------------|---|
| Si ya posees una codificación para este ejemplar, p<br>permite que el sistema reconozca el ejemplar tanto<br>facilitando su búsqueda, identificación y gestión. | ouedes registrar una <b>codificación alternativa</b> . Esto<br>o por su codificación original como por esta nueva, |   |
| Completa la codificación alternativa si deseas utiliz<br>alternativo.                                                                                           | zar un código, número de copia o código de barra                                                                   |   |
| Codificación generada por el sistema:                                                                                                    |                                                                                                    |   |
| • Código: 015374D                                                                                                    |                                                                                                    |   |
| • N° Copia: 3                                                                                                    |                                                                                                    |   |
| • Código de barra: 978956771342400302223                                                                                                    | 4                                                                                                    |   |
| Codificación alternativa:                                                                                                    |                                                                                                    |   |
| CÓDIGO                                                                                                    | N° COPIA                                                                                                    |   |
|                                                                                                    |                                                                                                    |   |
| CÓDIGO DE BARRA                                                                                                    |                                                                                                    |   |
|                                                                                                    |                                                                                                    |   |
|                                                                                                    |                                                                                                    |   |
|                                                                                                    |                                                                                                    |   |
|                                                                                                    | Guarda                                                                                                    |   |

Para etiquetar los ejemplares, se deben seleccionar aquellos para los cuales se generará la etiqueta. Es posible utilizar los filtros al seleccionar "Filtros avanzados" para reducir el listado de ejemplares según se desee.

| Etiquetas                        | Todos (13075) | No etiquetados (13060) | Etiquetados | (15)                  |                  |                             |                     |
|----------------------------------|---------------|------------------------|-------------|-----------------------|------------------|-----------------------------|---------------------|
| BUSCAR RECURSO<br>Buscar recurso |               |                        |             | III Generar etiquetas | Confirmar pegado | SELECCIONAR ③ Todos Limpiar |                     |
| Seleccione una opción            |               |                        | ~           | Seleccione una opción | ~                | Seleccione una opción       | ~                   |
| UBICACIÓN                        |               |                        |             | CURSO                 |                  | ASIGNATURA                  |                     |
| Seleccione una opción            |               |                        | ~           | Seleccione una opción | ~                | Seleccione una opción       | Filtros avanzados 余 |

Para seleccionar un ejemplar, se debe presionar el recuadro a la izquierda del registro. De igual forma, se puede presionar el botón "Todos" para seleccionar todos los recursos para los cuales aplica el filtro. Esto es recomendado cuando se está utilizando el filtro "No etiquetados".

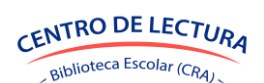

Luego de seleccionar los ejemplares, se debe presionar el botón "Generar etiquetas", el cual desplegará una ventana de configuración de la hoja de impresión de las etiquetas.

En la pantalla se deberá configurar:

- 1. Formato: Se debe seleccionar la cantidad de etiquetas por filas y columnas que se van a imprimir.
- Posición de inicio: Se debe seleccionar la posición de donde se comenzarán a imprimir los marbetes en la hoja. Esta opción es útil para cuando usted posee hojas de etiquetas que ya han sido utilizadas.

| Seleccione el formato                      | Seleccione la | posición de inicio |  |
|--------------------------------------------|---------------|--------------------|--|
| 8 filas x 2 columnas (formato por defecto) |               |                    |  |
| 10 filas x 3 columnas                      |               |                    |  |
| 16 filas x 4 columnas                      |               |                    |  |
|                                            |               |                    |  |
|                                            |               |                    |  |
|                                            |               |                    |  |
|                                            |               |                    |  |
|                                            |               |                    |  |
|                                            |               |                    |  |
|                                            |               |                    |  |
| Se han seleccionado 4 ejemplares           |               |                    |  |
| Generar                                    |               |                    |  |
|                                            |               |                    |  |

Debe presionar "Generar" y de manera automática se descargará un archivo PDF con las etiquetas de los ejemplares seleccionados listas para imprimir.

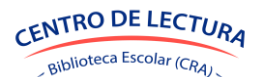

| 1 / 1   - 100% +   🗄 🚸   🍫                                                                                                  | 5 e                                                                                                    |
|----------------------------------------------------------------------------------------------------|----------------------------------------------------------------------------------------------------|
| ESCUELA SIGE DE PRUEBA<br>C.20<br>El diario de Adán y Eva<br>BRIN-9780/1714020 004440                                       | ESCUELA SIGE DE PRUEBA<br>C. 20<br>Los mejores netos de tridga y terror<br>data strata fa datar general            |
|                                                                                                    |                                                                                                    |
| ESCUEL SIGE DE PRUEBA<br>C. 20<br>Enseñanza práctica del idioma cereois y la cultura haitiana<br>SBN:378586767871<br>086642 | ESCUELA SIGE DE PRUEBA<br>C.20<br>El tiempo he dará la razón. 100 frases de Marcelo Biolsa<br>158:457846361160<br> |
|                                                                                                    |                                                                                                    |
| l                                                                                                    | JJ                                                                                                    |
|                                                                                                    |                                                                                                    |
|                                                                                                    |                                                                                                    |
|                                                                                                    |                                                                                                    |
|                                                                                                    |                                                                                                    |
|                                                                                                    |                                                                                                    |

Las etiquetas se han generado correctamente y están listas para su uso.

Para confirmar el pegado de las etiquetas, podrá seleccionar los ejemplares cuyas etiquetas ha pegado y presionar el botón "Confirmar pegado".

Si no desea confirmarlos de manera inmediata, podrá hacerlo en cualquier momento volviendo a seleccionar los ejemplares que desee.

El sistema desplegará una nueva ventana donde deberá confirmar el etiquetado de los recursos, al confirmar se cambiará el estado de los ejemplares a "Etiquetado".

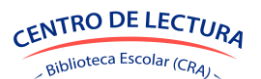

# **10. MARBETES**

Los marbetes son etiquetas que se utilizan para identificar y clasificar el libro dentro de una biblioteca. Se colocan en el lomo del libro para que sea fácilmente visible cuando el libro está en el estante, facilitando su localización y organización.

El marbete contiene:

- Código Dewey
- Encabezado de autor
- Año de edición
- Número de copia

Ejemplo de marbete:

| ż |      | <br>-, |
|---|------|--------|
| į | 823  | ÷      |
| į | 020  | ÷      |
| į | BARp | i      |
| į |      | i      |
| į | 2020 | ł      |
| i |      |        |
| i | C.20 | ł      |

Los usuarios con los roles Encargado CRA podrán visualizar qué recursos tienen marbete, generar marbetes y confirmar que el recurso cuenta con marbete, en el menú "Marbetes".

| Gestión de<br>ibliotecas CRA                                      | 🗚 ESC             | UELA SIGE DE F | PRUEBA (RBC  | ): 999999)      |                            |                                    |                |                |                  | Minist                | erio de Educación   |                   |
|-------------------------------------------------------------------|-------------------|----------------|--------------|-----------------|----------------------------|------------------------------------|----------------|----------------|------------------|-----------------------|---------------------|-------------------|
| Circulación                                                       | Mar               | betes          | Con marbete  | Todos (2270)    | Si (0) No (2270)           | Configurado <u>Todos (2270)</u> Si | (21) No (2249) |                |                  |                       |                     |                   |
| Lectores                                                          | BUS               | CAR RECURSO    |              |                 |                            |                                    |                |                | SELECCIONAR      | 0                     |                     |                   |
| Catalogación<br>Ubicaciones                                       | Bus               | car recurso    |              |                 |                            | Generar marbetes                   | Co             | nfirmar pegado | Todos            | Limpiar               |                     |                   |
| Mineduc                                                           |                   | Estado         | Código       | Copia           | Titulo                     |                                    | i Tipo i       | ISBN           | Encabezado autor | Nacionalidad autor    | Año edición         | CDD               |
| Etiquetas                                                         | 8                 | SIN MARBETE    | 098840P      | 20              | El diario de Adán y Eva    |                                    | Libro con ISBN | 9789877186208  | TWAd             |                       | 2019                | 813               |
| Marbetes                                                          | 8                 | SIN MARBETE    | 098841D      | 20              | Los mejores relatos de in  | triga y terror                     | Libro con ISBN | 9788418145087  | LOVm             |                       | 2020                | 813               |
| Reportes                                                          |                   | SIN MARBETE    | 098842X      | 20              | Peter Pan y Wendy          |                                    | Libro con ISBN | 9789566087076  | BARp             |                       | 2020                | 823               |
| Gestion                                                           | 8                 | SIN MARBETE    | 098846Z      | 20              | Enseñanza práctica del io  | ioma creole y la cultura haitiana  | Libro con ISBN | 9789569767074  | SAle             |                       | 2019                | 460               |
| Políticas                                                         | 8                 | SIN MARBETE    | 098845J      | 20              | El tiempo te dará la razón | . 100 frases de Marcelo Bielsa     | Libro con ISBN | 9789563651508  | BIEt             |                       | 2020                | 793               |
|                                                                   | 8                 | SIN MARBETE    | 098847S      | 18              | ¿Vivir para comer o come   | r para vivir?                      | Libro con ISBN | 9788448301415  |                  |                       |                     |                   |
|                                                                   | 8                 | SIN MARBETE    | 098844N      | 34              | Cuentos completos [2]      |                                    | Libro con ISBN | 9786071664495  | DOSc             |                       | 2019                | 891               |
|                                                                   | 8                 | SIN MARBETE    | 098850H      | 20              | Poeticas del Caminar       |                                    | Libro con ISBN | 9789569974557  | THOp             |                       | 2018                | 100               |
|                                                                   | 8                 | SIN MARBETE    | 098851L      | 62              | Cine chileno en el siglo X | xi                                 | Libro con ISBN | 9789563790931  | AYAc             |                       | 2020                | 771               |
|                                                                   | 8                 | SIN MARBETE    | 098848Q      | 18              | Tina en el everest         |                                    | Libro con ISBN | 9788448826833  |                  |                       |                     |                   |
|                                                                   | 8                 | SIN MARBETE    | 098849V      | 48              | Camino a Macondo           |                                    | Libro con ISBN | 9788439737834  | GARc             |                       | 2020                | 864               |
|                                                                   | 8                 | SIN MARBETE    | 098856R      | 104             | Aprende a amar[TE]         |                                    | Libro con ISBN | 9789567388097  | TORa             |                       | 2019                | 863               |
|                                                                   | 8                 | SIN MARBETE    | 098855T      | 188             | Los alquimistas del tiemp  | 10                                 | Libro con ISBN | 9789564031651  | TROa             |                       | 2021                | 863               |
|                                                                   | 8                 | SIN MARBETE    | 098852C      | 20              | Jorge González             |                                    | Libro con ISBN | 9789563651553  | GUTJ             |                       | 2020                | 781               |
|                                                                   | 8                 | SIN MARBETE    | 098854E      | 188             | Inés del alma mía          |                                    | Libro con ISBN | 9789563254853  | ALU              |                       | 2021                | 863               |
|                                                                   | Mostrar           | 15 v registr   | os Mostrando | 1 a 15 de 2.270 | registros                  |                                    |                |                |                  | Anterior <u>1</u> 2 3 | 4 5 152             | Siguie            |
| icultar barra                                                     |                   |                |              |                 |                            |                                    |                |                |                  |                       |                     |                   |
| iterio de Educación, Gobierno d<br>ibertador Bernardo O'Higgins I | le Chile<br>1371. |                |              |                 |                            |                                    | e.             |                |                  |                       | Consultas al siguie | nte telé<br>66000 |

El sistema mostrará el listado de ejemplares pertenecientes al establecimiento, con el estado de su marbete (con o sin marbete).

En el listado aparecerá el ícono 📃 para completar la información necesaria para la creación del respectivo marbete.

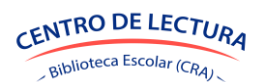

SGB-CRA

Para crear marbetes, se deben seleccionar ejemplares registrados "Sin marbete". Es posible utilizar los filtros al seleccionar "Filtros avanzados" para reducir el listado de ejemplares según se desee.

| Marbetes Configurado Todos (1)                                                                                   | 3075) Sí (30) No (13045) Pegado | Todos (13075) Sí (14) No (1306 | 31)                 |                                                                                                    |                  |               |
|----------------------------------------------------------------------------------------------------|---------------------------------|--------------------------------|---------------------|----------------------------------------------------------------------------------------------------|------------------|---------------|
| BUSCAR RECURSO<br>Buscar recurso<br>INCORPORACIÓN<br>Seleccione una opción<br>UBICACIÓN<br>Seleccione una opción | ✓ Seleccion<br>✓ Seleccion      | Generar marbetes               | Confirmar pegado    | SELECCIONAR (C)<br>Todos Limpia<br>APTO PARA<br>Seleccione una opción<br>ASIGNATURA<br>Seleccione una opción | r<br>Fitros avai | ~<br>Tzados ? |
| BUSCAR RECO<br>Buscar recurso                                                                                    | URSO                            |                                | Generar<br>marbetes |                                                                                                    | Confirmar pegado |               |
| Catalogar_stado                                                                                                  | Código                          | Copia <sup>≜</sup> T           | 'ítulo              | ر                                                                                                    | Гіро 🗍           | IS            |

En la mayoría de los casos, el sistema generará una propuesta. Seleccionando ⑦ se despliega información sobre los datos solicitados en la información básica para la localización en biblioteca. En CDD (Clasificación Decimal Dewey) puede seleccionar 📰 y se desplegará una tabla con los valores para la clasificación en versión escolar.

| ESTA INFORMACIÓN ES FUNDAME | Información básica para la<br>Ental para localizar los ejempla  | a localización en bibliotec<br>ARES DENTRO DE LA BIBLIOTECA E IN | Ca<br>MPRIMIR LOS MARBETES DEL LIBI | RO |
|-----------------------------|-----------------------------------------------------------------|------------------------------------------------------------------|-------------------------------------|----|
| ENCABEZADO DE AUTOR         | PAÍS AUTOR PRINCIPAL ?                                          | AÑO EDICIÓN                                                      | CDD 🕐                               |    |
| 0                           | <no disponible=""> 🔻</no>                                       | 2013                                                             | 863 🖼                               |    |
| VEGn                        | Cuando el CDD es 860 se<br>recomienda que seleccione<br>un país |                                                                  |                                     |    |

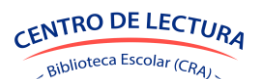

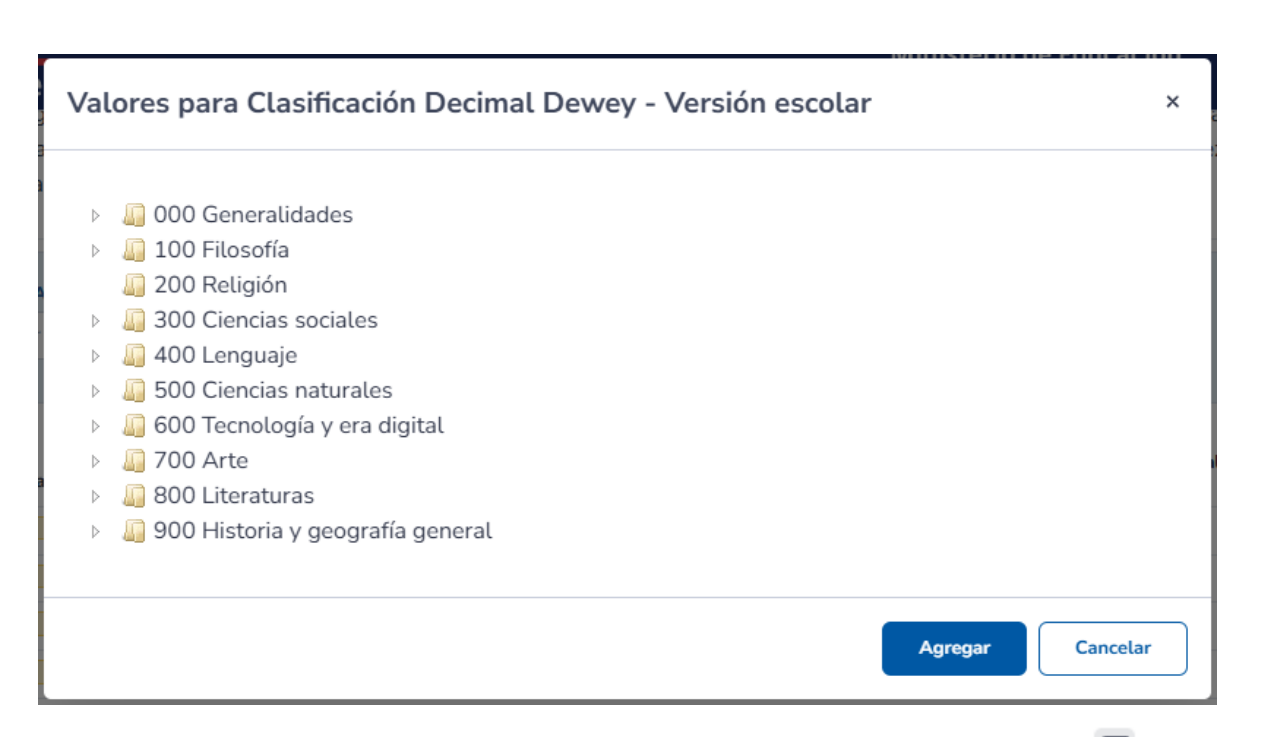

Una vez completada la información básica para la localización en biblioteca el ícono 🧧 deja de aparecer y se permite la selección del ejemplar para generar los marbetes.

Para seleccionar un ejemplar, se debe presionar el recuadro a la izquierda del registro. De igual forma, se puede presionar el botón "Todos" para seleccionar todos los recursos para los cuales aplica el filtro de búsqueda.

Luego de seleccionar los ejemplares, se debe presionar el botón "Generar marbetes", el cual desplegará una ventana de configuración de la hoja de impresión de los marbetes.

| \$                               |
|----------------------------------|
| Seleccione la posición de inicio |
|                                  |
|                                  |
|                                  |
|                                  |
|                                  |
|                                  |
|                                  |
|                                  |
|                                  |
|                                  |
|                                  |
|                                  |
|                                  |
| Cerrar                           |
|                                  |

En la pantalla se deberá configurar:

SGB-CRA

- 3. Formato: Se debe seleccionar la cantidad de etiquetas por filas y columnas que se van a imprimir.
- 4. Posición de inicio: Se debe seleccionar la posición de donde se comenzarán a imprimir los marbetes en la hoja. Esta opción es útil para cuando usted posee hojas de etiquetas que ya han sido utilizadas.

Al seleccionar un formato y Generar, se descargará en archivo en PDF con los marbetes realizados. Los marbetes se han generado correctamente y están listas para su uso.

| 1 / 1   - 100% +   🗄 🕎   🗞 |      |
|----------------------------|------|
|                            | ,    |
| 813                        | 813  |
| TWAd                       | LOVm |
| 2019                       | 2020 |
| C.20                       | C.20 |
| 460                        | 793  |
| SAle                       | BIEt |
| 2019                       | 2020 |
| C.20                       | C.20 |
|                            |      |

Para confirmar el pegado de los marbetes, podrá presionar el botón "Confirmar pegado" y cambiará el estado del ejemplar.

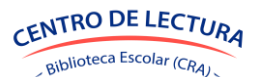

# **11. REPORTES**

En esta sección se podrán generar reportes en relación con los movimientos realizados en el módulo de Circulación, es decir, préstamos, prórrogas, reservas y devoluciones. De esta manera, el establecimiento podrá identificar los títulos y temáticas más solicitadas, ranking de cursos con más préstamos, entre otros.

Se presenta una lista de todos los reportes disponibles para descargar, con su respectiva descripción y categoría.

| Gestión de<br>Bibliotecas CRA                                              | 🛱 ESCUELA S       | SIGE DE PRUEBA (RBD: 999999)                 |                                                                    |           | Ministerio de Educación               | M                   |
|----------------------------------------------------------------------------|-------------------|----------------------------------------------|--------------------------------------------------------------------|-----------|---------------------------------------|---------------------|
| <ul> <li>Circulación</li> <li>Ejemplares</li> </ul>                        | Report            | es                                           |                                                                    |           |                                       |                     |
| Lectores                                                                   | BUSCAR RE         | EPORTE                                       |                                                                    | CATEGORÍA |                                       |                     |
| Catalogación                                                               | Ingrese nom       | nbre, descripción o categoría                |                                                                    | Todas 🗸   | 0                                     | -                   |
| Mineduc                                                                    | Acción            | Reporte                                      | Descripción                                                        |           | Subcategoría                          |                     |
| Ingresos                                                                   | •                 | Devoluciones/Perfil/Curso/Materia/Asignatura | Cantidad de devoluciones nor nerfil, curso, materias y asignaturas |           | DEVOLUCIONES                          |                     |
| Etiquetas                                                                  |                   | Reservas/Históricas                          | Reservas históricas                                                |           | RESERVAS                              |                     |
| Marbetes                                                                   |                   | Préstamos/Historicos                         | Préstamos historicos                                               |           | PRÉSTAMOS                             |                     |
| 🖺 Reportes                                                                 | •                 | Reservas/Perfil/Curso/Materia/Asignatura     | Cantidad de reservas por perfil, curso, materias y asignaturas     |           | RESERVAS                              |                     |
| Gestion                                                                    | ٠                 | Devoluciones/Históricas                      | Devoluciones históricas                                            |           | DEVOLUCIONES                          |                     |
| 🎇 Políticas                                                                | ٠                 | Préstamos/Autor/Materia/Editorial            | Cantidad de préstamos por autor, materias y editoiral              |           | PRÉSTAMOS                             |                     |
|                                                                            | ٠                 | Préstamos/Perfil/Curso/Materia/asignatura    | Cantidad de préstamos por perfil, curso, materias y asignaturas    |           | PRÉSTAMOS                             |                     |
|                                                                            | ۰                 | Devoluciones/Autor/Materia/Editorial         | Cantidad de devoluciones por autor, materias y editoiral           |           | DEVOLUCIONES                          |                     |
|                                                                            | ۰                 | Historial/Lectores                           | Historial de préstamos por lector                                  |           | PRÉSTAMOS                             |                     |
|                                                                            | ۰                 | Ranking/Cursos                               | Ranking de cursos con más préstamos                                |           | RANKING                               |                     |
|                                                                            | ۰                 | Reservas/Autor/Materia/Editorial             | Cantidad de reservas por autor, materias y editoiral               |           | RESERVAS                              |                     |
|                                                                            | ٠                 | Ranking/Autores                              | Ranking de autores con más préstamos                               |           | RANKING                               |                     |
|                                                                            | ۰                 | Ranking/Temática                             | Ranking de temáticas más prestadas                                 |           | RANKING                               |                     |
|                                                                            | ٠                 | Ranking/Libros                               | Ranking de libros más prestados                                    |           | RANKING                               |                     |
|                                                                            | Mostrar 15        | ✓ registros Mostrando 1 a 14 de 14 registros |                                                                    |           | Anterior 1                            | Siguiente           |
| - Ocultar barra                                                            |                   |                                              |                                                                    |           |                                       |                     |
| Ministerio de Educación, Gobierno d<br>Av. Libertador Bernardo O'Higgins : | de Chile<br>1371. |                                              |                                                                    |           | Consultas al siguient<br>2+56 2 24060 | te teléfono<br>6000 |

Puede buscar un reporte escribiendo nombre, descripción o categoría o filtrar según categoría.

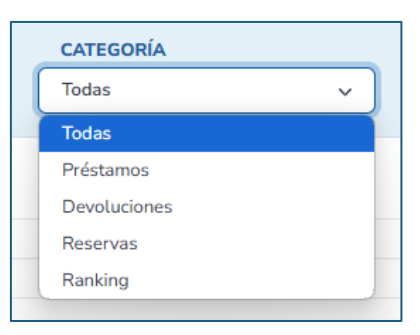

Seleccione 🔹 y se descargará un archivo Excel con el reporte respectivo. El siguiente es un ejemplo de reporte:

| A     | В                              | C                             | D                                    | E                                     | F                 | G                | н               | 1          |
|-------|--------------------------------|-------------------------------|--------------------------------------|---------------------------------------|-------------------|------------------|-----------------|------------|
| 1 Pr  | réstamos nor tino              | de lector curso r             | nateria v asignatura                 |                                       |                   |                  |                 |            |
| -     | cotunios por tipo              | ac rector, curso, r           | nateria y asignatara                 |                                       |                   |                  |                 |            |
| Mu    | estra el numero total de libro | os prestados, agrupandolos p  | or cada tipo de lector, curso, matei | ria y asignatura.                     |                   |                  |                 |            |
| 2 Not | ta: Dado que un recurso pued   | le estar asociado a múltiples | materias y/o asignaturas, un mism    | o préstamo podría contabilizarse en v | arios subconjunto | s.               |                 |            |
| 3     |                                |                               |                                      |                                       |                   |                  |                 |            |
| 4     |                                |                               |                                      |                                       |                   | Cantidad         | préstamos       |            |
| 5     | Tipo de lector                 | Curso                         | Materia                              | Asignatura                            | Totales           | Últimos 12 meses | Últimos 6 meses | Último mes |
| 6     | Estudiante                     | 1° medio A                    | Bibliotecas                          | Lengua y Literatura                   | 1                 | 1                | 1               | 1          |
| 7     | Estudiante                     | 1° medio A                    | Ensayos chilenos                     | Lenguaje y Comunicación               | 1                 | 1                | 1               | 1          |
| 8     | Estudiante                     | 1° medio A                    | Fomento lector                       | Lengua y Literatura                   | 1                 | 1                | 1               | 1          |
| 9     | Estudiante                     | 1° medio A                    | Libros Álbum                         | Lengua y Literatura                   | 1                 | 1                | 1               | 1          |
| 10    | Estudiante                     | 1° medio A                    | Prosas chilenas                      | Lenguaje y Comunicación               | 1                 | 1                | 1               | 1          |
| 11    | Estudiante                     | 2° básico B                   | Aventuras                            | Lengua y Literatura                   | 1                 | 1                | 1               | 1          |
| 12    | Estudiante                     | 2° básico B                   | Clásicos universales                 | Lengua y Literatura                   | 1                 | 1                | 1               | 1          |
| 13    | Estudiante                     | 2° básico B                   | Cuentos ingleses                     | Lengua y Literatura                   | 1                 | 1                | 1               | 1          |
| 14    | Estudiante                     | 2° básico B                   | Fantasía                             | Lengua y Literatura                   | 1                 | 1                | 1               | 1          |
| 15    | Estudiante                     | 2° básico B                   | Piratas                              | Lengua y Literatura                   | 1                 | 1                | 1               | 1          |
| 16    | Estudiante                     | 2° medio B                    | Cuentos estadounidenses              | Lengua y Literatura                   | 1                 | 1                | 1               | 1          |
| 17    | Estudiante                     | 2° medio B                    | Terror y suspenso                    | Lengua y Literatura                   | 1                 | 1                | 1               | 1          |

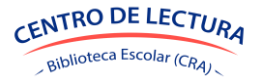

SGB-CRA

# 12. GESTIÓN

#### 12.1 FERIADOS

En esta sección se podrá actualizar el listado de los días en que no funcionará la biblioteca. El sistema considerará esta información para calcular la cantidad de días hábiles de un préstamo o prórroga.

A este módulo podrán ingresar Encargados CRA desde el menú "Gestión -> Feriados".

Entre los datos a visualizar se encuentran:

- Acciones
- Nombre
- Fecha inicio
- Fecha fin
- Cantidad de días

| Gestión de<br>Bibliotecas CRA                                            | 🛱 ESCUELA SIO     | GE DE PRUEBA (RBD: 999999)                           |                         |              |             | Ministerio de Educación                | M               |
|--------------------------------------------------------------------------|-------------------|------------------------------------------------------|-------------------------|--------------|-------------|----------------------------------------|-----------------|
| > 🏦 Circulación<br>📕 Ejemplares                                          | Fechas s          | in atención de biblioteca                            |                         |              |             |                                        |                 |
| Lectores                                                                 | + Crear           |                                                      |                         |              |             |                                        |                 |
| Ubicaciones     Mineduc                                                  | Acciones          | Nombre                                               | ÷                       | Fecha inicio | 🕆 Fecha fin | Cantidad de días                       |                 |
| • 😻 Ingresos                                                             | ۲<br>۵            | Receso de verano 2024-25                             |                         | 14-12-2024   | 04-03-2025  | 81 dias corridos                       |                 |
| Etiquetas                                                                | 2 0               | Sede Elecciones Municipales, 2da vuelta              | :                       | 22-11-2024   | 25-11-2024  | 4 días corridos                        |                 |
| Marbetes                                                                 | 6 0               | Día de Todos los Santos                              |                         | 01-11-2024   | 01-11-2024  | 1 día                                  |                 |
| Reportes                                                                 | 6 0               | Día de las Iglesias Evangélicas y Protestantes       |                         | 31-10-2024   | 31-10-2024  | 1 día                                  |                 |
| - 💥 Gestion                                                              | 6 1               | Sede Elecciones Municipales                          | :                       | 25-10-2024   | 28-10-2024  | 4 días corridos                        |                 |
| Feriados                                                                 | 6 1               | Día del profesor                                     |                         | 18-10-2024   | 18-10-2024  | 1 dia                                  |                 |
| Establecimiento                                                          | 2 1               | Vacaciones de Fiestas Patrias                        |                         | 16-09-2024   | 20-09-2024  | 5 días corridos                        |                 |
| 🎉 Políticas                                                              | C m               | Jorrnada reflexión docente                           |                         | 13-09-2024   | 13-09-2024  | 1 dia                                  |                 |
|                                                                          | 6 1               | Asunción de la Virgen e interferiado                 |                         | 15-08-2024   | 16-08-2024  | 2 días corridos                        |                 |
|                                                                          | 6 1               | Día de la Virgen del Carmen e interferiado           |                         | 15-07-2024   | 16-07-2024  | 2 días corridos                        |                 |
|                                                                          | 6 1               | Receso de invierno 2024                              | :                       | 24-06-2024   | 01-07-2024  | 8 días corridos                        |                 |
|                                                                          | 2 1               | Día Nacional de los Pueblos Indígenas e interferiado |                         | 20-06-2024   | 21-06-2024  | 2 días corridos                        |                 |
|                                                                          | 2 1               | Sede Elecciones Primarias Municipales                |                         | 07-06-2024   | 10-06-2024  | 4 días corridos                        |                 |
|                                                                          | 2 1               | Jorrnada reflexión docente                           |                         | 31-05-2024   | 31-05-2024  | 1 día                                  |                 |
|                                                                          | 2 1               | Día de las Glorias Navales e interferiado            | 1                       | 20-05-2024   | 21-05-2024  | 2 días corridos                        |                 |
|                                                                          | Mostrar 15 v      | registros Mostrando 1 a 15 de 18 registros           |                         |              |             | Anterior 1 2 S                         | iguiente        |
| le- Ocultar barra                                                        |                   |                                                      |                         |              |             |                                        |                 |
| Ministerio de Educación, Gobierno o<br>Av. Libertador Bernardo O'Higgins | ie Chile<br>1371. |                                                      | Versión 1.0.17-20250331 |              |             | Consultas al siguiente<br>2+56 2 24066 | teléfono<br>000 |

#### a. Crear feriado

Revise el listado predeterminado y seleccione "Crear". Se desplegará una pestaña para nombrar el feriado, con fecha de inicio a fin.

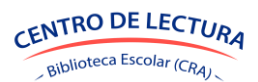

SGB-CRA

| NOMBRE<br>FECHA INICIO |  |
|------------------------|--|
| FECHA INICIO           |  |
| Miercoles 14-05-2025   |  |
| FECHA FIN              |  |

Luego de ingresar los datos, se debe presionar el botón "Guardar" y recibirá una notificación que se ha guardado correctamente.

#### b. Editar feriado

Para editar un feriado se debe presionar el botón 📝 para el feriado que se desea modificar. Se desplegará una ventana en la cual se podrán editar los datos del feriado.

Luego de editado los datos, se debe presionar el botón "Guardar" y recibirá una notificación que se ha guardado correctamente.

#### c. Eliminar feriado

Para eliminar un feriado se debe presionar el botón 🔟 para el feriado que se desea eliminar. Se desplegará una ventana donde se deberá confirmar la eliminación del feriado.

Al presionar el botón "Confirmar" y recibirá una notificación que se ha eliminado correctamente.

#### **12.2 ESTABLECIMIENTO**

En esta sección podrá realizar dos acciones:

- Limpiar los datos del establecimiento: volver a la "Configuración Inicial de Datos Básicos", para iniciar el inventario nuevamente.
- Actualizar lectores desde SIGE: En el caso de que haya nuevas incorporaciones y/o retiros en el establecimiento, se pueden actualizar los lectores en base a la información que existe en SIGE.

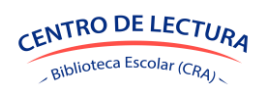

# Manual de usuarios - Módulo Circulación

| Gestión de<br>Bibliotecas CRA                                            | 🛱 ESCUELA SIGE DE PRUEBA (RBD: 999999) | Min                                | isterio de Educación                         | M             |
|--------------------------------------------------------------------------|----------------------------------------|------------------------------------|----------------------------------------------|---------------|
| Circulación     Ejemplares                                               | Gestión de establecimiento             |                                    |                                              |               |
| Lectores                                                                 | Datos de establecimiento               |                                    |                                              |               |
| Catalogacion Ubicaciones Mineduc                                         | Limpiar datos de establecimiento       | ✓ Limplar datos y volver al inicio |                                              |               |
|                                                                          | Actualizar lectores desde SIGE         | 2 Actualizar lectores              |                                              |               |
| Reportes Gestion Feriados Establecimiento Políticas                      |                                        |                                    |                                              |               |
|                                                                          |                                        |                                    |                                              |               |
|                                                                          |                                        |                                    |                                              |               |
| i← Ocultar barra                                                         |                                        |                                    |                                              |               |
| Ministerio de Educación, Gobierno o<br>Av. Libertador Bernardo O'Higgins | te Chile<br>1371.                      | Versile 1.617 2020231              | Consultas al siguiente te<br>2 +56 2 2406600 | eléfono<br>00 |

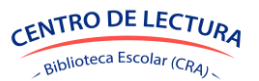

SGB-CRA

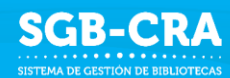

# 13. POLÍTICAS

La sección de políticas permite definir la cantidad de días hábiles de préstamo y prórroga que tendrá cada tipo de préstamos, ya sea regular, de plazo menor, préstamos en sala y sol docentes, por cada tipo de lector que exista en el establecimiento. La cantidad de días también puede cambiarse al momento de prestar o prorrogar.

A este módulo podrán ingresar Encargados CRA desde el menú "Políticas".

Además, permite definir la cantidad de préstamos simultáneos y de prórrogas según cada tipo de lector Actualice la cantidad de préstamos en simultáneo y prórrogas por préstamos para cada tipo de lector.

#### 13.1 VISUALIZACIÓN

El sistema mostrará las políticas según plazos para préstamos y prórrogas en donde la información disponible será:

- Acciones: Editar
- Tipo préstamo: Regular, Plazo menor, En sala, Solo docentes
- Tipo lector: Docente, Estudiante, Funcionario
- Préstamo: Número de días hábiles para cada tipo de préstamo
- Prórroga: Número de días hábiles de prórroga para cada tipo de préstamo

También se desplegará las políticas según límites de préstamos y prórrogas, en donde la información disponible será:

- Acciones: Editar
- Tipo lector: Docente, Estudiante, Funcionario
- Préstamos simultáneos: Número de préstamos simultáneos que se permite por tipo de lector
- Prórroga por préstamo: Número de prórrogas que se permite en cada préstamo según tipo de lector

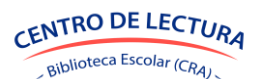

### Manual de usuarios - Módulo Circulación

| Gestión de<br>Bibliotecas CRA                                                                  | 🗚 ESCUE           | LA SIGE DE PRUEBA | (RBD: 999999)   |                 |                      |     |          |             |                       | Ministerio de Educación                  | M        |
|------------------------------------------------------------------------------------------------|-------------------|-------------------|-----------------|-----------------|----------------------|-----|----------|-------------|-----------------------|------------------------------------------|----------|
| * 🏦 Circulación<br>📳 Ejemplares                                                                | Políti            | cas               |                 |                 |                      |     |          |             |                       |                                          |          |
| Lectores                                                                                       | Plazos            | s para préstan    | nos y prórrogas | S               |                      |     | Límite   | es de prést | amos y prórrogas      |                                          |          |
| Catalogación                                                                                   | Acciones          | Tipo préstamo     | Tipo lector     | Préstamo        | Prórroga             |     | Acciones | Tipo lector | Préstamos simultáneos | Prórrogas por préstamo                   |          |
| Q Ubicaciones                                                                                  | ß                 | Regular           | Docente         | 10 días hábiles | 8 días hábiles       |     | C        | Estudiante  | 3 máximo              | 1 vez máximo                             |          |
| Mineduc                                                                                        | C                 | Regular           | Estudiante      | 5 dias hábiles  | 3 días hábiles       |     | C        | Docente     | 7 máximo              | 2 veces máximo                           |          |
| · un ingresos                                                                                  | C                 | Regular           | Funcionario     | 6 días hábiles  | 4 días hábites       |     | C        | Funcionario | 5 máximo              | 1 vez máximo                             |          |
| Marbetes                                                                                       | C                 | Plazo menor       | Funcionario     | 4 días hábites  | 2 días hábiles       |     |          |             |                       |                                          |          |
| Reportes                                                                                       | C                 | Plazo menor       | Estudiante      | 3 días hábiles  | 1 dia habit          |     |          |             |                       |                                          |          |
| • X Gestion                                                                                    | C                 | Plazo menor       | Docente         | 5 dias hábiles  | 3 días hábiles       |     |          |             |                       |                                          |          |
| Políticas                                                                                      | Ľ                 | En sala           | Docente         | 3 días hábiles  | 1 día hábil          |     |          |             |                       |                                          |          |
| $\smile$                                                                                       | C                 | En sala           | Estudiante      | Por el día      | Sin prórroga         |     |          |             |                       |                                          |          |
|                                                                                                | C                 | En sala           | Funcionario     | Por et día      | Sin prórroga         |     |          |             |                       |                                          |          |
|                                                                                                | C                 | Solo docentes     | Estudiante      | No se presta    | Sin prórroga         |     |          |             |                       |                                          |          |
|                                                                                                | C                 | Salo docentes     | Docente         | 2 días hábiles  | Sin prórroga         |     |          |             |                       |                                          |          |
|                                                                                                | ß                 | Solo docentes     | Funcionario     | No se presta    | Sin prórroga         |     |          |             |                       |                                          |          |
| I← Ocultar barra<br>Ministerio de Educación, Gobierno d<br>Av. Libertador Bernario O'Higgins J | le Chile<br>1371. |                   |                 |                 | Versión 1.0.17-20256 | 331 |          |             |                       | Consultas al siguiente<br>J +56 2 24066( | teléfono |

#### **13.2 EDITAR POLÍTICA**

Para editar una política se debe presionar el botón *frectionar el política que se desea modificar. Se mostrará una pestaña con días hábiles sugeridos.* 

| Plazos: Préstamo "Regular" - "Estudiante"               | ×       | Límites: "Estudiante" ×                   |
|---------------------------------------------------------|---------|-------------------------------------------|
| CANTIDAD SUGERIDA DE DÍAS DE PRÉSTAMO                   | ~       | CANTIDAD MÁXIMA DE PRÉSTAMOS SIMULTÁNEOS  |
| CANTIDAD SUGERIDA DE DÍAS DE PRÓRROGA<br>3 días hábiles | ~       | CANTIDAD MÁXIMA DE PRÓRROGAS POR PRÉSTAMO |
| Guardar                                                 | ancelar | Guardar Cancelar                          |

Luego de editado los datos, se debe presionar el botón "Guardar" y recibirá una notificación que se ha guardado correctamente.

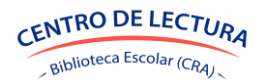

SGB-CRA